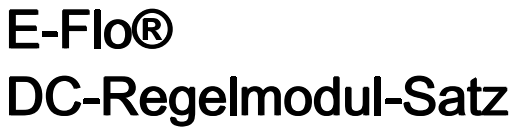

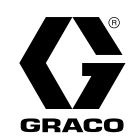

334295M

DE

## Benutzeroberfläche für E-Flo® DC-Pumpen mit Advanced-Motor. Anwendung nur durch geschultes Personal.

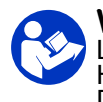

Wichtige Sicherheitshinweise Lesen Sie alle Warnhinweise und Anweisungen in diesem Handbuch, im mitgelieferten ADCM-Handbuch und in den E-Flo DC-Handbüchern. Bewahren Sie diese Anleitung auf.

Siehe separates Handbuch (mitgeliefert) bezüglich der vollständigen Warnhinweise und den behördlichen Zulassungen zum erweiterten Anzeigeregelmodul (Advanced Display Control Module, ADCM).

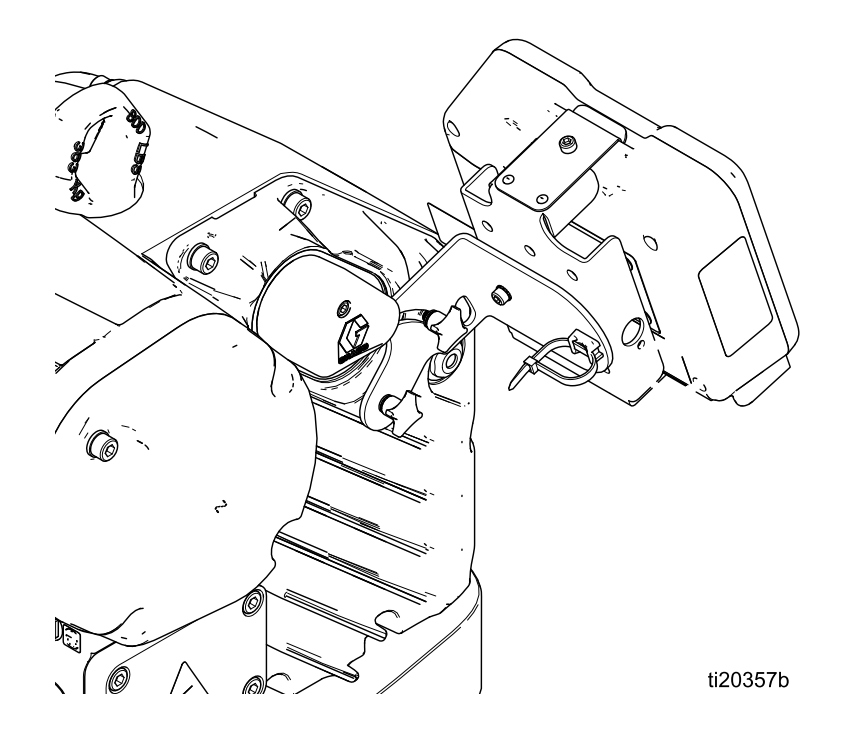

PROVEN QUALITY. LEADING TECHNOLOGY.

## Contents

| Ähnliche Betriebsanleitungen                                                                                                    | 3                                                                    |
|----------------------------------------------------------------------------------------------------|----------------------------------------------------------------------|
| Modelle                                                                                                    | 3                                                                    |
| Steuermodul                                                                                                    | 4                                                                    |
| Installation<br>Steuermodul installieren<br>Kabelanschlüsse                                                                                                    | 4<br>4<br>5                                                          |
| Betrieb<br>Modulbildschirme<br>Modultasten<br>Bildschirmnavigation und Bearbeitung<br>Ersteinrichtung                                                                           | 6<br>6<br>8<br>8                                                     |
| Betriebsbildschirme<br>Betriebsbildschirm 1<br>Betriebsbildschirm 2<br>Betriebsbildschirm 3<br>Betriebsbildschirm 4<br>Betriebsbildschirm 5<br>Betriebsbildschirm 6-9 und 10-13 | 9<br>9<br>10<br>10<br>11<br>11                                       |
| Setup-Bildschirme                                                                                                    | 12<br>13<br>14<br>15<br>16<br>17<br>18<br>19<br>20<br>20<br>21<br>22 |

| Setup-Bildschirm 18<br>Setup-Bildschirm 19<br>Setup-Bildschirm 20<br>Setup-Bildschirm 21<br>Setup-Bildschirm 22<br>Setup-Bildschirm 23 | . 23<br>. 23<br>. 23<br>. 24<br>. 24<br>. 25 |
|----------------------------------------------------------------------------------------------------|----------------------------------------------|
| Fehlerbehebung mit Fehlercodes                                                                                                    | . 26                                         |
| Teile                                                                                                    | . 30                                         |
| Seitenhalterung)<br>17V232 Steuermodulsatz (Dreiphasig,<br>Seitenhalterung)                                                            | . 30<br>31                                   |
| 17W754 Oberhaltungssatz                                                                                                    | . 31                                         |
| Zubehör                                                                                                    | . 32                                         |
| BPR-Reglersatz 24V001<br>Start/Stopp-Schaltersatz 16U729<br>Druckwandlersatz für 4-Kugel-Pumpen<br>24R050. Druckwandlersatz für        | . 32<br>. 33                                 |
| 2-Kugel-Pumpen 24Y245                                                                                                    | . 34                                         |
| Bijlage A: overzicht Modbus-variabelen                                                                                                 | . 35                                         |
| Anhang B - Pumpenregelung über eine<br>SPS                                                                                             | . 52                                         |
| Anwendungshinweis 1 – Durchflussmodus<br>vs. Druckmodus                                                                                | . 54                                         |
| Anwendungshinweis 2 – Ubergang<br>zwischen Pumpensollwerten                                                                            | . 54                                         |
| Anhang C - Systemkonfigurationen                                                                                                    | . 55                                         |
| Anhang D - Steuermodulprogrammierung<br>Anweisungen zum Software-Upgrade                                                               | . 59<br>. 59                                 |
| Opmerkingen                                                                                                    | . 61                                         |
| California Proposition 65                                                                                                    | . 61                                         |
| Graco-Standardgarantie                                                                                                    | . 1                                          |
| -                                                                                                    |                                              |

# Ähnliche Betriebsanleitungen

| Betriebsan-<br>leitung Nr. | Beschreibung                                                                |
|----------------------------|-----------------------------------------------------------------------------|
| 3A2526                     | Anleitung-Teilehandbuch, E-Flo-Gleichstrommotor                             |
| 3A2096                     | Handbuch Anleitungen-Teile, E-Flo-DC-Kolbenpumpen mit 4 Kugeln              |
| 332013                     | Anleitung-Teilehandbuch, für Advanced Display Control Module (ADCM)         |
| 3A0539                     | Anleitung-Teilehandbuch, 4-Kugel-Unterpumpen                                |
| 334359                     | Anweisungen-Teile Handbuch, E-Flo DC 2000, 3000, und 4000 Zirkulationspumpe |
| 3A4030                     | Anweisungen, Intelligente Farbe für Küchen                                  |

## Modelle

| Teile-Nr. | Baureihe | Beschreibung                                                        |
|-----------|----------|---------------------------------------------------------------------|
| 24P821    | В        | Nur Display                                                         |
| 24P822    | В        | Einphasig                                                           |
| 24X599    | В        | Einphasig (nur für die Nutzung mit Motormodellen EM0014 und EM0024) |
| 17V232    | В        | Dreiphasig                                                          |

## Steuermodul

Das Regelmodul stellt die Benutzerschnittstelle für die Eingabe und Abfrage einrichtungs- und betriebsbezogener Daten dar.

Die Hintergrundbeleuchtung des Bildschirms ist werkseitig dauerhaft eingeschaltet, d. h. auch bei Inaktivität bleibt der Bildschirm beleuchtet. Siehe Setup-Bildschirm 19, page 23 zum Einstellen des Timers für Helligkeit und Hintergrundbeleuchtung. Eine beliebige Taste drücken, um die Einstellungen wieder darzustellen.

Die Tasten werden zur Eingabe numerischer Daten, zur Auswahl der Setup-Bildschirme, zur Bewegung innerhalb eines Bildschirms, zum Scrollen auf dem Bildschirm und zur Auswahl der Einrichtungswerte verwendet.

## Installation

#### Steuermodul installieren

- 1. Abschalten und Stromzufuhr zum Motor unterbrechen.
- Nur für einphasige Modelle den Drahtbrückenanschluss (5) mit der Schraube (5a) über die oberen beiden Anschlussklemmen des Motors legen. Dreiphasige Modelle haben keinen Drahtbrückenanschluss.

**HINWEIS:** Um bis zu 8 Motoren zusammenzuschließen, siehe Anhang A im Handbuch für den E-Flo DC-Motor (3A2526), wobei das Steuermodul das eigensichere (IS) Gerät ist, auf das Bezug genommen wird.

**HINWEIS:** Siehe Anhang C für Informationen zu den unterschiedlichen Mehrgeräte-Topologien.

- Montieren Sie den Halterungssatz (6a 6f) und den Halter mit Anschlusspunkt (11, 12) wie gezeigt.
- Installieren Sie das Modul (1) am Halter (6a) und achten Sie dabei darauf, dass die Laschen an der Unterseite des Halters in die Schlitze des Moduls eingreifen und die Lippe an der Oberseite des Halters das Modul sicher fixiert.
- Schließen Sie das Zubehörkabel (C) mit dem Anschlusspunkt (12) wie gezeigt als Zugentlastung an. Siehe Kabelanschlüsse, page 5.
- 6. Schließen Sie die Stromzufuhr zum Motor wieder an.

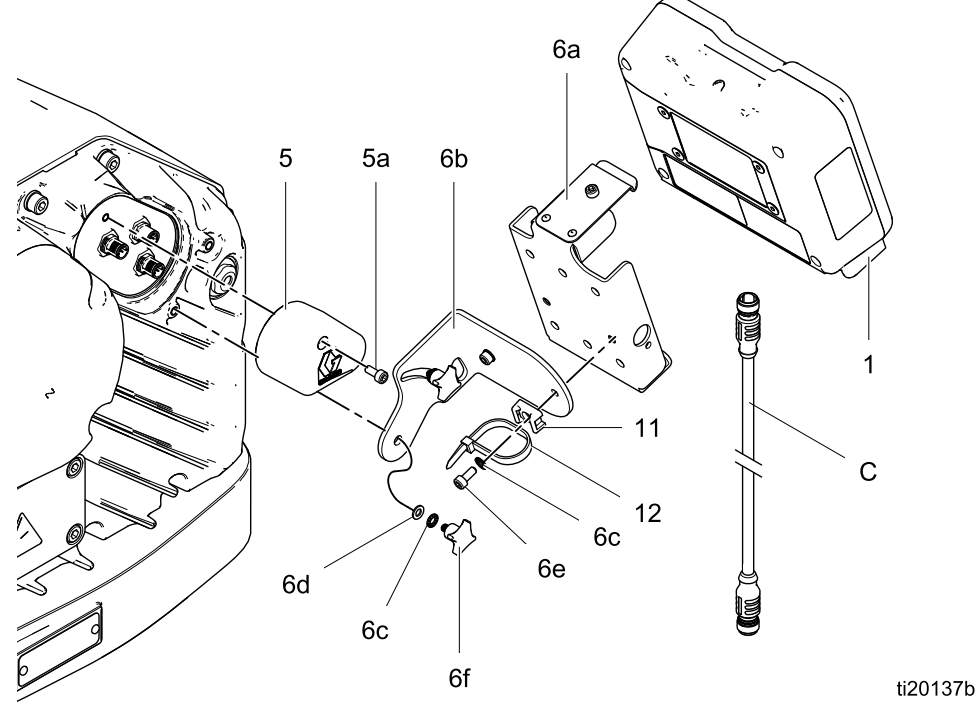

Figure 1 Steuermodul installieren (Einphasiges Modell abgebildet)

### Kabelanschlüsse

Bestellen Sie ein Zubehörkabel (C) aus Tabelle 1. Schließen Sie das Kabel an Anschluss 3 an der Unterseite des Regelmoduls an (siehe Abb. 2). Schließen Sie die andere Seite an die Stromanschlußklemme (PT) am Motor an (siehe Abb. 3). Schließen Sie die anderen Kabel wie in Tabelle 2 beschrieben an.

#### Table 1 CAN-Kabel

| Kabel<br>Teilenr. | Beschreibung                                                             |
|-------------------|--------------------------------------------------------------------------|
| 16P911            | Eigensicheres CAN-Kabel,<br>Innengewinde x Innengewinde,<br>3 Fuß (1 m)  |
| 16P912            | Eigensicheres CAN-Kabel,<br>Innengewinde x Innengewinde,<br>25 Fuß (8 m) |

#### Table 2 ADCM-Kabelanschlüsse

| Nummer<br>des ADCM-<br>Anschlusses | Steckverbindung Zweck                                                                                                    |
|------------------------------------|----------------------------------------------------------------------------------------------------|
| 1                                  | Glasfaserkabel RX - an<br>Lichtwellenleiter-Konvertermodul                                                                                                    |
| 2                                  | Glasfaserkabel TX - an<br>Lichtwellenleiter-Konvertermodul                                                                                                    |
| 3                                  | Netz- und CAN-<br>Kommunikationskabel                                                                                                    |
| 4                                  | <ul> <li>Start/Stopp-Eingang (Stift 2)</li> <li>Füllpumpen-Ausgang (Stift 3)</li> <li>Reed-Schalter-Eingang (Stift 4)</li> <li>Rührwerk-Halteingang (Stift 4)</li> <li>Tank hohe Fördermenge (Stift 4)</li> <li>Tank niedrige Fördermenge (Stift 4)</li> <li>Zusatz-Ausgang (Stift 4)</li> </ul> |
| 5                                  | Glasfaserkabel RX - an nächstes<br>ADCM                                                                                                    |
| 6                                  | Glasfaserkabel TX - an nächstes<br>ADCM                                                                                                    |
| 7                                  | Drucksensor 1                                                                                                    |
| 8                                  | BPR-Steuerung 4 - 20 mA<br>Ausgang                                                                                                    |
| 9                                  | Tankfüllstandswächter<br>Haupttank:                                                                                                    |
| 10                                 | Drucksensor 2                                                                                                    |

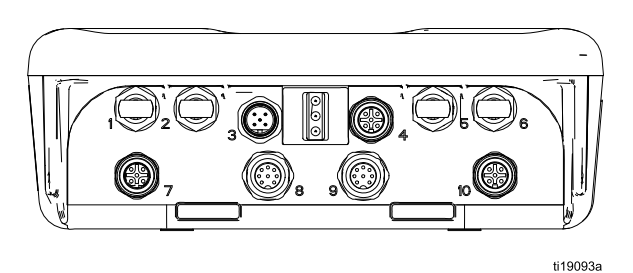

Figure 2 ADCM-Steckverbinder

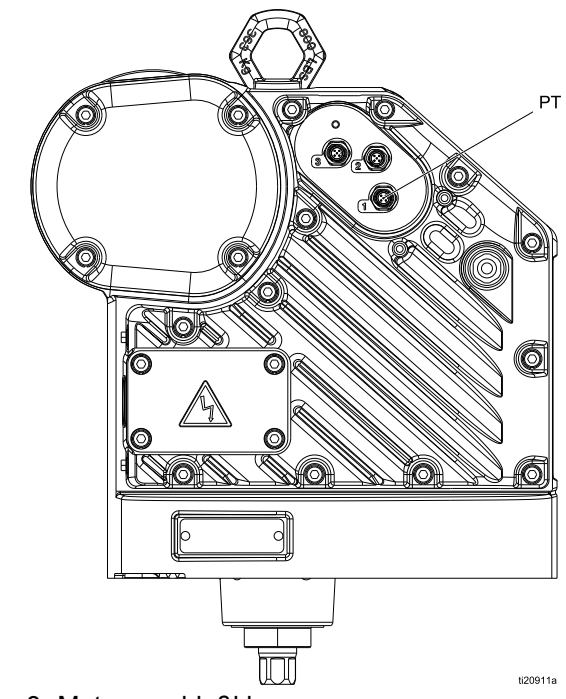

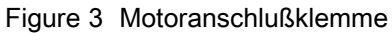

Betrieb

## **Betrieb**

### Modulbildschirme

Das Steuermodul verfügt über zwei Bildschirmsätze: Betrieb und Setup. Nähere Informationen, siehe unter Betriebsbildschirme, page 9 und

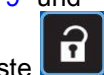

Setup-Bildschirme, page 12. Diese Taste drücken, um zwischen Betriebsbildschirmen und Setup-Bildschirmen hin- und herzuwechseln.

Die Informationen, die auf den Betriebsund Setup-Bildschirmen angezeigt werden, entsprechen den Modbus-Registern. SieheAnhang A - Abbildung der Modbus-Variablen.

**HINWEIS:** Der Bildschirm wird basierend auf den Ladeanforderungen gedimmt.

## Modultasten

Abbildung 4 zeigt das Display und die Tasten des Steuermoduls. Tabelle 2 erläutert die Funktion der Membrantasten des Steuermoduls. Bei der Navigation durch die Bildschirme fällt auf, dass der Großteil der Informationen mithilfe von Symbolen anstelle von Worten kommuniziert wird, um die weltweite Verständigung zu erleichtern. Die ausführlichen Bildschirmbeschreibungen in Betriebsbildschirme, page 9 und Setup-Bildschirme, page 12 erklären, wofür jedes der Symbole im Einzelnen steht. Die beiden Softkeys sind Membrantasten, deren Funktion von den Bildschirminhalten unmittelbar links von der Taste abhängt.

#### ACHTUNG

Um eine Beschädigung der Softkey-Tasten zu verhindern, die Tasten nicht mit scharfen oder spitzen Objekten (Stifte, Plastikkarten oder Fingernägel) drücken.

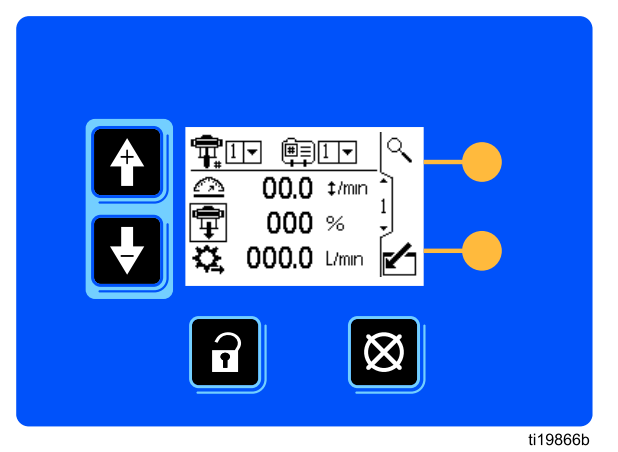

Figure 4 Tastenfeld und Anzeige des Steuermoduls

#### Table 3 Modultasten

| Membrantasten                                                                                                    | Softkeys                                                                                                    |
|----------------------------------------------------------------------------------------------------|----------------------------------------------------------------------------------------------------|
| Umschalter: Umschalten zwischen<br>Betriebs- und Setup-Bildschirmen.                                                                                                    | <b>Bildschirm aufrufen:</b> Bearbeitbare Daten hervorheben.<br>Ändert auch Funktion der Auf-/Abwärtspfeile so, dass sie<br>sich zwischen Datenfeldern auf dem Bildschirm<br>statt zwischen Bildschirmen bewegen.                                                                    |
| Abbrechen/Fehler zurücksetzen: Alarm<br>löschen, nachdem Ursache behoben wurde.<br>Wenn kein Alarm zu löschen ist, wird mit<br>dieser Taste das Profil der aktiven Pumpe<br>auf Stopp gesetzt. Außerdem werden<br>eingegebene Daten zurückgesetzt und<br>ursprüngliche Daten wiederhergestellt.<br>HINWEIS: Die Pumpen-Stopp-Funktion kann in<br>Setup-Bildschirm 16 deaktiviert werden. | <b>Bildschirm verlassen</b> . Die Datenbearbeitung verlassen.                                                                                                    |
| Pfeiltasten auf/ab: Zwischen Bildschirmen<br>oder Feldern auf einem Bildschirmen<br>bewegen oder zum Erhöhen oder Reduzieren<br>der numerischen Werte in einem Feld,<br>das bearbeitet werden kann.                                                                                                    | <b>Eingabetaste:</b> Zum Aktivieren eines Feldes zur<br>Bearbeitung oder zur Übernahme der hervorgehobenen<br>Auswahl in einem Dropdown-Menü drücken.                                                                                                    |
| <b>Softkeys:</b> Die Nutzung variiert je nach<br>Bildschirm. Siehe Spalten mit Softkeys rechts.                                                                                                    | Rechts: Bei der Bearbeitung von Zahlenfeldern nach rechts bewegen. Erneut drücken, um die Eingabe zu bestätigen, wenn alle Ziffern korrekt sind.                                                                                                    |
|                                                                                                    | لتوجيع<br>ستمت<br><b>Zurücksetzen:</b> Zähler auf null zurücksetzen.                                                                                                    |
|                                                                                                    | Profil aktivieren. Dieser Softkey ist standardmäßig deaktiviert<br>und erscheint nur in den Setup-Bildschirmen 1-4, wenn<br>das Kästchen der Option in "Profilsicherung" in<br>Setup-Bildschirm 23, page 25 markiert ist Zum Aktivieren<br>des soeben bearbeiteten Profils drücken. |
|                                                                                                    | Suchen Bei Drücken dieses Softkeys in Betriebsbildschirm 1<br>blinkt die aktive Pumpe zur leichteren Identifizierung.                                                                                                    |
|                                                                                                    | Quittieren: Nach Abschluss eines<br>Software-Updates auf Quittieren drücken.                                                                                                    |

### Bildschirmnavigation und Bearbeitung

In diesem Abschnitt finden Sie Anweisungen für die Steuerung von Bildschirmen, die Eingabe von Informationen und das Machen einer Auswahl.

#### Alle Bildschirme

Mit den Pfeiltasten "nach oben" und "nach unten"
 A

zwischen den Bildschirmen wechseln.

- Die Taste "Bildschirm aufrufen" drücken, um einen Bildschirm aufzurufen. Das erste Datenfeld auf dem Bildschirm wird hervorgehoben.
- Pfeiltasten
   Pfeiltasten
   Image: 
   Image: 
   Image: 
   Image: 
   Image: 
   Image: 
   Pfeiltasten
   Image: 
   Image: 
   Image: 
   Image: 
   Image: 
   Image: 
   Image: 
   Image: 
   Image: 
   Image: 
   Image: 
   Image: 
   Image: 
   Image: 
   Image: 
   Image: 
   Image: 
   Image: 
   Image: 
   Image: 
   Image: 
   Image: 
   Image: 
   Image: 
   Image: 
   Image: 
   Image: 
   Image: 
   Image: 
   Image: 
   Image: 
   Image: 
   Image: 
   Image: 
   Image: 
   Image: 
   Image: 
   Image: 
   Image: 
   Image: 
   Image: 
   Image: 
   Image: 
   Image: 
   Image: 
   Image: 
   Image: 
   Image: 
   Image: 
   Image: 
   Image: 
   Image: 
   Image: 
   Image: 
   Image: 
   Image: 
   Image: 
   Image: 
   Image: 
   Image: 
   Image: 
   Image: 
   Image: 
   Image: 
   Image: 
   Image: 
   Image: 
   Image: 
   Image: 
   Image: 
   Image: 
   Image: 
   Image: 
   Image: 
   Image: 
   Image: 
   Image: 
   Image: 
   Image: 
   Image: 
   Image: 
   Image: 
   Image: 
   Image: 
   Image: 
   Image: 
   Image: 
   Image: 
   Image: 
   Image: 
   Image: 
   Image: 
   Image: 
   Image: 
   Image: 
   Image: 
   Image: 
   Image: 
   Image: 
   Image: 
   Image: 
   Image: 
   Image: 
   Image: 
   Image: 
   Image: 
   Image: 
   Image: 
   Image: 
   Image: 
   Image: 
   Image: 
   Image: 
   Image: 
   Image: 
   Image: 
   Image: 
   Image: 
   Image: 
   Image: 
   Image: 
   Image: 
   Image: 
   Image: 
   Image: 
   Image: 
   Image: 
   Image: 
   Image: 
   Image: 
   Image: 
   Image: 
   Image: 
   Image: 
   Image: 
   Image: 
   Image: 
   Image: 
   Image: 
   Image: 
   Image: 
   Image: 
   Image: 
   Image: 
   Image: 
   Image: 
   Image: 
   Image: 
   Image: 
   Image: 
   Image: 
   Image: 
   Image: 
   Image: 
   Image: 
   Image: 
   Image: 
   Image: 
   Image: 
   Image: 
   I
- Eingabe-Taste drücken, um zu bearbeiten.
- Abbrechen-Taste drücken, um abzubrechen.
- Sind alle Daten korrekt, "Bildschirm

verlassen"-Taste Zum Verlassen des Bildschirms drücken. Anschließend mit den

Pfeiltasten "nach oben" und "nach unten" La la zu einem neuen Bildschirm navigieren oder mit

dem Umschalter-Symbol 2wischen Setup- und Betriebsbildschirmen wechseln.

#### Menüfelder

• Mit den Pfeiltasten "nach oben" und "nach

unten" **the se** die gewünschte Option im Dropdown-Menü markieren.

• Eingabe-Taste 🗲 drücken, um zu bearbeiten.

#### Zahlenfelder

Die erste Ziffer im Feld wird hervorgehoben. Mit

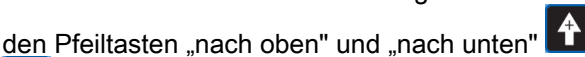

die Nummer ändern.

- Auf die Pfeiltaste "nach rechts" 
   drücken, um zur nächsten Ziffer vorzurücken.
- Sind alle Ziffern korrekt, die Pfeiltaste "nach rechts"
   drücken, um diese zu bestätigen.

#### Kontrollkästchen-Felder

Ein Kontrollkästchen-Feld wird zum Aktivieren oder Deaktivieren von Funktionen der Software verwendet.

- Eingabe-Taste drücken, um zwischen einem Häkchen und einem leeren Kontrollkästchen zu wechseln.
- Die Funktion ist aktiviert, wenn ein Häkchen I in einem Kontrollkästchen angezeigt wird.

#### Zurücksetzen-Feld

Zurücksetzen-Feld wird für Zähler verwendet. Taste zum Zurücksetzen des Gesamtmengenzählers min drücken, um das Feld auf Null zurückzusetzen.

### Ersteinrichtung

**HINWEIS**: Bevor die Pumpenprofile in den Setup-Bildschirmen 1 bis 4 erstellt werden, müssen Sie die Systemparameter in den Setup-Bildschirmen 5 bis 22 wie folgt einstellen.

- 1. Drücken Sie , um die Setup-Bildschirme aufzurufen. Setup-Bildschirm 1 erscheint.
- 2. Scrollen Sie zum Setup-Bildschirm 5.

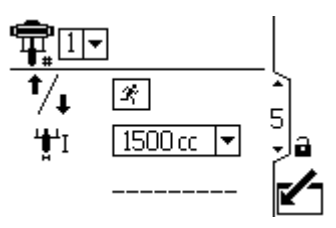

- 3. Siehe Setup-Bildschirm 5, page 16, und wählen Sie den unteren Wert aus, der in Ihrer Anlage verwendet wird.
- Stellen Sie die Systemparameter desweiteren auf Setup-Bildschirm 6, page 17 bis Setup-Bildschirm 23, page 25 ein.
- Scrollen Sie zum Setup-Bildschirm 1. Erstellen Sie Profile f
  ür jede Pumpe. Siehe hierzu Setup-Bildschirm 1, page 12 bis Setup-Bildschirm 4, page 15.

## Betriebsbildschirme

Die "Betriebsbildschirme" zeigen die aktuellen Sollwerte und die Leistung für eine ausgewählte Pumpe und ein ausgewähltes Profil an. Eventuelle Alarme werden an der Seitenleiste rechts neben dem Bildschirm angezeigt. Auf den Bildschirmen 6-9 und 10-13 wird ein Protokoll der letzten 20 Alarme für die aktive Pumpe angezeigt.

Die aktive Pumpe und das aktive Profil kann in den Betriebsbildschirmen 1, 2 und 3 geändert werden.

#### **Betriebsbildschirm 1**

Dieser Bildschirm zeigt Informationen für eine ausgewählte Pumpe und das zugehörige Profil an. Ein Kästchen um ein Symbol zeigt an, in welchem Modus und in welchem Profil die aktive Pumpe läuft (Druck oder Durchfluss).

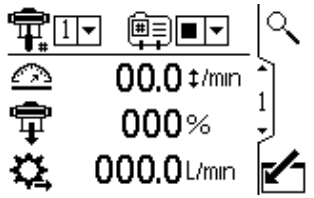

Figure 5 Run-Bildschirm 1

|                  | Legende Betriebsbildschirm 1                                                                                                    |
|------------------|----------------------------------------------------------------------------------------------------|
| ¶#               | Für Anlagen mit mehreren Pumpen<br>und einer Anzeige wählen Sie mit dem<br>Pull-Down-Menü die gewünschte Pumpe<br>(1 bis 8).<br>HINWEIS: Dreiphasensysteme<br>unterstützen nicht mehrere Pumpen.                                                                          |
|                  | Wählen Sie das Profil 1 bis 4) aus dem<br>Menü aus. Wählen Sie die Stopp-Option<br>■▼ aus dem Menü aus, um die Pumpe<br>zu stoppen.                                                                                                    |
| $\bigtriangleup$ | Zeigt die aktuelle Pumpendrehzahl in Zyklen pro Minute an.                                                                                                    |
| ŧ                | Zeigt den aktuellen Pumpendruck<br>als Prozentsatz an. Falls ein<br>Sensor verwendet wird, wird dieses<br>Symbol durch das Drucksymbol<br>ersetzt. Informationen zum<br>Setup eines Druckwandler siehe<br>Setup-Bildschirm 8, page 18 und<br>Setup-Bildschirm 9, page 18. |
| \$               | Zeigt die aktuelle Durchfluss-<br>menge an in den Einheiten, die in<br>Setup-Bildschirm 16, page 21 aus-<br>gewählt wurde.                                                                                                    |
| ্                | Zeigt die aktive Pumpe über Blinkcode 9<br>zur Identifikation an.                                                                                                    |

#### **Betriebsbildschirm 2**

Dieser Bildschirm zeigt Informationen für die Steuerung eines elektrischen Rührwerks an. Der Wächter wird verwendet, um den Steuerungssollwert an einen Variable Frequency Drive (VFD) zu übertragen, auch bekannt als Wandler.

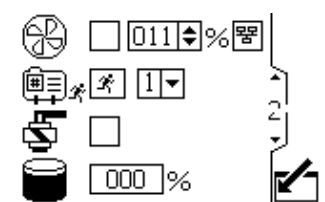

Figure 6 Betriebsbildschirm 2

|          | Betriebsbildschirm 2 Taste                                                                                                    |  |
|----------|----------------------------------------------------------------------------------------------------|--|
| B        | Wählen Sie dieses Kästchen aus, um<br>den Geschwindigkeitssollwert für das<br>Rührwerk zwischen 0 % und 100 %<br>festzulegen.                                                                                                    |  |
| 뫔        | Wählen Sie dieses Kästchen aus, um<br>die Netzwerksteuerung für das Rührwerk<br>zu deaktivieren und zu verhindern, dass<br>der JPK-Touchscreen den Sollwert des<br>Variable Frequency Drive/Wandlers<br>ändert.                                                                 |  |
| ∰≣<br>++ | Wählen Sie dieses Kästchen aus und<br>halten Sie den Softkey, um die Pumpe<br>im ausgewählten Profil manuell zu<br>betreiben. Diese Funktion ermöglicht<br>es dem Nutzer, den Motor über den<br>niedrigen Tankfüllstandalarm hinaus<br>laufen zu lassen, um den Tank zu leeren. |  |
| \$       | Dieses Kästchen markieren und<br>den Softkey halten, um das<br>Auslassmagnetventil der Füllpumpe<br>manuell zu steuern.                                                                                                    |  |
|          | Derzeitiges Tankvolumen in Prozent.                                                                                                    |  |
|          | Das Feld enthält nur Daten,<br>wenn der Tanksensor aktiviert ist.<br>Siehe Setup-Bildschirm 17, page 22.                                                                                                    |  |

### Betriebsbildschirm 3

Auf diesem Bildschirm werden die Druckeinstellungen für die aktive Pumpe und das aktive Profil angezeigt. Der Druck kann in psi, bar oder MPa gemessen werden.

**HINWEIS:** Je nach Auswahl des Setups sind einige Felder deaktiviert.

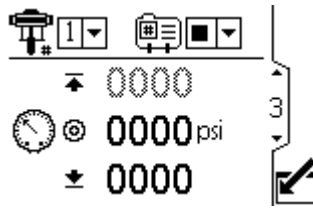

Figure 7 Betriebsbildschirm 3 angezeigt im Druckmodus

|             | Legende Ablauf-Bildschirm 3                                                                                                    |  |
|-------------|----------------------------------------------------------------------------------------------------|--|
| ¶≓          | Für Anlagen mit mehreren Pumpen<br>und einer Anzeige wählen Sie die<br>gewünschte Pumpe (1 bis 8) aus dem<br>Menü.<br>HINWEIS: Dreiphasensysteme<br>unterstützen nicht mehrere Pumpen.    |  |
| liii†<br>⊞† | Wählen Sie das Profil (1 bis 4) aus dem<br>Menü aus. Wählen Sie die Stopp-Option<br>■▼ aus dem Menü aus, um die Pumpe<br>zu stoppen.                                                      |  |
| <b>I</b> ♦  | Zeigt den maximalen Mate-<br>rialdruck gemäß Auswahl in<br>Setup-Bildschirm 2, page 13 an.<br>Siehe Setup-Bildschirm 4, page 15 zum<br>Einstellen oder Deaktivieren der Druck-<br>alarme. |  |
| $\bigcirc$  | Zeigt den Solldruck gemäß Auswahl in<br>Setup-Bildschirm 2, page 13 an.                                                                                                    |  |
| ¥           | Zeigt den minimalen Mate-<br>rialdruck gemäß Auswahl in<br>Setup-Bildschirm 2, page 13 an.<br>Siehe Setup-Bildschirm 4, page 15 zum<br>Einstellen oder Deaktivieren der Druck-<br>alarme. |  |

#### **Betriebsbildschirm 4**

Auf diesem Bildschirm werden die Materialflusseinstellungen für die aktive Pumpe und das aktive Profil angezeigt. Der Materialdurchfluss kann in Liter pro Minute, Gallonen pro Minute, cm<sup>3</sup> pro Minute, oz pro Minute oder Zyklen pro Minute gemessen werden.

**HINWEIS:** Je nach Auswahl des Setups sind einige Felder deaktiviert.

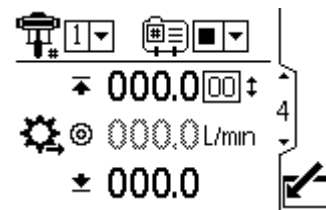

Figure 8 Betriebsbildschirm 4 angezeigt im Druckmodus

|       | Legende Ablauf-Bildschirm 4                                                                                                    |
|-------|----------------------------------------------------------------------------------------------------|
| Ŧ     | Für Anlagen mit mehreren Pumpen<br>und einer Anzeige wählen Sie die<br>gewünschte Pumpe (1 bis 8) aus dem<br>Menü.<br>HINWEIS: Dreiphasensysteme<br>unterstützen nicht mehrere Pumpen.                                         |
| Ê     | Wählen Sie das Profil (1 bis 4) aus dem<br>Menü aus. Wählen Sie die Stopp-Option<br>aus dem Menü aus, um die Pumpe<br>zu stoppen.                                                                                              |
| *     | Zeigt die maximale Durchflussrate und<br>die maximale Zyklusrate gemäß Auswahl<br>in Setup-Bildschirm 3, page 14 an. Siehe<br>Setup-Bildschirm 4, page 15 zum<br>Einstellen oder Deaktivieren der Alarme<br>"Durchflussmenge". |
| \$2,⊚ | Zeigt die Solldurchfluss-<br>menge gemäß Auswahl in<br>Setup-Bildschirm 3, page 14 an.                                                                                                    |
| *     | Zeigt die minimale Durch-<br>flussrate gemäß Auswahl in<br>Setup-Bildschirm 3, page 14 an.<br>Siehe Setup-Bildschirm 4, page 15 zum<br>Einstellen oder Deaktivieren der Alarme<br>"Durchflussmenge".                           |

#### **Betriebsbildschirm 5**

Dieser Bildschirm zeigt die aktuellen Druckwerte der Drucksensoren 1 und 2 an. Der Druck kann in psi, bar oder MPa angezeigt werden. Siehe Setup-Bildschirm 21, page 24.

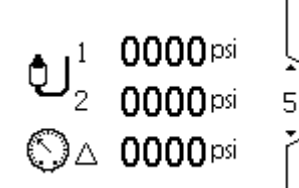

Figure 9 Betriebsbildschirm 5

| Betriebsbildschirm 5 Taste |                                                                            |
|----------------------------|----------------------------------------------------------------------------|
| Ð                          | Zeigt den Druck des Druckwandlers 1<br>an.                                 |
| <b>ئ</b> اء                | Zeigt den Druck des Druckwandlers 2<br>an.                                 |
| $\bigcirc$                 | Zeigt die Druckdifferenz zwischen<br>Druckwandler 1 und Druckwandler 2 an. |

#### Betriebsbildschirme 6-9 und 10-13

Auf den Betriebsbildschirmen 6-9 (einfach oder x2 übergeordnete Pumpe) wird ein Protokoll der letzten 20 Alarme mit Datum und Uhrzeit angezeigt. Die aktuell aktive Pumpe wird in einem Kästchen oben links auf dem Bildschirm angezeigt. Fehlercodes siehe Fehlerbehebung mit Fehlercodes, page 26.

| 1  |       | G     | •      |    |
|----|-------|-------|--------|----|
| 1. | 01/29 | 23:20 | EBCX   | Ľ  |
| 2. | 01/29 | 23:19 | EBCX ( | -1 |
| З. | 01/29 | 23:09 | EBCX ' | 미  |
| 4. | 01/29 | 23:05 | EBCX   | 7  |
| 5. | 01/22 | 06:03 | CACX   |    |

Figure 10 Betriebsbildschirm 6

Diese Setup-Bildschirme werden für Pumpeneinstellungen und Zubehörfunktionen verwendet. Siehe Bildschirmnavigation und Bearbeitung, page 8 für Informationen bezüglich des Treffens einer Auswahl und zur Eingabe von Daten.

Nicht aktive Felder werden auf einem Bildschirm in grau angezeigt.

### Setup-Bildschirm 1

Mit diesem Bildschirm den Betriebsmodus für eine ausgewählte Pumpe und ein ausgewähltes Profil einstellen.

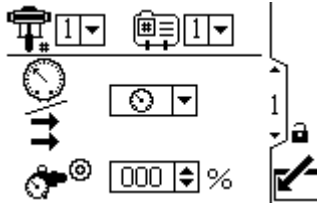

Figure 11 Setup-Bildschirm 1

| Setup-Bildschirm 1 Taste |                                                                                                    |
|--------------------------|----------------------------------------------------------------------------------------------------|
| ¶ <b>≓</b>               | Für Anlagen mit mehreren Pumpen<br>und einer Anzeige wählen Sie die<br>gewünschte Pumpe (1 bis 8) aus dem<br>Menü aus. |
|                          | Note                                                                                                    |
|                          | Dreiphasensysteme unterstützen nicht<br>mehrere Pumpen.                                                                |
|                          | Wählen Sie das Profil 1 bis 4) aus dem<br>Menü aus.                                                                    |

**HINWEIS:** Bevor Sie die Profile auf den Setup-Bildschirmen 1-4 einstellen, führen Sie das erstmalige Setup auf den Setup-Bildschirmen 5-22 durch, um die Konfiguration für Ihre Anlage festzulegen und auf die angezeigten Daten anzuwenden.

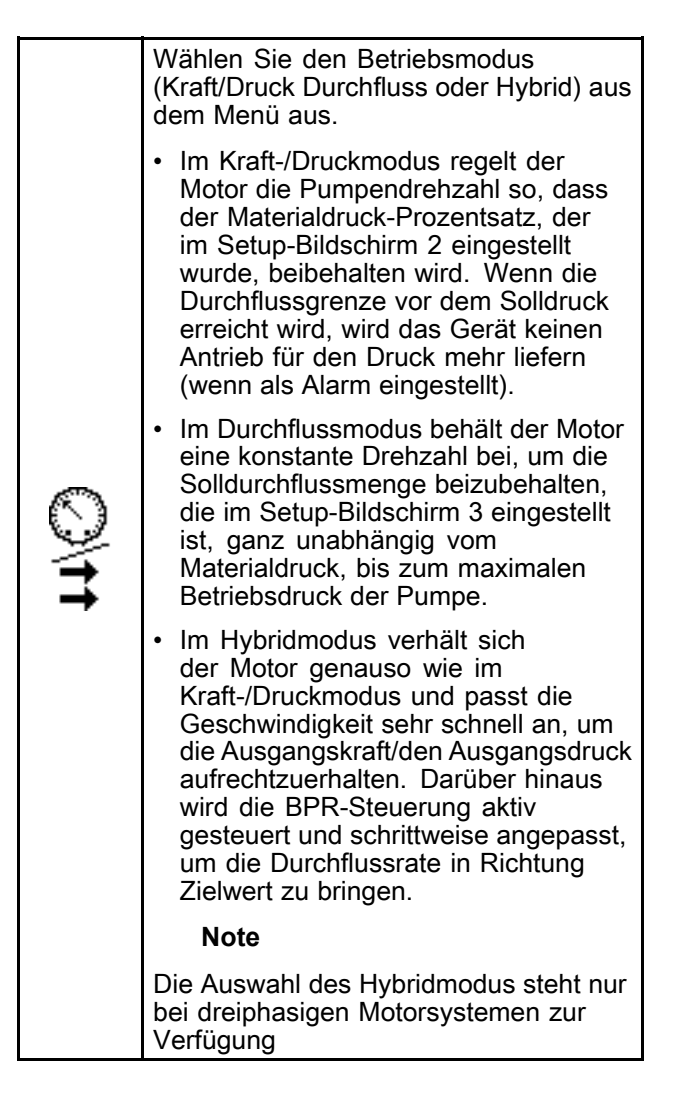

| ° <b>*</b> 0 | Falls die Anlage mit einem<br>Gegendruckregler (BPR) ausgestattet<br>ist, setzen Sie den Sollluftdruck zum<br>BPR von 0 bis 100 Prozent (ca. 1 bis<br>100 psi). Lassen Sie bei einer Anlage<br>ohne BPR das Feld auf 000 gesetzt.<br>Dieser Wert stellt den Prozentsatz dar,<br>der auf dem BPR geschlossen ist. Ist<br>der Wert größer als null, aber es ist kein<br>BRP-System vorhanden, erscheint der<br>Fehlercode L6CA. |
|--------------|----------------------------------------------------------------------------------------------------|
|              | Note                                                                                                    |
|              | Wenn Sie den Hybridmodus als<br>Betriebsmodus ausgewählt haben,<br>können Sie den Zielluftdruck nicht<br>einstellen, da das System die<br>BPR-Einstellung automatisch steuert.                                                                                                    |
|              | Dieser Softkey ist standardmäßig<br>deaktiviert und erscheint nur, wenn das<br>Kästchen der Option <b>Profilsicherung an</b><br>markiert ist . Zum Aktivieren des soeben<br>von Ihnen bearbeiteten Profils drücken.                                                                                                    |

Stellen Sie mit diesem Bildschirm den maximalen, den Soll- und den minimalen Kraft-/Materialdruck für eine ausgewählte Pumpe und ein ausgewähltes Profil ein. Im Kraft-/Druckmodus können Sie einen Kraft-/Materialsolldruck einstellen. Im Durchflussmodus können Sie einen maximalen Materialdruck einstellen. Sowohl im Kraft-/Druck- als auch im Durchflussmodus kann ein Mindestdruck eingestellt werden. Siehe Setup-Bildschirm 4, page 15, um festzulegen, wie die Anlage reagieren soll, wenn die Pumpe außerhalb der eingestellten Grenzwerte zu arbeiten beginnt.

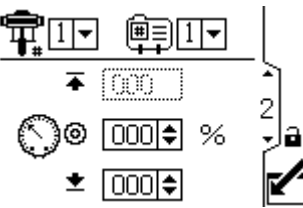

Figure 12 Setup-Bildschirm 2

| Setup-Bildschirm 2 Taste |                                                                                                    |
|--------------------------|----------------------------------------------------------------------------------------------------|
| Ŧ                        | Für Anlagen mit mehreren Pumpen<br>und einer Anzeige wählen Sie die<br>gewünschte Pumpe (1 bis 8) aus dem<br>Menü aus.                                                                                                    |
|                          | HINWEIS: Dreiphasensysteme<br>unterstützen nicht mehrere Pumpen.                                                                                                    |
| Ē                        | Wählen Sie das Profil 1 bis 4) aus dem<br>Menü aus.                                                                                                    |
| ₹                        | Stellen Sie den maximalen<br>Materialdruck/Druck der Pumpe<br>als Prozentsatz des maximalen Drucks<br>Ihrer Pumpe ein.                                                                                                    |
|                          | Stellen Sie im Druckmodus den<br>Kraft-/Materialsolldruck als Prozentsatz<br>des maximalen Drucks Ihrer Pumpe ein.<br>Dieses Feld wird im Durchflussmodus<br>nicht verwendet.                                                                      |
| Oo                       | HINWEIS: Falls die Druckregelung<br>aktiviert ist, wird der Zieldruck<br>eher als Druckwert (psi, bar,<br>MPa), denn als Prozentsatz des<br>maximalen Drucks angezeigt. Siehe<br>Setup-Bildschirm 8, page 18 zur<br>Aktivierung der Druckregelung. |
| ±                        | Optional stellen Sie einen minimalen<br>Kraft-/Materialdruck der Pumpe<br>als Prozentsatz des maximalen<br>Kraft-/Materialdrucks Ihrer Pumpe ein.                                                                                                  |
|                          | Dieser Softkey ist standardmäßig<br>deaktiviert und erscheint nur, wenn das<br>Kästchen der Option <b>Profilsicherung an</b><br>markiert ist . Zum Aktivieren des soeben<br>von Ihnen bearbeiteten Profils drücken.                                |

Nehmen Sie mit diesem Bildschirm die Einstellungen der Durchflussmenge für eine ausgewählte Pumpe und ein ausgewähltes Profil vor. Stellen Sie im Druckmodus eine maximale Durchflussmenge ein. Stellen Sie im Durchflussmodus eine Solldurchflussmenge ein. Sowohl im Druckals auch im Durchflussmodus kann eine Mindestdurchflussmenge eingestellt werden. Siehe Setup-Bildschirm 4, um festzulegen, wie die Anlage reagieren soll, wenn die Pumpe außerhalb der eingestellten Grenzwerte zu arbeiten beginnt.

**HINWEIS:** Wenn die Durchflussrate in Einheiten von cc/min angezeigt wird, kann maximal der Wert 9999 angezeigt werden. Wenn im Feld ##### erscheint, ist der gespeicherte Wert außerhalb des Bereichs. Gehen Sie zu Setup-Bildschirm 16, page 21 und ändern Sie die Durchflussmenge in eine größere Einheit. Kehren Sie zu diesem Bildschirm zurück und reduzieren Sie die Einstellung auf einen niedrigeren Wert, der innerhalb des Bereichs der Anzeige liegt. Setzen Sie anschließend die Einheiten der Durchflussmenge auf cm<sup>3</sup>/min.

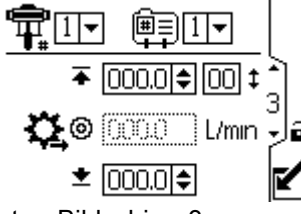

Figure 13 Setup-Bildschirm 3

| Legende Setup-Bildschirm 3 |                                                                                                    |
|----------------------------|----------------------------------------------------------------------------------------------------|
| ¶ <b>≓</b>                 | Für Anlagen mit mehreren Pumpen<br>und einer Anzeige wählen Sie die<br>gewünschte Pumpe (1 bis 8) aus dem<br>Menü aus.<br>HINWEIS: Dreiphasensysteme<br>unterstützen nicht mehrere Pumpen.                                                                                                    |
| Ē                          | Wählen Sie das Profil (1 bis 4) aus dem<br>Menü aus.                                                                                                    |
| Ŧ                          | Stellen Sie im Durchflussmodus eine<br>Solldurchflussmenge ein. Dieses Feld<br>wird im Druckmodus nicht verwendet.                                                                                                    |
| <b>Ç</b> ⊚                 | Stellen Sie im Druckmodus eine<br>maximale Durchflussmenge ein. Die<br>Software berechnet die Anzahl der<br>Pumpenzyklen, die zum Erreichen dieser<br>Durchflussmenge benötigt wird. Dieses<br>Feld wird im Durchflussmodus nicht<br>verwendet.<br>HINWEIS: Wenn das Profil keine<br>Einstellung für den maximalen Druck<br>hat, wird der Motor nicht laufen und der<br>Fehlercode WSC_ erscheint. |
| ±                          | Falls gewünscht, eine minimale<br>Durchflussrate einstellen.                                                                                                    |
| ۲                          | Dieser Softkey ist standardmäßig<br>deaktiviert und erscheint nur, wenn das<br>Kästchen der Option <b>Profilsicherung</b> auf<br>Setup-Bildschirm 23, page 25 markiert<br>ist. Zum Aktivieren des soeben von<br>Ihnen bearbeiteten Profils drücken.                                                                                                    |

Mit diesem Bildschirm legen Sie fest, wie die Anlage reagieren soll, wenn die Pumpe außerhalb der Einstellungen für Druck und Durchfluss, die auf Setup-Bildschirm 2 und Setup-Bildschirm 3 vorgenommen werden, zu arbeiten beginnt. Der Betriebsmodus (Druck oder Durchfluss, wird im Setup-Bildschirm 1 eingestellt) legt fest, welche Felder aktiv sind.

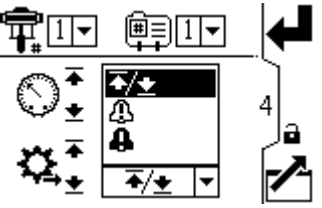

Figure 14 Menü Alarmpräferenz

- - Maximaler Druck wird auf den Grenzwert gesetzt: Falls erforderlich reduziert die Anlage den Durchfluss, um zu verhindern, dass der Druck den Grenzwert übersteigt.
  - Maximaler Durchfluss wird auf den Grenzwert gesetzt: Falls erforderlich reduziert die Anlage den Druck, um zu verhindern, dass der Durchfluss den Grenzwert übersteigt.
  - Minimaler Druck oder Durchfluss auf den Grenzwert gesetzt: Die Anlage reagiert nicht. Diese Einstellung verwenden, wenn keine Einstellung für Mindestdruck oder Durchfluss gewünscht ist.
  - Fehler des Druckgrenzwerts umfassen P1I\_, P2I\_, P3I\_, und P4I\_.
  - Fehler der Durchflussrate umfassen K1D\_, K2D\_, K3D\_, und K4D\_.
- Die Anlage löst einen Alarm für das Problem aus, aber die Pumpe darf

weiterhin fünf Sekunden lang über die Maximaloder Minimaleinstellungen hinaus laufen, bis die absoluten Grenzwerte der Anlage für Druck oder Durchfluss erreicht sind.

• Alarm: Weist auf die Ursache des Alarms hin und schaltet die Pumpe ab.

**HINWEIS**: Die bis zur Auslösung des Alarms verstreichende Zeit hängt davon ab, wie stark die aktuellen Messungen von den eingestellten Grenzwerten abweichen.

|   | Legende Setup-Bildschirm 4                                                                                                    |
|---|----------------------------------------------------------------------------------------------------|
| 3 | Aktivieren des Druckalarms:                                                                                                    |
|   | <ul> <li>Leitung 1 (maximaler Druck): Wählen<br/>Sie Grenze, Abweichung, oder Alarm<br/>aus.</li> </ul>                                                                                                    |
|   | Für die Trockenlaufsteuerung stellen<br>Sie den maximalen Durchfluss auf<br><b>Alarm</b> . Falls die Durchflussmenge das<br>im Setup-Bildschirm 3 eingegebene<br>Maximum für fünf Sekunden<br>überschreitet wird auf dem Bildschirm                               |
|   | ein Alarmsymbol <b>4</b> angezeigt und die<br>Pumpe schaltet ab.                                                                                                    |
|   | • Leitung 2 (minimaler Druck): Wählen<br>Sie <b>Grenze</b> , <b>Abweichung</b> , oder <b>Alarm</b>                                                                                                    |
|   | Um einen verstopften Filter<br>oder eine verstopfte Leitung zu<br>identifizieren, stellen Sie den<br>minimalen Durchfluss auf <b>Abweichung</b> .<br>Falls die Duchflussmenge unter das<br>Minimum fällt, das im Setup-Bildschirm<br>3 eingegeben wurde, wird ein |
|   | Abweichungssymbol 4 auf dem<br>Bildschirm angezeigt, um den Nutzer<br>zum Eingreifen aufzufordern. Die<br>Pumpe läuft dabei weiter.                                                                                                    |

| <b>3</b> 4 | Durchflussratenalarm aktivieren:                                                                                                    |
|------------|----------------------------------------------------------------------------------------------------|
| *4         | <ul> <li>Leitung 3 (maximaler Durchfluss):<br/>Wählen Sie Grenze, Abweichung, oder<br/>Alarm aus.<br/>Um das angeschlossene Gerät vor<br/>übermäßigem Druck zu schützen,<br/>stellen Sie den Höchstdruck auf den<br/>Grenzwert ein.</li> <li>Leitung 4 (minimaler Durchfluss):<br/>Wählen Sie Grenzwert, Abweichung,<br/>oder Alarm.</li> <li>Für die Trockenlaufsteuerung stellen<br/>Sie den Mindestdruck auf Alarm.</li> <li>Falls ein Schlauch platzt, ändert sich<br/>die Drehzahl der Pumpe nicht, aber<br/>der Gegendruck fällt ab. Wenn der<br/>Druck unter den Mindestwert fällt, der<br/>im Setup-Bildschirm 2 eingegeben<br/>wurde, wird auf dem Bildschirm ein<br/>Alarmsymbol angezeigt und die<br/>Pumpe schaltet ab.<br/>Um einen verstopften Filter oder eine<br/>verstopfte Leitung zu identifizieren,<br/>stellen Sie den maximalen Durchfluss<br/>auf Abweichung. Falls die<br/>Durchflussmenge das Maximum<br/>übersteigt, das im Setup-Bildschirm<br/>2 eingegeben wurde, wird ein<br/>Abweichungssymbol den Auf dem<br/>Bildschirm angezeigt, um den Nutzer<br/>zum Eingreifen aufzufordern. Die<br/>Pumpe läuft dabei weiter.</li> </ul> |
|            | Dieser Softkey ist standardmäßig<br>deaktiviert und erscheint nur, wenn das<br>Kästchen der Option <b>Profilsicherung</b> auf<br><u>Setup-Bildschirm 23, page 25 markiert</u><br>ist. Zum Aktivieren des soeben von<br>Ihnen bearbeiteten Profils drücken.                                                                                                    |

Mit diesem Bildschirm kann die Größe der Unterpumpe (cm3) jeder Pumpe eingestellt werden. Der Standardwert ist leer; die korrekte Größe der Unterpumpe auswählen oder "kundenspezifisch" einstellen. Falls "kundenspezifisch" ausgewählt wird, die Größe der Unterpumpe in cm3 eingeben. Dieser Bildschirm aktiviert außerdem den Tippmodus mit dem Sie die Möglichkeit haben, die Motor-/Pumpenwelle zum Anschließen oder Abnehmen in eine bestimmte Position zu bringen.

**HINWEIS:** Der Motor begrenzt seine Druckleistung, wenn es sich bei der ausgewählten Unterpumpe um eine mit 750 cm3 handelt, um den Nenndruck der Unterpumpe nicht zu überschreiten.

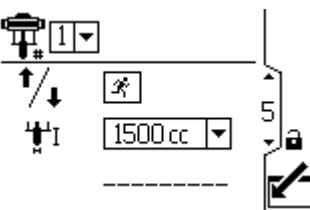

Figure 15 Setup-Bildschirm 5

| Taste Setup-Bildschirm 5 |                                                                                                    |
|--------------------------|----------------------------------------------------------------------------------------------------|
| <b>⊕</b> +"              | Für Anlagen mit mehreren Pumpen<br>und einer Anzeige wählen Sie die<br>gewünschte Pumpe (1 bis 8) aus<br>dem Menü aus.<br>HINWEIS: Dreiphasensysteme<br>unterstützen nicht mehrere Pumpen.                                                         |
| ¹∕₊ 🖉                    | Auswählen, um den Tippmodus zu<br>aktivieren. Mit den Pfeiltasten die<br>Motor-/Pumpenwelle nach oben oder<br>unten bewegen.                                                                                                    |
| <b>,₩</b> ,I             | Wählen Sie die korrekte Größe<br>der Unterpumpe aus dem Menü<br>aus. Standardwert ist leer. Falls<br>"kundenspezifisch" ausgewählt wird,<br>öffnet sich ein Feld, in das die Größe<br>der Unterpumpe in cm <sup>3</sup> eingegeben<br>werden kann. |
|                          | <ul> <li>Zufuhrpumpe</li> <li>145 cc</li> <li>180 cc</li> <li>220 cc</li> <li>290 cc</li> <li>Zirkulationspumpe</li> </ul>                                                                                                    |
|                          | - 750 cc*<br>- 1000 cc<br>- 1500 cc<br>- 2000 cc<br>- 2500 cc                                                                                                    |
|                          | * Wenn 750 cc ausgewählt wird,<br>ist die Höchstkraft auf 75 %<br>begrenzt, damit die Pumpe keinem<br>übermäßigen Druck ausgesetzt<br>wird.                                                                                                    |

Mit diesem Bildschirm können Sie den Wert des Gesamtmengenzählers aufrufen und den Teilmengenzähler einstellen oder zurücksetzen.

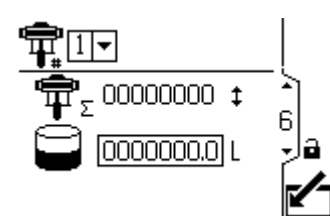

Figure 16 Setup-Bildschirm 6

| Taste Setup-Bildschirm 6 |                                                                                                    |
|--------------------------|----------------------------------------------------------------------------------------------------|
| ¶≓                       | Für Anlagen mit mehreren Pumpen<br>und einer Anzeige wählen Sie die<br>gewünschte Pumpe (1 bis 8) aus dem<br>Menü aus.<br>HINWEIS: Dreiphasensysteme<br>unterstützen nicht mehrere Pumpen. |
| Ēτ                       | Zeigt den aktuellen Gesamtwert der<br>Pumpenzyklen an. Dieses Feld kann<br>nicht zurückgesetzt werden.                                                                                     |
| $(\mathbf{I})$           | Zeigt die Teilmenge in den ausgewählten<br>Volumeneinheiten an.                                                                                                    |
| 12345<br>+<br>00000      | Setzt den Teilmengenzähler auf null<br>zurück.                                                                                                    |

### Setup-Bildschirm 7

Mit diesem Bildschirm kann das gewünschte Wartungsintervall (in Zyklen) für jede Pumpe eingestellt werden. Der Bildschirm zeigt außerdem den aktuellen Zählerstand der Pumpen-Doppelhübe an. Wenn der Zähler 0 (null) erreicht, erscheint der Fehlercode MND\_.

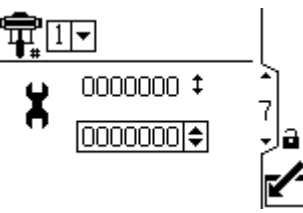

Figure 17 Setup-Bildschirm 7

| Setup-Bildschirm 7 Taste |                                                                                                    |
|--------------------------|----------------------------------------------------------------------------------------------------|
| Ŧ                        | Für Anlagen mit mehreren Pumpen<br>und einer Anzeige wählen Sie die<br>gewünschte Pumpe (1 bis 8) aus dem<br>Menü aus.<br>HINWEIS: Dreiphasensysteme<br>unterstützen nicht mehrere Pumpen. |
| X                        | Stellen Sie das gewünschte<br>Wartungsintervall (in Zyklen) für<br>jede Pumpe ein.                                                                                                    |

Mit diesem Bildschirm wird der Druck für den Druckwandler eingestellt 1. Durch Auswahl eines Sensors und einer Pumpe wird die Druckregelung aktiviert.

**HINWEIS:** Für die Druckregelung muss ein Drucksensor in der Nähe des Pumpenauslasses installiert werden.

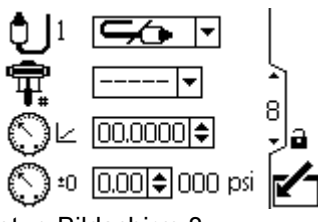

Figure 18 Setup-Bildschirm 8

| Setup-Bildschirm 8 Taste |                                                                                                    |
|--------------------------|----------------------------------------------------------------------------------------------------|
| Ð                        | Aus den Menüoptionen (500 psi<br>oder 5000 psi) auswählen, um den<br>Druckwandler zu aktivieren.                                              |
|                          | Diese Option aktiviert die Druckregelung<br>des geschlossenen Regelkreises und<br>weist den Sensor einer Pumpe zu.                            |
| <b>T</b>                 | <ul> <li>Für Anlagen mit mehreren Pumpen<br/>und einer Anzeige wählen Sie die<br/>gewünschte Pumpe (1 bis 8) aus dem<br/>Menü aus.</li> </ul> |
|                          | <ul> <li>Für Dreiphasenpumpen wählen Sie<br/>Pumpe 1 aus.</li> </ul>                                                                          |
| $\overline{\mathcal{O}}$ | Geben Sie den Kalibrierfaktor ein, der<br>auf dem Druckwandlerschild angegeben<br>ist.                                                        |
| $\bigcirc^{_{\Omega}}$   | Geben Sie die Kalibrierabweichung<br>ein, die auf dem Druckwandlerschild<br>angegeben ist.                                                    |
| 000 psi                  | Zeigt den aktuellen Wert des<br>Druckwandlers an.                                                                                             |

## Setup-Bildschirm 9

Mit diesem Bildschirm wird der Druck für den Druckwandler 2 eingestellt. In der Regel wird dies für die Überwachung des BPR-Materialdrucks verwendet/

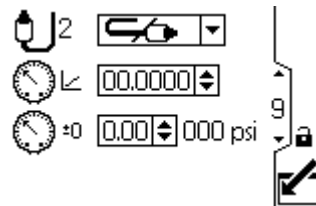

Figure 19 Setup-Bildschirm 9

|               | Legende Setup-Bildschirm 9                                                                       |  |
|---------------|--------------------------------------------------------------------------------------------------|--|
| ţ             | Aus den Menüoptionen (500 psi<br>oder 5000 psi) auswählen, um den<br>Druckwandler zu aktivieren. |  |
| $O_{\square}$ | Geben Sie den Kalibrierfaktor ein, der<br>auf dem Druckwandlerschild angegeben<br>ist.           |  |
| O≞0           | Geben Sie die Kalibrierabweichung<br>ein, die auf dem Druckwandlerschild<br>angegeben ist.       |  |
| 000 psi       | Zeigt den aktuellen Wert des Sensors an.                                                         |  |

Verwenden Sie diesen Bildschirm, um anzugeben, wie das System reagieren soll, wenn der Systemdruck außerhalb der Systemeinstellungen gelangt.

Druckwandler 2 überwacht den Druck am BPR.

Der Delta-Druck überwacht die Differenz zwischen dem Pumpenausgang und dem BPR.

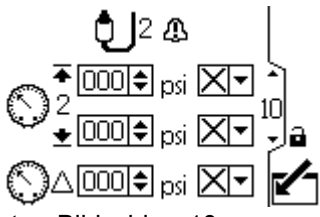

Figure 20 Setup-Bildschirm 10

Die folgenden Ereignisse können auftreten:

- Kein Ereignis: Die Pumpe läuft weiter und gibt keinen Alarm aus.
- Die Abweichung: Die Anlage löst einen Alarm für das Problem aus, aber die Pumpe darf weiterhin fünf Sekunden lang über die Maximaloder Minimaleinstellungen hinaus laufen, bis die absoluten Grenzwerte der Anlage für Druck oder Durchfluss erreicht sind.
- **Alarm:** Das System weist auf die Ursache des Alarms hin und schaltet die Pumpe ab.

| Legende Setup-Bildschirm 10 |                                                                          |  |  |  |
|-----------------------------|--------------------------------------------------------------------------|--|--|--|
| ▲ 000€ psi X▼               | Höchst- und Mindestdruck.                                                |  |  |  |
| ↓ 000 <b>♦</b> psi X▼       | Kann als kein Ereignis,<br>Abweichung oder Alarm<br>konfiguriert werden. |  |  |  |
| ♦ 4000                      | Druckdifferenz zwischen<br>Druckwandler 1 und 2.                         |  |  |  |

#### Setup-Bildschirme 11 und 12

Diese Bildschirme werden von der Software automatisch gefüllt. Bildschirm 11 zeigt die Seriennummern der Motoren 1 - 4 an, und Bildschirm 12 zeigt die Seriennummer der Motoren 5 - 8 an.

**HINWEIS:** Durch eine Änderung der Pumpenreihenfolge wird jede andere Pumpe um eine Position nach oben verschoben. Zum Beispiel: falls AD00001 auf Pumpe 4 geändert wird, wird AD00002 Pumpe 1, AD00003 wird Pumpe 2 und so weiter.

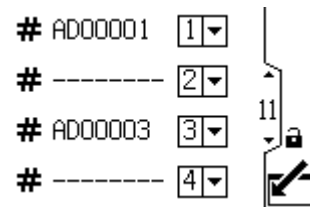

Figure 21 Setup-Bildschirme 11 und 12 (gezeigt wird Bildschirm 11)

### Setup-Bildschirme 13 und 14

Diese Bildschirme werden von der Software automatisch gefüllt. Bildschirm 13 zeigt die Softwareversionsnummern der Motoren 1–4 an und Bildschirm 14 zeigt die Softwareversionsnummern der Motoren 5–8 an.

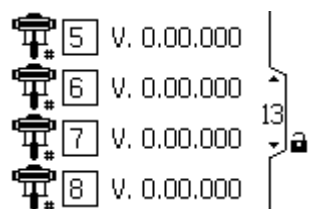

Figure 22 Setup-Bildschirme 13 und 14 (gezeigt wird Bildschirm 13)

#### Setup-Bildschirm 15

Diesen Bildschirm zum Einrichten der Modbus-Einstellungen verwenden.

**HINWEIS**: Die nachfolgenden Modbus-Einstellungen sind festgesetzt und können vom Nutzer nicht eingestellt oder geändert werden:

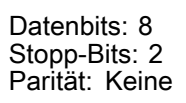

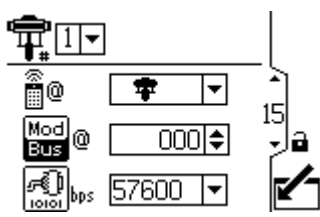

Figure 23 Setupbildschirm 15

|   |              | Legende Setup-Bildschirm 15                                                                                                    |  |  |  |  |  |
|---|--------------|----------------------------------------------------------------------------------------------------|--|--|--|--|--|
|   | Ŧ            | Für Anlagen mit mehreren Pumpen<br>und einer Anzeige wählen Sie die<br>gewünschte Pumpe (1 bis 8) aus dem<br>Menü aus.<br>HINWEIS: Dreiphasensysteme<br>unterstützen nicht mehrere Pumpen.                                                                                                    |  |  |  |  |  |
|   | <b>@</b>     | Lokale der Remote- im Menü<br>auswählen. Diese Einstellung wird<br>nur auf die ausgewählten Pumpen<br>angewandt.<br>Im lokalen Modus können Sie<br>die Änderungen über das<br>Modbus-Netzwerk sehen, aber<br>keine Änderungen am Modbus-Netzwerk<br>vornehmen. Im Remote-Modus<br>können Sie Informationen über das<br>Modbus-Netzwerk sowohl ansehen als<br>auch ändern. |  |  |  |  |  |
|   | Mod<br>Bus @ | ID des Modbus-Knoten eingeben oder<br>ändern. Der Wert liegt zwischen 1 und<br>246. Für jede Pumpe ist eine spezifische<br>Knoten-ID erforderlich, mit der diese<br>Pumpe identifiziert werden kann, falls<br>mehr als eine Pumpe an den Bildschirm<br>angeschlossen ist.                                                                                                 |  |  |  |  |  |
| [ | noo pps      | Baudrate der seriellen Schnittstelle<br>im Menü auswählen. Dies ist eine<br>Einstellung für die gesamte Anlage.<br>• 38400 kbps<br>• 57600 kbps (Standard)<br>• 115200 kbps                                                                                                    |  |  |  |  |  |

Verwenden Sie diesen Bildschirm, um die Tankfüllfunktion und Peripheriegeräte für Intelligent Paint Kitchen zu steuern.

HINWEIS: Die bis zur Auslösung des Alarms verstreichende Zeit hängt davon ab, wie stark die aktuellen Messungen von den eingestellten Grenzwerten abweichen.

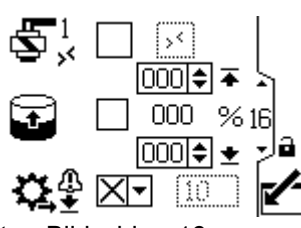

Figure 24 Setup-Bildschirm 16

| Setup-Bildschirm 16 Taste |                                                                                                    |  |  |  |  |  |
|---------------------------|----------------------------------------------------------------------------------------------------|--|--|--|--|--|
| L<br>S                    | Wählen Sie dieses Kontrollkästchen aus,<br>um den Ausgang für das Füllmagnetventil<br>an Anschluss 4, Stift 3, zu aktivieren.<br>HINWEIS: Das nicht editierbare<br>Kontrollkästchen zeigt den Status des<br>Modbus-Registers.       |  |  |  |  |  |
|                           | Wählen Sie dieses Kontrollkästchen<br>aus, um die automatische Füllung des<br>Tank zu aktivieren. Stellen Sie dann die<br>Füllstände ein.                                                                                           |  |  |  |  |  |
|                           | <ul> <li>Wenn der Tankfüllstand diesen</li> <li>Füllstand erreicht, schaltet sich<br/>das Füllmagnetventil aus. Dieser</li> <li>Wert kann nicht höher sein, als<br/>der unten gezeigte Füllstand.</li> </ul>                        |  |  |  |  |  |
|                           | <ul> <li>% Wenn der Tankfüllstand diesen</li> <li>              ¥ Füllstand erreicht, schaltet sich<br/>das Füllmagnetventil ein. Dieser<br/>Wert kann nicht niedriger sein, als<br/>der unten gezeigte Füllstand.      </li> </ul> |  |  |  |  |  |
| <b>\$</b> .∯              | Konfigurieren Sie die Benachrichtigung<br>für einen niedrigen Füllpumpendurchfluss<br>für eine Abweichung oder einen Alarm<br>und stellen Sie den Timeout-Wert in<br>Sekunden ein.                                                  |  |  |  |  |  |
|                           | Wenn die Änderung des Füllstands um<br>1 % nicht innerhalb der Timeout-Zeit in<br>Sekunden erkannt wird, reagiert das<br>System je nach Ereignistyp.                                                                                |  |  |  |  |  |

In diesem Bildschirm werden einige der Intelligente Lackmischraum Peripheriegeräte überwacht, eingerichtet und gesteuert. Weitere Informationen finden Sie im Abschnitt für die Einrichtung von Peripheriegeräten im Handbuch für Intelligent Paint Kitchen 3A4030.

HINWEIS: Das zweite Feld variiert je nach Menüauswahl im ersten Feld.

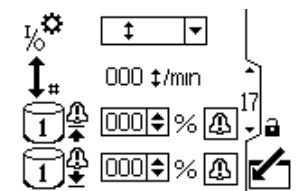

Figure 25 Setup-Bildschirm 17 Reed-Schalte-Option wird angezeigt

|            | Setup-Bildschirm 17 Taste                                                                                                    |  |  |  |  |  |
|------------|----------------------------------------------------------------------------------------------------|--|--|--|--|--|
| <b>ې</b> ر | Wählen Sie das angeschlossene Peripheriegerät aus dem Menü aus.                                                                                                    |  |  |  |  |  |
| ~~         | Konfiguriert Anschluss 4 Stift 4 als Eingang, so dass ein Reed-Schalter angeschlossen werden kann.                                                                                                    |  |  |  |  |  |
|            | Die aktuelle Zyklusrate des Reed-Schalters erscheint neben dem Zyklusraten-Symbol                                                                                                    |  |  |  |  |  |
|            | ↓ In Zyklen pro Minute.                                                                                                    |  |  |  |  |  |
|            | Konfiguriert Anschluss 4 Stift 4 als Eingang, so dass ein Druckschalter angeschlossen werden kann. Falls die Fassabdeckung angehoben wird, wenn diese Konfiguration korrekt angeschlossen ist, schaltet sich das Rührwerk ab.                                                                                                    |  |  |  |  |  |
|            | Der aktuelle Eingangsstatus erscheint im Feld Rührwerkstatus 🛞 🗵 .                                                                                                    |  |  |  |  |  |
|            | HINWEIS: Für diese Funktion ist ein Überwachungsmodul erforderlich.                                                                                                    |  |  |  |  |  |
|            | Konfiguriert Anschluss 4 Stift 4 als Ausgang, so dass das angeschlossene Gerät einen Alarm empfangen kann, wenn das Volumen im Haupttank über dem Wert liegt, der im Feld                                                                                                    |  |  |  |  |  |
|            | Haupttank hoher Füllstand 🛈 🛱 🛄 🗘 definiert ist.                                                                                                    |  |  |  |  |  |
|            | Dieser Wert ist ein Prozentsatz des Gesamtvolumens im Haupttank.                                                                                                    |  |  |  |  |  |
|            | Konfiguriert Anschluss 4 Stift 4 als Ausgang, so dass das angeschlossene Gerät einen<br>Alarm empfangen kann, wenn der Stand im Haupttank unter dem Wert liegt, der im Feld<br>Haupttank niedriger Füllstand                                                                                                    |  |  |  |  |  |
|            | Dieser Wert ist ein Prozentsatz des Gesamtstands im Haupttank.                                                                                                    |  |  |  |  |  |
|            |                                                                                                    |  |  |  |  |  |
|            | Konfiguriert Anschluss 4 Stift 4 als Ausgang, so dass ein weiteres Magnetventil<br>angeschlossen und vom Gerät gesteuert werden kann.                                                                                                    |  |  |  |  |  |
|            | Die manuelle Ausgabebox ${\ensuremath{{\ensuremath{\ensuremath{{\ensuremath{\ensuremath{\nnu}\ensuremath{\ensuremath{\nnu}\ensuremath{\ensuremath{\ensuremath{\nnu}\ensuremath{\ensuremath{\ensuremath{\nnu}\ensurem$ |  |  |  |  |  |
|            | Angeschlossene Geräte können einen Alarm erhalten, wenn der Stand des Haupttanks über dem in diesem Feld festgelegten Wert liegt. Falls der Wert auf 0 eingestellt ist, ist dieses Ereignis deaktiviert.                                                                                                    |  |  |  |  |  |
|            | Angeschlossene Geräte können einen Alarm erhalten, wenn der Stand des Haupttanks unter dem in diesem Feld festgelegten Wert liegt. Falls der Wert auf 0 eingestellt ist, ist dieses Ereignis deaktiviert.                                                                                                    |  |  |  |  |  |
| 4          | Ein Ereignis kann als Abweichung oder als Alarm konfiguriert werden. Im Falle eines Alarms werden die Pumpe und das Rührwerk abgeschaltet.                                                                                                    |  |  |  |  |  |

Verwenden Sie diesen Bildschirm, um das Hubvolumen und die Einheiten für die Durchflussrate der Füllpumpe einzustellen, die an den Zyklusschaltereingang angeschlossen ist.

**HINWEIS:** Dieser Bildschirm ist ausgegraut, wenn der Hilfseingang nicht auf dem Setup-Bildschirm 17 ausgewählt wurde. Siehe Setup-Bildschirm 17, page 22.

Figure 26 Setup-Bildschirm 18

| Setup-Bildschirm 18 Taste |                                                                                                    |  |  |  |  |  |
|---------------------------|----------------------------------------------------------------------------------------------------|--|--|--|--|--|
|                           | Das Hubvolumen: Geben Sie<br>das Volumen pro Doppelhub in<br>Kubikzentimetern ein.                             |  |  |  |  |  |
| <b>Ç</b> ≇                | Wählen Sie die Einheiten für die<br>Durchflussrate aus, die auf dem<br>Laufbildschirm angezeigt werden sollen: |  |  |  |  |  |
|                           | Zyklen/Min                                                                                                    |  |  |  |  |  |
|                           | • cm³/Min.                                                                                                    |  |  |  |  |  |
|                           | Liter/Min.                                                                                                    |  |  |  |  |  |
|                           | Gallonen/Min.                                                                                                  |  |  |  |  |  |

#### Setup-Bildschirm 19

In diesem Bildschirm kann ein Modbus-Kommunikationsalarm aktiviert und die Pumpen-Stopp-Funktion der Abbrechen-Taste deaktiviert werden.

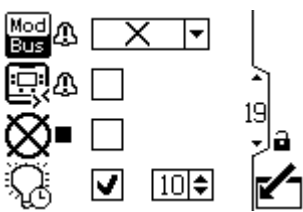

Figure 27 Setupbildschirm 19

| Legende Setup-Bildschirm 19 |                                                                                                    |  |  |  |  |
|-----------------------------|----------------------------------------------------------------------------------------------------|--|--|--|--|
| Mod A                       | Wählen Sie den Modbus-Alarmtyp aus:                                                                                           |  |  |  |  |
|                             | X Keine                                                                                                    |  |  |  |  |
|                             | <u> </u>                                                                                                    |  |  |  |  |
|                             | <b>A</b> larm                                                                                                    |  |  |  |  |
| e4<br>©j                    | Markieren Sie dieses Kästchen aus, um<br>CAN-Kommunikation als Abweichung<br>einzustellen, die die Pumpe nicht<br>abschaltet. |  |  |  |  |
| ⊗                           | Markieren Sie dieses Kästchen,<br>um die Pumpen-Stopp-Funktion der<br>Reset/Abbrechen-Taste zu deaktivieren.                  |  |  |  |  |
| Ç                           | Aktivieren oder deaktivieren Sie die<br>Hintergrundbeleuchtung und stellen Sie<br>den Timeout-Wert in Minuten ein.            |  |  |  |  |

#### Setup-Bildschirm 20

Verwenden Sie diesen Bildschirm, um die Eingabeskalierung (Radarstandsensor) für 4–20mA Geräte einzurichten und den aktuellen Kreislauf einzuschalten (Anschluss 8 und Anschluss 9 des ADCM).

**HINWEIS:** Die Nummer des Bildschirms kann je nach den aktivierten Funktionen unterschiedlich sein.

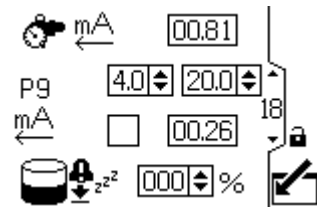

Figure 28 Setupbildschirm 20

| Setup-Bildschirm 20 Taste |                                                                                                    |  |  |  |  |  |  |
|---------------------------|----------------------------------------------------------------------------------------------------|--|--|--|--|--|--|
| <b>♂~</b> ღA              | Gegendruckregler für mA-Ausgang<br>überwachen                                                                                                    |  |  |  |  |  |  |
| P9                        | Wert für P9 (Anschluss 9) zwischen 4 und 20 einstellen.                                                                                                    |  |  |  |  |  |  |
| mA                        | Dieses Kontrollkästchen auswählen, um<br>die 4-20mA Versorgung einzuschalten.<br>Die numerischen Wert für die<br>Skalierungsobergrenze für das<br>4-20mA-Signal einstellen.                                                                                                    |  |  |  |  |  |  |
| €                         | Stellen Sie den Sollwert für die<br>Behälterleckage ein. Wenn die Pumpe<br>in den Ruhezustand versetzt wird,<br>erfasst das System den aktuellen<br>Behälterfüllstand. Wenn der aktuelle<br>Füllstand des Behälters zu irgendeinem<br>Zeitpunkt um den hier angegebenen<br>Prozentsatz sinkt, wird ein Leckagealarm<br>ausgelöst und die Pumpe angehalten.<br>Falls der Wert auf 0 % eingestellt ist, ist<br>der Leckagealarm deaktiviert.<br>Siehe Setup-Bildschirm 22, page 24. |  |  |  |  |  |  |

Mit diesem Bildschirm können die gewünschten Einheiten für Druck, Gesamtmenge und Durchfluss eingestellt werden.

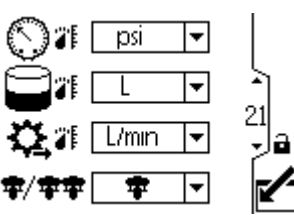

Figure 29 Setup-Bildschirm 21

| Legende Setup-Bildschirm 21 |                                                                                                    |  |  |  |  |  |
|-----------------------------|----------------------------------------------------------------------------------------------------|--|--|--|--|--|
| 0                           | Druckeinheiten auswählen:                                                                                                    |  |  |  |  |  |
|                             | • Psi                                                                                                    |  |  |  |  |  |
|                             | <ul><li>bar (Standardeinstellung)</li><li>MPa</li></ul>                                                                                                    |  |  |  |  |  |
| Ŋ                           | Volumeneinheiten auswählen:                                                                                                    |  |  |  |  |  |
|                             | <ul> <li>Liter (Standardeinstellung)</li> <li>Gallonen</li> <li>Cc (cm<sup>3</sup>)</li> </ul>                                                                                                    |  |  |  |  |  |
| \$,                         | Einheiten für die Durchflussmenge<br>auswählen:                                                                                                    |  |  |  |  |  |
|                             | L/min (Standardeinstellung)                                                                                                    |  |  |  |  |  |
|                             | • gpm                                                                                                    |  |  |  |  |  |
|                             | • oz/Min                                                                                                    |  |  |  |  |  |
|                             | • DH/Min                                                                                                    |  |  |  |  |  |
| <b>#/#</b> #                | Systemmodus auswählen (einfach oder                                                                                                    |  |  |  |  |  |
|                             | Wenn Sie sich im einfachen Modus<br>befinden, aber mit x2 verbunden sind<br>oder wenn Sie sich im x2-Modus befinden<br>und mit dem einfachen Modus verbunden<br>sind, erscheint der Fehlercode WNNX. |  |  |  |  |  |

### Setup-Bildschirm 22

Dieser Bildschirm dient zur Einstellung von Datumsformat, Datum, Uhrzeit oder zur Erzwingung eines Systemneustarts bei der Aktualisierung der Software (Update-Token in die Anzeige eingesetzt). Nach dem erfolgreichen Software-Update muss der Token vor der Auswahl von Quittieren oder dem Hochfahren des Displays entfernt werden. Wenn ein Software-Update durchgeführt und der Token nicht entfernt wird, wird der Update-Prozess bei Betätigung der Quittieren-Taste erneut gestartet.

**HINWEIS:** Anweisungen zum Software-Update, siehe Anhang D - Steuermodulprogrammierung, page 59. Das Software-Update ist für alle mit dem Display verbundenen Pumpen störend. Keine der mit dem Display verbundenen Pumpen darf beim Starten des Software-Updates Material pumpen.

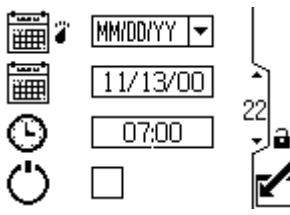

Figure 30 Setupbildschirm 22

| Legende Setup-Bildschirm 22 |                                                                                        |  |  |  |  |
|-----------------------------|----------------------------------------------------------------------------------------|--|--|--|--|
|                             | Das bevorzugte Datumsformat aus dem<br>Menü wählen.                                    |  |  |  |  |
|                             | <ul> <li>MM/TT/JJ</li> <li>TT/MM/JJ (Standardeinstellung)</li> <li>JJ/MM/TT</li> </ul> |  |  |  |  |
| 魎                           | Korrektes Datum einstellen.                                                            |  |  |  |  |
| Θ                           | Korrekte Zeit einstellen.                                                              |  |  |  |  |
| Ċ                           | Sanften Neustart des Systems durchführen.                                              |  |  |  |  |

Diesen Bildschirm zur Eingabe eines Passworts verwenden, das für Zugriff auf Setup-Bildschirme erforderlich ist. Dieser Bildschirm zeigt auch die Software-Version an.

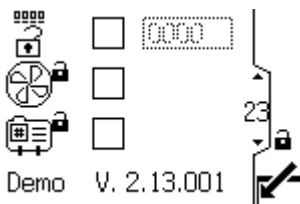

Figure 31 Setup-Bildschirm 23

| Legende Setup-Bildschirm 23                                                              |                                                                                                   |  |  |  |  |
|------------------------------------------------------------------------------------------|---------------------------------------------------------------------------------------------------|--|--|--|--|
| <ul> <li>Geben Sie das aus 4 Zeichen</li> <li>Image: Bestehende Passwort ein.</li> </ul> |                                                                                                   |  |  |  |  |
| ß                                                                                        | Markieren Sie das Kästchen,<br>um das Rührwerk-Feld in den<br>Betriebsbildschirmen zu verriegeln. |  |  |  |  |
|                                                                                          | Markieren Sie das Kästchen, um das<br>Profilfeld in den Betriebsbildschirmen zu<br>verriegeln.    |  |  |  |  |

## Fehlerbehebung mit Fehlercodes

Fehlercodes können in dreierlei Form auftreten:

- Alarm : Weist auf die Ursache des Alarms hin und schaltet die Pumpe ab.
- Abweichung D: Weist auf das Problem hin, aber die Pumpe läuft möglicherweise über die eingestellten Grenzwerte hinaus weiter, bis die äußersten Grenzen der Anlage erreicht sind.
- Hinweis 
   <sup>(1)</sup>: Nur zur Information. Die Pumpe l
   <sup>(2)</sup> Under 
   <sup>(2)</sup> Under 
   <sup>(2)</sup> Under 
   <sup>(2)</sup> Under 
   <sup>(2)</sup> Under 
   <sup>(2)</sup> Under 
   <sup>(2)</sup> Under 
   <sup>(2)</sup> Under 
   <sup>(2)</sup> Under 
   <sup>(2)</sup> Under 
   <sup>(2)</sup> Under 
   <sup>(2)</sup> Under 
   <sup>(2)</sup> Under 
   <sup>(2)</sup> Under 
   <sup>(2)</sup> Under 
   <sup>(2)</sup> Under 
   <sup>(2)</sup> Under 
   <sup>(2)</sup> Under 
   <sup>(2)</sup> Under 
   <sup>(2)</sup> Under 
   <sup>(2)</sup> Under 
   <sup>(2)</sup> Under 
   <sup>(2)</sup> Under 
   <sup>(2)</sup> Under 
   <sup>(2)</sup> Under 
   <sup>(2)</sup> Under 
   <sup>(2)</sup> Under 
   <sup>(2)</sup> Under 
   <sup>(2)</sup> Under 
   <sup>(2)</sup> Under 
   <sup>(2)</sup> Under 
   <sup>(2)</sup> Under 
   <sup>(2)</sup> Under 
   <sup>(2)</sup> Under 
   <sup>(2)</sup> Under 
   <sup>(2)</sup> Under 
   <sup>(2)</sup> Under 
   <sup>(2)</sup> Under 
   <sup>(2)</sup> Under 
   <sup>(2)</sup> Under 
   <sup>(2)</sup> Under 
   <sup>(2)</sup> Under 
   <sup>(2)</sup> Under 
   <sup>(2)</sup> Under 
   <sup>(2)</sup> Under 
   <sup>(2)</sup> Under 
   <sup>(2)</sup> Under 
   <sup>(2)</sup> Under 
   <sup>(2)</sup> Under 
   <sup>(2)</sup> Under 
   <sup>(2)</sup> Under 
   <sup>(2)</sup> Under 
   <sup>(2)</sup> Under 
   <sup>(2)</sup> Under 
   <sup>(2)</sup> Under 
   <sup>(2)</sup> Under 
   <sup>(2)</sup> Under 
   <sup>(2)</sup> Under 
   <sup>(2)</sup> Under 
   <sup>(2)</sup> Under 
   <sup>(2)</sup> Under 
   <sup>(2)</sup> Under 
   <sup>(2)</sup> Under 
   <sup>(2)</sup> Under 
   <sup>(2)</sup> Under 
   <sup>(2)</sup> Under 
   <sup>(2)</sup> Under 
   <sup>(2)</sup> Under 
   <sup>(2)</sup> Under 
   <sup>(2)</sup> Under 
   <sup>(2)</sup> Under 
   <sup>(2)</sup> Under 
   <sup>(2)</sup> Under 
   <sup>(2)</sup> Under 
   <sup>(2)</sup> Under 
   <sup>(2)</sup> Under 
   <sup>(2)</sup> Under 
   <sup>(2)</sup> Under 
   <sup>(2)</sup> Under 
   <sup>(2)</sup> Under 
   <sup>(2)</sup> Under 
   <sup>(2)</sup> Under 
   <sup>(2)</sup> Under 
   <sup>(2)</sup> Under 
   <sup>(2)</sup> Under 
   <sup>(2)</sup> Under 
   <sup>(2)</sup> Under 
   <sup>(2)</sup> Under 
   <sup>(2)</sup> Under 
   <sup>(2)</sup> Under 
   <sup>(2)</sup> Under 
   <sup>(2)</sup> Under
   <sup>(2)</sup> Under 
   <sup>(2)</sup> Under

#### Hinweise zu den folgenden Fehlercodes:

- Bei Advanced-Motoren können Durchfluss (K-Codes) und Druck (P-Codes) als Alarme oder Abweichungen bezeichnet werden. Siehe Setup-Bildschirm 4, page 15.
- "X" bedeutet, dass der Code nur mit dem Display verbunden ist.
- "\_" dient im Code als Platzhalter für die Nummer der Pumpe, bei der das Ereignis auftrat.
- Die Blinkcodes werden über die Leistungsanzeige am Motor angezeigt. Der unten aufgeführte Blinkcode gibt die Sequenz an. Zum Beispiel steht Blinkcode 1-2 für einmaliges Blinken, gefolgt von zweimaligem Blinken. Anschließend wird die Sequenz wiederholt.
- Bei einem Blinkcode von 9 handelt es sich nicht um einen Fehlercode, sondern dieser weist darauf

hin, welche Pumpe aktiv ist ( der Softkey wurde gedrückt, siehe Betriebsbildschirm 1, page 9

| Anzeige-<br>code | Motortyp                 | Blinkcode | Alarm<br>oder Ab-<br>weichung | Beschreibung                                                                                                    |
|------------------|--------------------------|-----------|-------------------------------|----------------------------------------------------------------------------------------------------|
| Keine            | Einfach                  | 6         | Alarm                         | Der Betriebsart-Wahlknopf steht zwischen Druck 🛈 und Durchfluss 🕄. Wahlknopf auf den gewünschten Modus einstellen.                                                                                                    |
| Keine            | Einfach und<br>Erweitert | 9         | Keine                         | Bei einem Blinkcode von 9 handelt es sich nicht um einen<br>Fehlercode, sondern dieser weist darauf hin, welche Pumpe<br>aktiv ist (siehe HINWEIS weiter oben).                                                       |
| A4N_             | Einfach und<br>Erweitert | 6         | Alarm                         | Der Motorstrom hat 13A überschritten oder der<br>Hardware-Überstrom hat bei 20A ausgelöst.                                                                                                    |
| A5N_             | Einfach und<br>Erweitert | 4–6       | Alarm                         | Interne Hardware-Stromkalibrierung. Elektronik austauschen.<br>HINWEIS: Nur Drehstrommotoren.                                                                                                    |
| CAC_             | Erweitert                | Keine     | Alarm                         | Das Display hat einen Verlust der CAN-Kommunikation<br>festgestellt. Auf dem Display wird ein Blinkalarm angezeigt, und<br>der Blinkcode wird angezeigt.                                                              |
| CAD_             | Erweitert                | 2–3       | Alarm                         | Das Gerät hat einen Verlust der CAN-Kommunikation festgestellt.<br>Dieser Alarm wird lediglich im Protokoll aufgezeichnet. Auf<br>dem Display wird kein Blinkalarm angezeigt, jedoch wird der<br>Blinkcode ausgelöst. |
| C3G_             | Erweitert                | Keine     | Abwe-<br>ichung               | Das Display meldet eine Unterbrechung der Modbus-<br>Kommunikation, wenn im Setup-Bildschirm 16 Modbus-<br>Abweichung aktiviert ist.                                                                                  |
| C4G_             | Erweitert                | Keine     | Alarm                         | Das Display meldet eine Unterbrechung der Modbus-<br>Kommunikation, wenn im Setup-Bildschirm 16 Modbus-Alarm aktiviert ist.                                                                                           |
| CBN_             | Einfach und<br>Erweitert | 2–4       | Abwe-<br>ichung               | Vorübergehender Kommunikationsfehler der Leiterplatte.                                                                                                    |
| CCC_             | Erweitert                | 3–7       | Alarm                         | Bei Inbetriebnahme wurde keine Anzeige erkannt.<br>HINWEIS: Nur Drehstrommotoren.                                                                                                    |
| CCN_             | Einfach und<br>Erweitert | 3–6       | Alarm                         | Kommunikationsfehler der Leiterplatte.                                                                                                    |

| Anzeige-<br>code | Motortyp                 | Blinkcode | Alarm<br>oder Ab-<br>weichung | Beschreibung                                                                                                    |
|------------------|--------------------------|-----------|-------------------------------|----------------------------------------------------------------------------------------------------|
| END_             | Einfach und<br>Erweitert | 5–6       | Hinweis                       | Die Kalibrierung des Encoders und des Hubbereichs läuft.                                                                                                    |
| ENDC             | Erweitert                | Keine     | Hinweis                       | Kalibrierung des Impulsgebers und des Hubbereichs wurde erfolgreich abgeschlossen.                                                                                                    |
| ENN_             | Erweitert                | Keine     | Hinweis                       | Kalibrierung des doppelten Unterpumpensystems erfolgreich abgeschlossen.                                                                                                    |
| E5D_             | Einfach und<br>Erweitert | 1–7       | Abwe-<br>ichung               | Kalibrierung des Impulsgebers fehlgeschlagen.                                                                                                    |
| E5F_             | Erweitert                | Keine     | Hinweis                       | Doppeltes Unterpumpensystem Kalibrierfehler. Das System läuft zu schnell für die Durchführung der Kalibrierung.                                                                                                    |
| E5N_             | Einfach und<br>Erweitert | 2–7       | Abwe-<br>ichung               | Kalibrierung des Hubs fehlgeschlagen.                                                                                                    |
| E5S_             | Erweitert                | Keine     | Hinweis                       | Kalibrierung des doppelten Unterpumpensystems angehalten oder abgebrochen.                                                                                                    |
| E5U_             | Erweitert                | Keine     | Hinweis                       | Kalibrierung des doppelten Unterpumpensystems ungleichmäßig.<br>System konnte die optimale Einstellung nicht feststellen.                                                                                               |
| EBC_             | Erweitert                | Keine     | Hinweis                       | Start/Stop-Schalter in Stopp-Position (geschlossen).                                                                                                    |
| ELD_             | Einfach und<br>Erweitert | 4–7       | Hinweis                       | Aufzeichnung des Start-Ereignisses.                                                                                                    |
| ELI_             | Einfach und<br>Erweitert | 4–5       | Abwe-<br>ichung               | Abweichung der Motorsteuerplatine zurücksetzen.                                                                                                    |
| ERR_             | Einfach und<br>Erweitert | 2–5       | Abwe-<br>ichung               | Abweichung der Software Fehler.                                                                                                    |
| F1F0             | Erweitert                | Keine     | Alarm                         | Kein Füllpumpendurchfluss erkannt. Der Füllstand des<br>Haupttanks hat sich im Timeout-Zeitfenster für keinen Durchfluss<br>nicht erhöht und das Timeout-Ereignis für keinen Durchfluss wird<br>auf Alarm gesetzt.      |
| F2F0             | Erweitert                | Keine     | Abwe-<br>ichung               | Kein Füllpumpendurchfluss erkannt. Der Füllstand des<br>Haupttanks hat sich im Timeout-Zeitfenster für keinen Durchfluss<br>nicht erhöht und das Timeout-Ereignis für keinen Durchfluss wird<br>auf Abweichung gesetzt. |
| K1D_             | Erweitert                | 1–2       | Alarm                         | Der Durchfluss liegt unter dem Mindestwert.                                                                                                    |
| K2D_             | Erweitert                | Keine     | Abwe-<br>ichung               | Der Durchfluss liegt unter dem Mindestwert.                                                                                                    |
| K3D_             | Erweitert                | Keine     | Abwe-<br>ichung               | Durchfluss überschreitet maximalen Sollwert. Deutet auch auf ein Trockenlaufen der Pumpe hin.                                                                                                    |
| K4D_             | Einfach und<br>Erweitert | 1         | Alarm                         | Durchfluss überschreitet maximalen Sollwert. Deutet auch auf ein Trockenlaufen der Pumpe hin.                                                                                                    |
| L1A0             | Erweitert                | Keine     | Alarm                         | Der aktuelle Füllstand des Hauptbehälters liegt unter dem<br>Sollwert für den Hauptbehälter-Alarm.                                                                                                    |
| L1AF             | Erweitert                | Keine     | Alarm                         | Während sich das System im Ruhezustand befand, fiel der aktuelle Tankfüllstand unter den Leckagealarm-Prozentsatz.                                                                                                    |
| L1BX             | Erweitert                | Keine     | Alarm                         | Das geschätzte Restvolumen im Zusatzbehälter liegt unter dem<br>Alarmwert. Der Wert errechnet sich aus dem Gesamtvolumen<br>des Behälters abzüglich des vom Füllpumpenzähler berechneten<br>abgegebenen Volumens.       |
| L2A0             | Erweitert                | Keine     | Abwe-<br>ichung               | Der aktuelle Füllstand des Haupttanks liegt unter dem Sollwert für Abweichung des Haupttanks.                                                                                                    |

| Anzeige-<br>code     | Motortyp                 | Blinkcode | Alarm<br>oder Ab-<br>weichung | Beschreibung                                                                                                    |  |  |
|----------------------|--------------------------|-----------|-------------------------------|----------------------------------------------------------------------------------------------------|--|--|
| L2BX                 | Erweitert                | Keine     | Abwe-<br>ichung               | Das geschätzte Restvolumen im Zusatzbehälter liegt unter<br>dem Abweichungswert. Der Wert errechnet sich aus<br>dem Gesamtvolumen des Behälters abzüglich des vom<br>Füllpumpenzähler berechneten abgegebenen Volumens.                                            |  |  |
| L3A0                 | Erweitert                | Keine     | Abwe-<br>ichung               | Der aktuelle Füllstand des Haupttanks liegt über dem Sollwert für Abweichung des Haupttanks.                                                                                                    |  |  |
| L4A0                 | Erweitert                | Keine     | Alarm                         | Der Füllstand des Haupttanks liegt über dem Sollwert für den Alarm Haupttank Füllstand hoch.                                                                                                    |  |  |
| L6CA                 | Erweitert                | Keine     | Abwe-<br>ichung               | Anschluss 8 ist aktiviert und die Stromaufnahme liegt unter 4 mA.<br>Der Gegendruckregler benötigt einen Wert über 0 %. Stellen Sie<br>sicher, dass das Gerät angeschlossen ist.                                                                                   |  |  |
| L6CB                 | Erweitert                | Keine     | Abwe-<br>ichung               | Anschluss 9 ist aktiviert und die Stromaufnahme liegt unter 4 mA. Stellen Sie sicher, dass das Gerät angeschlossen ist.                                                                                                    |  |  |
| MND_                 | Erweitert                | Keine     | Hinweis                       | Wartungszähler ist aktiviert und Countdown hat Null (0) erreicht.                                                                                                    |  |  |
| P1CB                 | Erweitert                | Keine     | Alarm                         | Druck des Druckwandlers 2 liegt unterhalb des Alarmsollwerts.                                                                                                    |  |  |
| P1D_                 | Erweitert                | Keine     | Abwe-<br>ichung               | Unausgeglichene Last. Doppeltes Unterpumpensystem – P1I<br>= Motor 1 benötigt weniger Kraft zur Aufrechterhaltung der<br>Drehzahl; Unterpumpe muss ggf. gewartet werden. P1D2 =<br>Motor 2 benötigt weniger Kraft als Motor 1 zur Aufrechterhaltu<br>der Drehzahl. |  |  |
| P9D_                 | Erweitert                | Keine     | Abwe-<br>ichung               | Äußerst ungleiche Last – siehe P1D_ (P9D_ für höhere<br>Größenordnung)                                                                                                    |  |  |
| P1I_                 | Erweitert                | 1–3       | Alarm                         | Der Druck liegt unter dem Mindestwert.                                                                                                    |  |  |
| P2I_                 | Erweitert                | Keine     | Abwe-<br>ichung               | Der Druck liegt unter dem Mindestwert.                                                                                                    |  |  |
| P2CB                 | Erweitert                | Keine     | Abwe-<br>ichung               | Druck des Druckwandlers 2 liegt unterhalb des Abweichungssollwerts.                                                                                                    |  |  |
| P3CB                 | Erweitert                | Keine     | Abwe-<br>ichung               | Druck des Druckwandlers 2 liegt oberhalb des Abweichungssollwerts.                                                                                                    |  |  |
| P3I_                 | Erweitert                | Keine     | Abwe-<br>ichung               | Der Druck übersteigt den Höchstwert.                                                                                                    |  |  |
| P4CB                 | Erweitert                | Keine     | Alarm                         | Druck des Druckwandlers 2 liegt oberhalb des Alarmsollwerts.                                                                                                    |  |  |
| P4I_                 | Erweitert                | 1–4       | Alarm                         | Der Druck übersteigt den Höchstwert.                                                                                                    |  |  |
| P5DX                 | Erweitert                | Keine     | Abwe-<br>ichung               | Einem Sensor wurde mehr als eine Pumpe zugewiesen.<br>Die Zuweisung zu diesem Sensor wird in diesem Zustand<br>automatisch gelöscht. Eine Neuzuweisung durch den Benutzer<br>muss erfolgen.                                                                        |  |  |
| P6CA<br>oder<br>P6CB | Erweitert                | Keine     | Abwe-<br>ichung               | Geräte ohne geschlossene Druckregelung: Sensor (A oder B) aktiviert, wird jedoch nicht erkannt.                                                                                                    |  |  |
| P6D_                 | Erweitert                | 1–6       | Alarm                         | Geräte mit geschlossener Druckregelung: Der Sendeempfänger ist aktiviert, wird jedoch nicht erkannt.                                                                                                    |  |  |
| P7C_                 | Erweitert                | Keine     | Abwe-<br>ichung               | Druckdifferenz zwischen Messumformer 1 und Messumformer 2 ist größer als der Abweichungssollwert.                                                                                                    |  |  |
| P9C_                 | Erweitert                | Keine     | Alarm                         | Druckdifferenz zwischen Messumformer 1 und Messumformer 2 ist größer als der Alarmsollwert.                                                                                                    |  |  |
| T2D_                 | Einfach und<br>Erweitert | 3–5       | Alarm                         | Interner Thermistor abgeschaltet oder Motortemperatur unter 0 °C (32 °F).                                                                                                    |  |  |
| T3D_                 | Einfach und<br>Erweitert | 5         | Abwe-<br>ichung               | Motorüberhitzung. Motor fährt Leistung herunter, um unter $85^{\circ}$ C (185° F) zu bleiben.                                                                                                    |  |  |

| Anzeige-<br>code | Motortyp                 | Blinkcode | Alarm<br>oder Ab-<br>weichung | Beschreibung                                                                                                    |  |  |
|------------------|--------------------------|-----------|-------------------------------|----------------------------------------------------------------------------------------------------|--|--|
| T4D_             | Einfach und<br>Erweitert | 4–6       | Alarm                         | Motorüberhitzung. Motor fährt Leistung herunter, um unter 85°<br>C (185° F) zu bleiben.                                                                                                    |  |  |
| V1I_             | Einfach und<br>Erweitert | 2         | Alarm                         | Spannungsabfall; die dem Motor zugeführte Spannung ist zu niedrig.                                                                                                    |  |  |
| V2I_             | Einfach und<br>Erweitert | Keine     | Abwe-<br>ichung               | Spannungsabfall; die dem Motor zugeführte Spannung ist zu niedrig.                                                                                                    |  |  |
| V1M_             | Einfach und<br>Erweitert | 2–6       | Alarm                         | Ausfall der Netzstromversorgung                                                                                                    |  |  |
| V3I_             | Einfach und<br>Erweitert | Keine     | Abwe-<br>ichung               | Die dem Motor zugeführte Spannung ist zu hoch.                                                                                                    |  |  |
| V4I_             | Einfach und<br>Erweitert | 3         | Alarm                         | Die dem Motor zugeführte Spannung ist zu hoch.                                                                                                    |  |  |
| V9M_             | Einfach und<br>Erweitert | 7         | Alarm                         | Niedrige Versorgungsspannung bei Inbetriebnahme festgestellt.                                                                                                    |  |  |
| wcw_             | Erweitert                | Keine     | Alarm                         | Systemtyp-Konflikt; Motor ist ein E-Flo-DC Doppel-<br>Unterpumpensystem und die Displaykonfiguration stimmt<br>nicht überein. Ändern Sie den Display-Systemtyp im<br>Setup-Units-Bildschirm (Bildschirm 15).                             |  |  |
| WMC_             | Einfach und<br>Erweitert | 4–5       | Alarm                         | Interner Software-Fehler.                                                                                                    |  |  |
| WNC_             | Einfach und<br>Erweitert | 3–4       | Alarm                         | Die Software-Versionen stimmen nicht überein.                                                                                                    |  |  |
| WNN_             | Erweitert                | Keine     | Alarm                         | Systemtyp-Konflikt; Motor ist ein E-Flo-DC Einzel-<br>Unterpumpensystem und die Displaykonfiguration stimmt nicht<br>überein. Ändern Sie den Display-Systemtyp im Setup-Units-<br>Bildschirm (Bildschirm 12 im Doppelunterpumpen-Modus). |  |  |
| WSC_             | Erweitert                | Keine     | Abwe-<br>ichung               | Profil ist auf Druck 0 oder Durchfluss 0 eingestellt.                                                                                                    |  |  |
| WSD_             | Erweitert                | 1–5       | Alarm                         | Ungültige untere Größe; tritt ein, wenn das Gerät in Betrieb genommen wird, ehe die untere Größe eingestellt wurde.                                                                                                    |  |  |
| WXD_             | Einfach und<br>Erweitert | 4         | Alarm                         | Ein Hardware-Ausfall der internen Steuerkarte wurde festgestellt.                                                                                                    |  |  |

## Teile

## 24P822 Steuermodulsatz (Dreiphasig, Seitenhalterung)

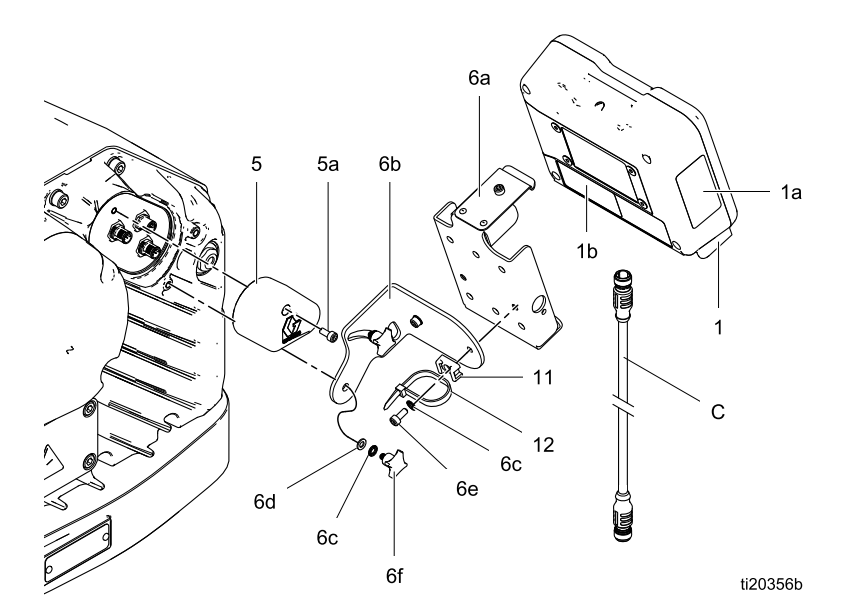

| Pos         | Teil   | Beschreibung                                              | Anz. | Pos                                 | Teil                                                                     | Beschreibung                                                             | Anz.      |
|-------------|--------|-----------------------------------------------------------|------|-------------------------------------|--------------------------------------------------------------------------|--------------------------------------------------------------------------|-----------|
| 1           | 24P821 | DISPLAY-SATZ,<br>Steuermodul;                             | 1    | 6b                                  |                                                                          | MONTAGEWINKEL,<br>Halterung                                              | 1         |
|             |        | beinhaltet Teil 1a;<br>siehe Handbuch<br>332013 bezüglich |      | 6c                                  |                                                                          | FEDERRING,<br>Außenverzahnung;<br>M5                                     | 4         |
|             |        | der behördlichen                                          |      | 6d                                  | <u> </u>                                                                 | SCHEIBE; M5                                                              | 2         |
|             | (00005 | ADCM-Grundmodul                                           |      | 6e                                  |                                                                          | INBUSSCHRAUBE;<br>M5 x 12 mm                                             | 2         |
| 1a <b>▲</b> | 16P265 | WARNAUFKLEBER,<br>Englisch                                | 1    | 6f                                  |                                                                          | KNOPF; M5 x 0,8                                                          | 2         |
| 1b▲         | 16P265 | WARNAUFKLEBER,<br>Französisch                             | 1    | 11                                  |                                                                          | HALTERUNG,<br>Binder                                                     | 1         |
| 1c <b>▲</b> | 16P265 | WARNAUFKLEBER,<br>Spanisch (wird lose<br>mitgeliefert)    | 1    | 12                                  | ———                                                                      | BINDER, Kabel                                                            | 1         |
| 5           | 24N910 | STECKVERBINDER,                                           | 1    | und K                               | arten sind koste                                                         | nlos erhältlich.                                                         | ITKIEDEr  |
|             |        | beinhaltet Teil 5a                                        |      | Mit —                               | — — gekennze                                                             | eichnete Positionen nich                                                 | nt        |
| 5a          |        | INBUSSCHRAUBE;                                            | 1    | separa                              | at ernaltlich.                                                           |                                                                          |           |
| 6           | 24P823 | HAL-<br>TERUNGSSATZ,<br>Steuermodul; bein-                | 1    | Kabel<br>ist abe<br>in der<br>Siehe | (C) ist zu Inforn<br>er in dem Satz r<br>angegebenen I<br>Kabelanschlüss | nationszwecken abgebil<br>nicht enthalten. Separa<br>Länge zu bestellen. | det,<br>t |
| 6a          |        | h <b>altet Ereile∖ka</b> , - 6f<br>Steuermodul            | 1    | Cicile                              |                                                                          | o, pago o .                                                              |           |

Anz.

### 17V232 Steuermodulsatz (Dreiphasig, Seitenhalterung)

|        |                                                      | 6a<br>6b<br>6<br>6<br>6<br>6<br>6<br>6<br>6<br>6<br>6<br>6<br>6<br>6<br>6 | 1b<br>1b<br>11<br>12                         |                                                 | - 1a<br>136008a                                               |         |
|--------|------------------------------------------------------|---------------------------------------------------------------------------|----------------------------------------------|-------------------------------------------------|---------------------------------------------------------------|---------|
| Teil   | Beschreibung                                         | Anz.                                                                      | Pos                                          | Teil                                            | Beschreibung                                                  | Anz.    |
|        | DISPLAY-SATZ,                                        | 1                                                                         | 6d <sup>-</sup>                              |                                                 | SCHEIBE; M5                                                   | 2       |
|        | Regelmodul;<br>beinhaltet Teil 1a;<br>siehe Handbuch |                                                                           | 6e ·                                         |                                                 | INBUSSCHRAUBE;<br>M5 x 12 mm<br>KNOPE <sup>-</sup> M5 x 0 8   | 2       |
|        | 332013 bezüglich<br>der behördlichen                 |                                                                           | 11 ·                                         |                                                 | BAND. Kabelbinder                                             | 1       |
|        | Zulassungen zum<br>ADCM-Grundmodul                   |                                                                           | 12                                           |                                                 | HALTERUNG,<br>Binder                                          | 1       |
|        | ETIKETT                                              | 1                                                                         | 17 ·                                         |                                                 | TOKEN, GCA,                                                   | 1       |
| 16P265 | WARNAUFKLEBER,<br>Französisch                        | 1                                                                         |                                              |                                                 | aufrüsten, E-Flo<br>DC (nicht abgebildet)                     |         |
| 24P823 | HAL-<br>TERUNGSSATZ,<br>Regelmodul; beinhal-         | 1                                                                         | ▲ Zusät<br>und Kar                           | zliche Gefahrei<br>ten sind koster              | n- und Warnschilder, Au<br>nlos erhältlich.                   | fkleber |
|        | tet Telle 6a - 6f<br>HALTERUNG,<br>Steuermodul       | 1                                                                         | Mit — -<br>separat                           | <ul> <li>— gekennze<br/>erhältlich.</li> </ul>  | eichnete Positionen nich                                      | t       |
|        | MONTAGEWINKEL                                        | 1                                                                         | Kabel (                                      | C) ist zu Inform                                | ationszwecken abgebild                                        | let,    |
|        | FEDERRING,<br>Außenverzahnung;<br>M5                 | 4                                                                         | ist aber<br>in der a<br>Siehe <mark>K</mark> | in dem Satz n<br>angegebenen L<br>abelanschlüss | iicht enthalten. Separat<br>.änge zu bestellen.<br>e, page 5. |         |

### 17W754 Oberhaltungssatz

M5

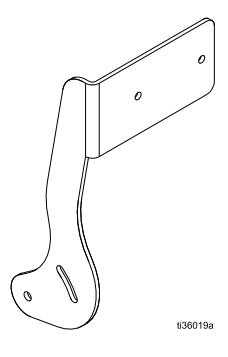

Pos

1a**▲** 

1b▲

6

6a\*

6b

6c

1

## Zubehör

HINWEIS: Teile für die Sätze in der folgenden Tabelle werden nicht separat verkauft.

| Teil             | Satz                    |
|------------------|-------------------------|
| 25D293<br>25D294 | Radarsensorsatz         |
| 17S640           | Zusatzmagnetventilsatz  |
| 24Z671           | Tankbefüllungssatz      |
| 241405<br>24A032 | Reedschalter-Zählersatz |
| 17B160           | Glasfaserkabel KM172    |
| 17T898           | Glasfaserkabel KM173    |

### **BPR-Reglersatz 24V001**

| Pos | Teil   | Beschreibung             | Anz |
|-----|--------|--------------------------|-----|
| 101 |        | MESSFÜHLER,<br>Miniatur- | 1   |
| 102 |        | KABEL, F/C, I.S., 8 M    | 1   |
| 103 | 110436 | MESSGERÄT, Luft          | 1   |
| 104 | 100030 | BUCHSE                   | 1   |
| 105 | 198178 | BOGEN                    | 1   |
| 106 | 110207 | BOGEN                    | 1   |
| 107 | C19466 | T-STÜCK                  | 1   |
| 108 | 198171 | BOGEN                    | 1   |

-- Teile nicht einzeln erhältlich.

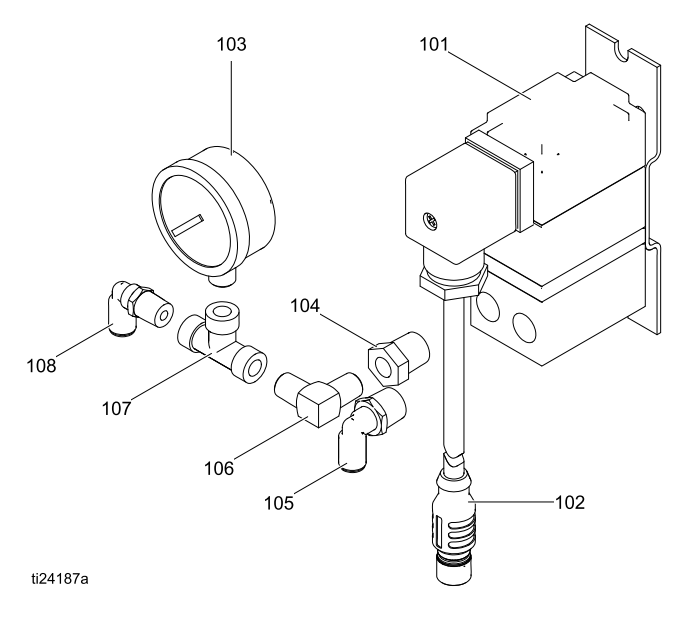

## Start/Stopp-Schaltersatz 16U729

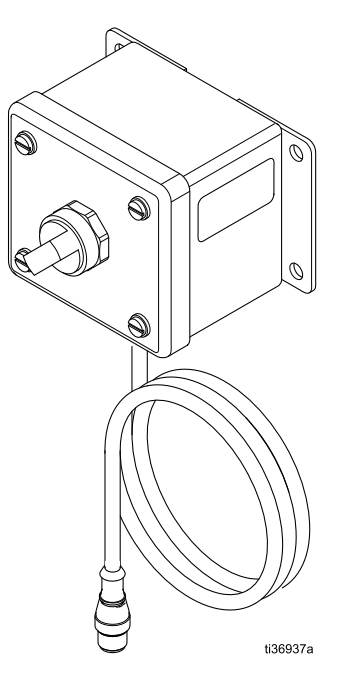

### Technische Spezifikationen für 16U729

| Start/Stopp-Schaltersatz 16U729 US Metrisc |                                                                                                    |       |  |  |  |
|--------------------------------------------|----------------------------------------------------------------------------------------------------|-------|--|--|--|
| Schalterleistung:                          |                                                                                                    |       |  |  |  |
| Spannung                                   | 24 VDC                                                                                                    |       |  |  |  |
| Strom                                      | 10                                                                                                    | A     |  |  |  |
| Spannung                                   | Maximal                                                                                                    | 240 W |  |  |  |
| Umgebungstemperatur                        | –13°-122°F –25°-50°C                                                                                                 |       |  |  |  |
| EX Ratings:                                |                                                                                                    |       |  |  |  |
| Klassifikation                             | "Einfaches Gerät" gemäß<br>UL/EN/IEC 60079-11, Klausel 5.7<br>Klasse I, Div 1: Gruppe D T4<br><b>Ex ia IIA T4 Ga</b> |       |  |  |  |
| Parameter                                  | Ui = 17,9V<br>Ii = 217 mA<br>Pi = 937 mW<br>Ci = 1200 pF<br>Li = 6,8 uH<br>Li/Ri = 7,4 uH/Ohm                        |       |  |  |  |

\_ \_\_\_

### Druckwandlersatz für 4-Kugel-Pumpen 24R050, Druckwandlersatz für 2-Kugel-Pumpen 24Y245

| Pos | Beschreibung                            | 24R050<br>Teil | 24Y245<br>Teil | An-<br>z. |
|-----|-----------------------------------------|----------------|----------------|-----------|
| 101 | ADAPTER,<br>Fitting,<br>Drucksensor     | 16U            | 1              |           |
| 102 | DICHTUNG,<br>O-Ring                     | 119348         |                | 1         |
| 103 | SENSOR,<br>Druck-, Ma-<br>terialauslass | 16P289         | 15M669         | 1         |

Teile nicht einzeln erhältlich.

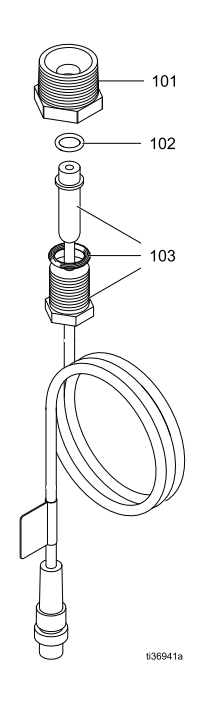

#### Technische Spezifikationen für 24R050 und 24Y245

| Drucksensorsatz 24R050  | US Metrisch                                                                                                   |      |  |  |  |
|-------------------------|----------------------------------------------------------------------------------------------------|------|--|--|--|
| Elektrische Leistung:   |                                                                                                    |      |  |  |  |
| Spannung                | 5 V                                                                                                    | DC   |  |  |  |
| Gesamtempfindlichkeit   | 20,00                                                                                                    | mV/V |  |  |  |
| Bereich bei Höchstdruck | 100                                                                                                    | mV   |  |  |  |
| Umgebungstemperatur     | 32°-140°F 0°-60°C                                                                                             |      |  |  |  |
| EX Ratings:             |                                                                                                    |      |  |  |  |
| Klassifikation          | "Einfaches Gerät" gemäß<br>UL/EN/IEC 60079-11, Klausel 5.7<br>Klasse I, Div 1: Gruppe D T4<br>Ex ia IIA T4 Ga |      |  |  |  |
| Parameter               | Ui = 17,9V<br>Ii = 73 mA<br>Pi = 1,3 W<br>Ci = 900 pF<br>Li = 1,7 uH<br>Li/Ri = 6,6 uH/Ohm                    |      |  |  |  |

Raadpleeg voor communicatie via optische glasvezels met de E-Flo DC-besturingsmodule de betreffende hardware zoals getoond in handleiding 332356. Die handleiding beschrijft diverse opties voor aansluiting van optische glasvezelkabels vanaf de besturingsmodule naar de niet-gevaarlijke ruimten. De volgende tabel somt Modbus-registers op die beschikbaar zijn voor een PC of PLC in het niet-gevaarlijke gebied. Tabel 4 toont de registers die nodig zijn voor de basisbediening, controle en functies om alarmen te regelen. Tabel 5 en 6 biedt bitdefinities die nodig zijn voor bepaalde registers. Tabel 7 toont de meeteenheden en hoe de registerwaarde moet worden omgezet in een eenheidswaarde.

Raadpleeg de Modbus-communicatie-instellingen die zijn geselecteerd in Instelscherm 15

#### Table 4 Modbus-registers

| register |
|----------|
|----------|

| Datum/tijd al | leen lezen | -            | -      |       |
|---------------|------------|--------------|--------|-------|
| 403100        | Uur        | Alleen lezen | 16 bit | 0-23  |
| 403101        | Minuut     | Alleen lezen | 16 bit | 0.50  |
| 403102        | Seconde    | Alleen lezen | 16 bit | 0-59  |
| 403103        | Jaar       | Alleen lezen | 16 bit | 00-99 |
| 403104        | Maand      | Alleen lezen | 16 bit | 1-12  |
| 403105        | Dag        | Alleen lezen | 16 bit | 1-31  |

| Displayalarmen alleen lezen |                                   |              |        |                                 |  |  |
|-----------------------------|-----------------------------------|--------------|--------|---------------------------------|--|--|
| 403106                      | Displayalarmen meest linkse byte  | Alleen lezen | 16 bit | Zie Tehel 5 veer hitdefinities  |  |  |
| 403107                      | Displayalarmen meest rechtse byte | Alleen lezen | 16 bit | Zie Tabel 5 voor bitdefinities. |  |  |

| Displayconfi | guratie                |                      |        |              |
|--------------|------------------------|----------------------|--------|--------------|
| 403200       | Uur                    | Lezen/schri-<br>jven | 16 bit | 0-23         |
| 403201       | Minuut                 | Lezen/schri-<br>jven | 16 bit | 0.50         |
| 403202       | Seconde                | Lezen/schri-<br>jven | 16 bit | 0-59         |
| 403203       | Jaar                   | Lezen/schri-<br>jven | 16 bit | 00-99        |
| 403204       | Maand                  | Lezen/schri-<br>jven | 16 bit | 1-12         |
| 403205       | Dag                    | Lezen/schri-<br>jven | 16 bit | 1-31         |
| 403206       | Wachtwoord van display | Lezen/schri-<br>jven | 16 bit | 0000-9999    |
| 403207       | Datumindeling display  | Lezen/schri-<br>jven | 16 bit | 0 = MM/DD/JJ |
|              |                        |                      |        | 1 = DD/MM/JJ |
|              |                        |                      |        | 2 = JJ/MM/DD |
| 403208       | Drukeenheden           | Lezen/schri-         | 16 bit | 0 = psi      |
|              |                        | jven                 |        | 1 = bar      |
|              |                        |                      |        | 2 = MPa      |

| Modbus-<br>register | Variabele             | Toegang tot register                      | Grootte | Opmerkingen/eenheden                     |
|---------------------|-----------------------|-------------------------------------------|---------|------------------------------------------|
| 403209              | Volume-eenheden       | Lezen/schri-                              | 16 bit  | 0 = Liter                                |
|                     |                       | jven                                      |         | 1 = Gallon                               |
| 403210              | Debieteenheden        | Lezen/schri-                              | 16 bit  | 0 = Liter/min                            |
|                     |                       | jven                                      |         | 1 = Gallon/min                           |
|                     |                       |                                           |         | 2 = cc/min                               |
|                     |                       |                                           |         | 3 = oz/min 4 = Cycli/min                 |
| 403211              | Profiel vergrendelen  | Lezen/schri-<br>jven                      | 16 bit  | 0 = Vergrendelen profiel<br>uitschakelen |
|                     |                       |                                           |         | 1 = Vergrendelen profiel<br>inschakelen  |
| 403212              | Type omvormer 1       | Lezen/schri-                              | 16 bit  | 0 = Geen                                 |
|                     |                       | jven                                      |         | 1 = 500 psi (34,4 bar, 3,44 MPa)         |
|                     |                       |                                           |         | 2 = 5000 psi (344,7 bar, 34,74<br>MPa)   |
| 403213              | Omvormer 1 toegewezen | Lezen/schri-<br>jven                      | 16 bit  | 0 - 1                                    |
| 403214              | Cohool amusuman 1     | Lezen/schri-<br>jven (lezen<br>genegeerd) | 16 bit  | Hele waarde (0 - 65535)                  |
| 403215              | Schaal omvormer 1     | Lezen/schri-<br>jven (lezen<br>genegeerd) | 16 bit  | Decimaalwaarde (0 - 65535)               |
| 403216              | 011                   | Lezen/schri-<br>jven (lezen<br>genegeerd) | 16 bit  | Hele waarde (0 - 65535)                  |
| 403217              | Offset omvormer 1     | Lezen/schri-<br>jven (lezen<br>genegeerd) | 16 bit  | Decimaalwaarde (0 - 65535)               |
| 403218              | Type omvormer 2       | Lezen/schri-                              | 16 bit  | 0 = Geen                                 |
|                     |                       | jven                                      |         | 1 = 500 psi (34,4 bar, 3,44 MPa)         |
|                     |                       |                                           |         | 2 = 5000 psi (344,7 bar, 34,74<br>MPa)   |
| 403219              | Voorbehouden          | Lezen/schri-<br>jven                      | 16 bit  |                                          |
| 403220              | School onvermer 2     | Lezen/schri-<br>jven (lezen<br>genegeerd) | 16 bit  | Hele waarde (0 - 65535)                  |
| 403221              | Schaal onvolmer 2     | Lezen/schri-<br>jven (lezen<br>genegeerd) | 16 bit  | Decimaalwaarde (0 - 65535)               |
| 403222              | Offset onvermer 2     | Lezen/schri-<br>jven (lezen<br>genegeerd) | 16 bit  | Hele waarde (0 - 65535)                  |
| 403223              |                       | Lezen/schri-<br>jven (lezen<br>genegeerd) | 16 bit  | Decimaalwaarde (0 - 65535)               |

| Modbus-<br>register | Variabele                           | Toegang tot register                      | Grootte | Opmerkingen/eenheden                                                             |
|---------------------|-------------------------------------|-------------------------------------------|---------|----------------------------------------------------------------------------------|
| 403224              | Starten op afstand inschakelen      | Lezen/schri-<br>jven                      | 16 bit  | 0 = Uitgeschakeld                                                                |
| 403225              | Magneetventiel vullen uitgeschakeld | Lezen/schri-<br>jven                      | 16 bit  | 1 = Ingeschakeld                                                                 |
| 403226              | Voorbehouden                        | Lezen/schri-<br>jven                      | 16 bit  |                                                                                  |
| 403227              | Magneetschakelaartelling            | Lezen/schri-<br>jven                      | 16 bit  | 0 = 65535 cyclusteller                                                           |
| 403228              | Voorbehouden                        | Lezen/schri-<br>jven                      | 16 bit  |                                                                                  |
| 403229              | Voorbehouden                        | Lezen/schri-<br>jven                      | 16 bit  |                                                                                  |
| 403230              | Voorbehouden                        | Lezen/schri-<br>jven (lezen<br>genegeerd) | 16 bit  |                                                                                  |
| 403231              | Peil primaire tank                  | Lezen/schri-<br>jven (lezen<br>genegeerd) | 16 bit  | 0 - 100 %                                                                        |
| 403232              | Configureerbaar IO-type             | Lezen/schri-<br>jven                      | 16 bit  | 0 = Tellen magneetschakelaar<br>(Aux In)                                         |
|                     |                                     |                                           |         | 1 = Roerwerk stoppen (Aux In)                                                    |
|                     |                                     |                                           |         | 2 = Hoog niveau primair (Aux<br>Out)                                             |
|                     |                                     |                                           |         | 3 = Laag niveau primair (Aux Out)                                                |
|                     |                                     |                                           |         | 4 = PLC (Aux Out)                                                                |
|                     |                                     |                                           |         | 5 = PLC extern vullen (Aux<br>Out) L3A0/L4A0 automatisch<br>uitschakelen Aux Out |
| 403233              | Status roerwerk stoppen             | Lezen/schri-<br>jven (lezen<br>genegeerd) | 16 bit  | 0 = Schakelaar roerwerk stoppen<br>niet actief                                   |
|                     |                                     |                                           |         | 1 = Schakelaar roerwerk stoppen actief                                           |
| 403234              | Hulpmagneetventiel uitgeschakeld    | Lezen/schri-<br>jven                      | 16 bit  | 0 = uitgeschakeld, 1 =<br>ingeschakeld                                           |

| Modbus-<br>register | Variabele                                     | Toegang tot<br>register | Grootte              | Opmerkingen/eenheden               |
|---------------------|-----------------------------------------------|-------------------------|----------------------|------------------------------------|
|                     |                                               |                         |                      |                                    |
| Pompstatus          | 1                                             |                         |                      | 1                                  |
| 404100              | Bits pompstatus                               | Lezen/schri-            | 16 bit               | bit 0 = Pomp probeert te bewegen   |
|                     | Jven                                          |                         | bit 1 = Pomp beweegt |                                    |
|                     |                                               |                         |                      | bit 2 = Actief alarm               |
|                     |                                               |                         |                      | bit 3 = Actief afwijking           |
|                     |                                               |                         |                      | bit 4 = Actief aanbeveling         |
|                     |                                               |                         |                      | bit 5 = Instellingen aangepast     |
|                     |                                               |                         |                      | (Registreert 6141-6159)            |
|                     |                                               |                         |                      | bit 6 = Gereserveerd/niet gebruikt |
|                     |                                               |                         |                      | bit 7 = Status Run                 |
|                     |                                               |                         |                      | bit 8 = Profiel 1 aangepast        |
|                     |                                               |                         |                      | bit 9 = Profiel 2 aangepast        |
|                     |                                               |                         |                      | bit 10 = Profiel 3 aangepast       |
|                     |                                               |                         |                      | bit 11 = Profiel 4 aangepast       |
|                     |                                               |                         |                      | bit 12 = Gebeurtenissen tank       |
| 404101              | Huidige snelheid                              | Alleen lezen            | 16 bit               | 10 = 1,0 cyclus/min.               |
| 404102              | Huidig debiet                                 | Alleen lezen            | 16 bit               | 10 = 1,0 l/min                     |
|                     |                                               |                         |                      | 10 = 1,0 gal/min                   |
|                     |                                               |                         |                      | 1 = 1 cc/min.                      |
|                     |                                               |                         |                      | 1 = 1 oz/min.                      |
|                     |                                               |                         |                      | 10 - 1,0 CFM                       |
| 404103              | Huidig vermogen                               | Alleen lezen            | 16 bit               | 0 - 100%                           |
| 404104              | Huidige pompuitlaatdruk                       | Alleen lezen            | 16 bit               | 1 = 1 psi                          |
| 404105              | Huidige BPR-druk                              | Alleen lezen            | 16 bit               | 10 = 1,0 bar                       |
|                     |                                               |                         |                      | 100 = 1,00 MPa                     |
| 404106              | Batchtotaal hoog                              | Alleen lezen            | 16 bit               | Volume conheden tie Tohel 7        |
| 404107              | Batchtotaal meest rechtse byte                | Alleen lezen            | 16 bit               | Volume-eenneden, zie Taber 7.      |
| 404108              | Totaal meest linkse byte                      | Alleen lezen            | 16 bit               |                                    |
| 404109              | Totaal meest rechtse byte                     | Alleen lezen            | 16 bit               | Rompoveli, zio Tabol 7             |
| 404110              | Onderhoudstotaal meest linkse byte            | Alleen lezen            | 16 bit               |                                    |
| 404111              | Onderhoudstotaal meest rechtse byte           | Alleen lezen            | 16 bit               |                                    |
| 404112              | Pompgebeurtenissen 1 — Meest<br>linkse byte   | Alleen lezen            | 16 bit               | Pompachautopisson, Tabol 5         |
| 404113              | Pompgebeurtenissen 1 — Meest rechtse byte     | Alleen lezen            | 16 bit               | Pompgebeurtenissen, Tabel 5.       |
| 404114              | Displaygebeurtenissen — Meest<br>rechtse byte | Alleen lezen            | 16 bit               | Pompaphaurtenisson, Tabal 5        |
| 404115              | Displaygebeurtenissen — Meest<br>linkse byte  | Alleen lezen            | 16 bit               | Pompgebeurtenissen, Tabel 5.       |

| Modbus-<br>register | Variabele                                   | Toegang tot register | Grootte | Opmerkingen/eenheden                           |
|---------------------|---------------------------------------------|----------------------|---------|------------------------------------------------|
| 404116              | Pompgebeurtenissen 2 — Meest<br>linkse byte | Alleen lezen         | 16 bit  | Domoschautonisson Tabel 6                      |
| 404117              | Pompgebeurtenissen 2 — Meest rechtse byte   | Alleen lezen         | 16 bit  | Pompgebeurtenissen, Tabel 5.                   |
| 404118              | Systeemtype                                 | Alleen lezen         | 16 bit  | 0 = Enkele onderpomp, 1 =<br>Dubbele onderpomp |
| 404119              | Status Bedrijf-/stop-schakelaar             | Alleen lezen         | 16 bit  | 0 = Schakelaar gesloten (Status stop)          |
|                     |                                             |                      |         | 1 = Schakelaar open (Status<br>Run)            |

| Softwareve | rsies                                     |              |        |                              |
|------------|-------------------------------------------|--------------|--------|------------------------------|
| 404120     | Softwareversie Cold Major                 | Alleen lezen | 16 bit | 0 - 9                        |
| 404121     | Softwareversie Cold Minor                 | Alleen lezen | 16 bit | 0 - 99                       |
| 404122     | Softwareversie Cold build                 | Alleen lezen | 16 bit | 0 - 999                      |
| 404123     | Softwareversie Hot Major                  | Alleen lezen | 16 bit | 0 - 9                        |
| 404124     | Softwareversie Hot Minor                  | Alleen lezen | 16 bit | 0 - 99                       |
| 404125     | Softwareversie Hot build                  | Alleen lezen | 16 bit | 0 - 999                      |
| 404126     | Displayversie Major                       | Alleen lezen | 16 bit | 0 - 9                        |
| 404127     | Displayversie Minor                       | Alleen lezen | 16 bit | 0 - 99                       |
| 404128     | Displayversie Build                       | Alleen lezen | 16 bit | 0 - 999                      |
| 404129     | Serienummer 1 pomp — Meest rechtse byte   | Alleen lezen | 16 bit | Tekens 0-3 ASCII             |
| 404130     | Serienummer 1 pomp - Meest linkse byte    | Alleen lezen | 16 bit | Tekens 4-6 ASCII             |
| 404131     | Serienummer 2 pomp — Meest rechtse byte   | Alleen lezen | 16 bit | Tekens 0-3 ASCII             |
| 404132     | Serienummer 2 pomp - Meest linkse byte    | Alleen lezen | 16 bit | Tekens 4-6 ASCII             |
| 404133*    | Totaal meest linkse byte                  | Alleen lezen | 16 bit | Democrali - rie Tabel 7      |
| 404134*    | Totaal meest rechtse byte                 | Alleen lezen | 16 bit |                              |
| 404135*    | Actieve alarmen 1 — Meest linkse byte     | Alleen lezen | 16 bit |                              |
| 404136*    | Actieve alarmen 1 - Meest rechtse byte    | Alleen lezen | 16 bit | Domnachaurtaniagan Tabal 5   |
| 404137*    | Actieve alarmen 2 — Meest linkse byte     | Alleen lezen | 16 bit | Pompgebeurtenissen, Taber 5. |
| 404138*    | Actieve alarmen 2 - Meest rechtse byte    | Alleen lezen | 16 bit |                              |
| 404139*    | Onderhoudstotaal meest linkse byte        | Alleen lezen | 16 bit | Dompovoli, zie Tabel 7       |
| 404140*    | Onderhoudstotaal meest rechtse byte       | Alleen lezen | 16 bit |                              |
| 404141*    | Serienummer 1 pomp 2 — Meest rechtse byte | Alleen lezen | 16 bit | Tekens 0-3 ASCII             |
| 404142*    | Serienummer 1 pomp 2 - Meest linkse byte  | Alleen lezen | 16 bit | Tekens 4-6 ASCII             |
| 404143*    | Serienummer 2 pomp 2 — Meest rechtse byte | Alleen lezen | 16 bit | Tekens 0-3 ASCII             |

| Modbus-<br>register                                  | Variabele                                | Toegang tot register | Grootte | Opmerkingen/eenheden |
|------------------------------------------------------|------------------------------------------|----------------------|---------|----------------------|
| 404144*                                              | Serienummer 2 pomp 2 - Meest linkse byte | Alleen lezen         | 16 bit  | Tekens 4-6 ASCII     |
| * Alleen aanwezig op systemen met dubbele onderpomp. |                                          |                      |         |                      |

#### Uitgebreide Modbus-variabelen

De getoonde registers in dit hoofdstuk zijn bedoeld voor geavanceerde integratieoplossingen, waarbij de gebruiker wil dat de PLC volledige controle over het systeem heeft. Om de wachttijd voor de communicatie te optimaliseren, verdient het aanbeveling om alleen de registers in kaart te brengen die periodiek worden gemonitord en gewijzigd, en om de resterende parameters te configureren met de display.

| Actief profiel |                                          |              |        |                                                                                                   |
|----------------|------------------------------------------|--------------|--------|---------------------------------------------------------------------------------------------------|
| 404150         | Minimale druk/kracht                     | Alleen lezen | 16 bit | Kracht- en drukeenheden, zie<br>Tabel 7.                                                          |
| 404151         | Doelwaarde druk/kracht                   | Alleen lezen | 16 bit |                                                                                                   |
| 404152         | Maximale druk/kracht                     | Alleen lezen | 16 bit |                                                                                                   |
| 404153         | Minimaal debiet                          | Alleen lezen | 16 bit |                                                                                                   |
| 404154         | Doelwaarde debiet                        | Alleen lezen | 16 bit | Debieteenheden, zie Tabel 7.                                                                      |
| 404155         | Maximaal debiet                          | Alleen lezen | 16 bit |                                                                                                   |
| 404156         | Modus                                    | Alleen lezen | 16 bit | 0 = Druk, 1 = Debiet, 2 = Hybride<br>( alleen 3-fasemotoren)                                      |
| 404157         | Percentage BPR gesloten                  | Alleen lezen | 16 bit | 0 - 100 (circa 1-100 psi,<br>zie handleiding 332142<br>voor informatie over<br>BPR-besturingsset) |
| 404158         | Type gebeurtenis minimale druk/kracht    | Alleen lezen | 16 bit |                                                                                                   |
| 404159         | Type gebeurtenis maximale<br>druk/kracht | Alleen lezen | 16 bit | 0 = limiet, 1 = afwijking, 2 = alarm                                                              |
| 404160         | Type gebeurtenis minimaal debiet         | Alleen lezen | 16 bit |                                                                                                   |
| 404161         | Type gebeurtenis maximaal debiet         | Alleen lezen | 16 bit |                                                                                                   |

#### Instelblok Integratie

Dit hoofdstuk bevat besturingsvariabelen op systeemniveau die mogelijk af en toe (niet frequent) moeten worden gemonitord of geregeld.

|        |                                       |                      | -      |                                                      |
|--------|---------------------------------------|----------------------|--------|------------------------------------------------------|
| 404200 | Lokale besturing/besturing op afstand | Lezen/schri-<br>jven | 16 bit | 0 = lokaal, 1 = op afstand/PLC                       |
| 404201 | Actief profielalarm                   | Lezen/schri-<br>jven | 16 bit | 0 = gestopt, 1, 2, 3, 4                              |
| 404202 | Bitveld pompregeling                  | Lezen/schri-<br>jven | 16 bit | Zie Tabel 6 voor bitdefinities.                      |
| 404203 | Onderhoudsinterval meest linkse byte  | Lezen/schri-<br>jven | 16 bit | Domnovali, zio Tabel 7                               |
| 404204 | Onderhoudsinterval meest rechtse byte | Lezen/schri-<br>jven | 16 bit | Pompcycli, zle Tabel 7.                              |
| 404205 | Type omvormer 1                       | Lezen/schri-<br>jven | 16 bit | 0 = Geen<br>1 = 500 psi (3.44 MPa, 34.47 bar)        |
| 404206 | Type omvormer 2                       | Lezen/schri-<br>jven | 16 bit | 2 = 5000 psi (34,47 MPa, 344,74<br>bar)              |
|        |                                       |                      |        | 3 = 5 psi (34,5 kPa, 0,345 bar)<br>Sensor tankniveau |

| Modbus-<br>register | Variabele                                    | Toegang tot register | Grootte | Opmerkingen/eenheden                                                                                                    |
|---------------------|----------------------------------------------|----------------------|---------|----------------------------------------------------------------------------------------------------|
| 404207              | Omvormer 1 inschakeling closed loop          | Lezen/schri-<br>jven | 16 bit  | 0 = niet ingeschakeld, 1 =<br>ingeschakeld ( <b>opmerking</b> :                                                                                                    |
| 404208              | Omvormer 2 inschakeling closed loop          | Lezen/schri-<br>jven | 16 bit  | worden ingeschakeld voor<br>teruggekoppelde besturing)                                                                                                    |
| 404209              | Voorbehouden                                 | Lezen/schri-<br>jven | 16 bit  | N.v.t.                                                                                                    |
| 404210              | Type onderpomp                               | Lezen/schri-<br>jven | 16 bit  | 0 = Ongeldig/Niet geconfigureerd<br>1 = 145 cc<br>2 = 180 cc<br>3 = 220 cc<br>4 = 290 cc<br>5 = 750 cc<br>6 = 1000 cc<br>7 = 1500 cc<br>8 = 2000 cc<br>9 = 2500 cc |
| 404211              | Afmeting onderpomp                           | Lezen/schri-<br>jven | 16 bit  | Werkelijke afmetingen<br>onderpomp in cc (0 - 65535<br>cc)                                                                                                    |
| 404212              | Snelheid roerwerk                            | Lezen/schri-<br>jven | 16 bit  | 0-100%                                                                                                    |
| 404213              | Roerwerk inschakelen                         | Lezen/schri-<br>jven | 16 bit  | 0 = Uitschakelen, 1 = Inschakelen                                                                                                    |
| 404214              | Stopprofiel % gesloten BPR                   | Lezen/schri-<br>jven | 16 bit  | 0-100%<br>Instelling voor wanneer het<br>stopprofiel actief is om de<br>druk van de vloeistofleiding te<br>handhaven wanneer de pomp<br>wordt stopgezet.           |
| 404215              | Onderhoudsinterval pomp 2 Meest linkse byte  | Lezen/schri-<br>jven | 16 bit  | 0 - 65535 cc                                                                                                    |
| 404216              | Onderhoudsinterval pomp 2 Meest rechtse byte | Lezen/schri-<br>jven | 16 bit  | 0-000000                                                                                                    |

| Wachtwoord |                        |                      |        |                                                                    |
|------------|------------------------|----------------------|--------|--------------------------------------------------------------------|
| 404250     | Wachtwoord inschakelen | Lezen/schri-<br>jven | 16 bit | 0 = Wachtwoord uitgeschakeld, 1<br>= Wachtwoord ingeschakeld       |
| 404251     | Profiel vergrendelen   | Lezen/schri-<br>jven | 16 bit | 0 = Vergrendeling uitgeschakeld,<br>1 = Vergrendeling ingeschakeld |

| Instelblokken Profiel<br>Elk profielblok is een groep van 12 registers. Het profiel (1–4) is het vierde cijfer (x) in het registernummer<br>en correspondeert met het feitelijke gebruikersprofiel dat wordt gedefinieerd. Register 405x00 bijvoorbeeld<br>vertegenwoordigt 405100, 405200, 405300 en 405400. |                        |                      |        |                            |
|----------------------------------------------------------------------------------------------------|------------------------|----------------------|--------|----------------------------|
| 405x00                                                                                                    | Minimale druk/kracht   | Lezen/schri-<br>jven | 16 bit | Drukeenheden, zie Tabel 7. |
| 405x01                                                                                                    | Doelwaarde druk/kracht | Lezen/schri-<br>jven | 16 bit | Drukeenheden, zie Tabel 7. |

| Modbus-<br>register | Variabele                   | Toegang tot register                         | Grootte | Opmerkingen/eenheden                                                                                      |
|---------------------|-----------------------------|----------------------------------------------|---------|----------------------------------------------------------------------------------------------------|
| 405x02              | Maximale druk/kracht        | Lezen/schri-<br>jven                         | 16 bit  | Drukeenheden, zie Tabel 7.                                                                                |
| 405x03              | Minimumdebiet               | Lezen/schri-<br>jven                         | 16 bit  | Debieteenheden, zie Tabel 7.                                                                              |
| 405x04              | Doelwaarde debiet           | Lezen/schri- 16 bit Debieteenheden, zie jven |         | Debieteenheden, zie Tabel 7.                                                                              |
| 405x05              | Maximumdebiet               | Lezen/schri-<br>jven                         | 16 bit  | Debieteenheden, zie Tabel 7.                                                                              |
| 405x06              | Modus selecteren            | Lezen/schri-<br>jven                         | 16 bit  | 0 = Druk, 1 = Debiet,<br>2 = Hybride (alleen beschikbaar<br>op driefasesystemen)                          |
| 405x07              | % Open BPR                  | Lezen/schri-<br>jven                         | 16 bit  | Waarde is 0-100 (circa<br>1-100 psi, zie handleiding<br>332142 voor informatie over<br>BPR-besturingsset) |
| 405x08              | Type alarm min. druk/kracht | Lezen/schri-<br>jven                         | 16 bit  | 0 = limiet, 1 = afwijking, 2 = alarm                                                                      |
| 405x09              | Type alarm max. druk/kracht | Lezen/schri-<br>jven                         | 16 bit  | 0 = limiet, 1 = afwijking, 2 = alarm                                                                      |
| 405x10              | Type alarm minimaal debiet  | Lezen/schri-<br>jven                         | 16 bit  | 0 = limiet, 1 = afwijking, 2 = alarm                                                                      |
| 405x11              | Type alarm maximaal debiet  | Lezen/schri-<br>jven                         | 16 bit  | 0 = limiet, 1 = afwijking, 2 = alarm                                                                      |

| Gebeurtenis |                       |                      |        |                  |
|-------------|-----------------------|----------------------|--------|------------------|
| 405500      | Aantal gebeurtenissen | Lezen/schri-<br>jven | 16 bit |                  |
| 405501      | Verzochte gebeurtenis | Lezen/schri-<br>jven | 16 bit | 0-65535          |
| 405502      | Gebeurtenisnummer     | Lezen/schri-<br>jven | 16 bit |                  |
| 405503      | Jaar gebeurtenis      | Lezen/schri-<br>jven | 16 bit | 00-99            |
| 405504      | Maand gebeurtenis     | Lezen/schri-<br>jven | 16 bit | 1-12             |
| 405505      | Dag gebeurtenis       | Lezen/schri-<br>jven | 16 bit | 1-31             |
| 405506      | Uur gebeurtenis       | Lezen/schri-<br>jven | 16 bit | 0-23             |
| 405507      | Minuut gebeurtenis    | Lezen/schri-<br>jven | 16 bit | 0.50             |
| 405508      | Seconde gebeurtenis   | Lezen/schri-<br>jven | 16 bit | 0-59             |
| 405509      | Code gebeurtenis      | Lezen/schri-<br>jven | 16 bit | Tekens 0-3 ASCII |

| Modbus-<br>register | Variabele            | Toegang tot register | Grootte | Opmerkingen/eenheden |
|---------------------|----------------------|----------------------|---------|----------------------|
|                     |                      |                      |         |                      |
| Registers int       | elligente verfkeuken |                      |         |                      |
| Integratie          |                      |                      |         |                      |
| 406100              | Secondenteller       | Alleen lezen         |         | 0 - 59               |
|                     |                      |                      |         |                      |

| 406101 | Bits pompstatus              | Lezen/schri-         | bit 0 = Pomp probeert te bewegen   |
|--------|------------------------------|----------------------|------------------------------------|
|        |                              | jven                 | bit 1 = Pomp beweegt               |
|        |                              |                      | bit 2 = Actief alarm               |
|        |                              |                      | bit 3 = Actief afwijking           |
|        |                              |                      | bit 4 = Actief aanbeveling         |
|        |                              |                      | bit 5 = Instellingen aangepast     |
|        |                              |                      | (Registreert 6141-6159)            |
|        |                              |                      | bit 6 = Gereserveerd/niet gebruikt |
|        |                              |                      | bit 7 = Status Run                 |
|        |                              |                      | bit 8 = Profiel 1 aangepast        |
|        |                              |                      | bit 9 = Profiel 2 aangepast        |
|        |                              |                      | bit 10 = Profiel 3 aangepast       |
|        |                              |                      | bit 11 = Profiel 4 aangepast       |
|        |                              |                      | bit 12 = Gebeurtenissen tank       |
| 406102 | Actueel pomptoerental        | Alleen lezen         | Debieteenheden, zie Tabel Z        |
| 406103 | Actuele pompdebiet           | Alleen lezen         |                                    |
| 406104 | Geschatte pompkracht of druk | Alleen lezen         | 0-100                              |
| 406105 | Druk omvormer 1              | Alleen lezen         | Debieteenheden, zie Tabel 7        |
| 406106 | Druk omvormer 2              | Alleen lezen         |                                    |
| 406107 | ADCM-invoerstatus bits       | Alleen lezen         | bit 0/bit 1:                       |
|        |                              |                      | 0 = gestopt                        |
|        |                              |                      | 1 = draaiend                       |
|        |                              |                      | 2 = Wisselen                       |
|        |                              |                      | bit 2 = Status roerwerk stoppen    |
|        |                              |                      | 0 = niet actief, 1 = actief        |
| 406108 | ADCM-uitvoerbits             | Lezen/schri-         | Bit 0: Pomp vullen                 |
|        |                              | jven                 | 0 = Uit, 1 = Aan                   |
|        |                              |                      | Bit 1 = Aux-uitgang                |
|        |                              |                      | 0 = Uit, 1 = Aan                   |
| 406109 | Actief profielalarm          | Lezen/schri-<br>jven | 0 - 4                              |
| 406110 | Doel roerwerk                | Lezen/schri-<br>jven | 0 - 100%                           |
|        |                              |                      |                                    |

| Modbus-<br>register | Variabele                             | Toegang tot<br>register | Grootte | Opmerkingen/eenheden                      |  |
|---------------------|---------------------------------------|-------------------------|---------|-------------------------------------------|--|
| 406111              | Inschakelingsstatus VFD               | Lezen/schri-            |         | Bit 0:                                    |  |
|                     |                                       | jven                    |         | 0 = Uit, 1 = Aan                          |  |
|                     |                                       |                         |         | Bit 1:                                    |  |
|                     |                                       |                         |         | 0 = lokaal verzoek, 1 = extern<br>verzoek |  |
| 406112              | Percentage huidig tankniveau nr.1     | Lezen/schri-<br>jven    |         | 0 - 100                                   |  |
| 406113              | Roerwerkprofiel inschakelen           | Lezen/schri-<br>jven    |         | 0 = uitgeschakeld, 1 =<br>ingeschakeld    |  |
| 406114              | Batchtotaal hoog                      | Alleen lezen            |         | Volume conhodon, zie Tabel 7              |  |
| 406115              | Batchtotaal meest rechtse byte        | Alleen lezen            |         | Volume-eenneden, zie Taber 7.             |  |
| 406116              | Totaal meest linkse byte pomp 1       | Alleen lezen            |         |                                           |  |
| 406117              | Totaal meest rechtse byte pomp 1      | Alleen lezen            |         | Pompovcli, zie Tabel 7                    |  |
| 406118              | Totaal meest linkse byte pomp 2 (x2)  | Alleen lezen            |         |                                           |  |
| 406119              | Totaal meest rechtse byte pomp 2 (x2) | Alleen lezen            |         |                                           |  |
| 406120              | Percentage bevriezing tankpeil        | Alleen lezen            |         | 0 - 100                                   |  |
| 406121              | Afgiftevolume vulpomp                 | Alleen lezen            |         | Rompoveli, zio Tabel 7                    |  |
| 406122              | Resterend volume vulpomp              | Alleen lezen            |         |                                           |  |
| 406123              | Doel BPR                              | Alleen lezen            |         | 0-100                                     |  |
| 406124              | Voorbehouden                          | Alleen lezen            |         | N.v.t.                                    |  |
| 406125              | Vermogen Motor 2 – X2-systeem         | Alleen lezen            |         | 0 - 100                                   |  |
| 406126              | Voorbehouden                          | Alleen lezen            |         |                                           |  |
| 406127              | Voorbehouden                          | Alleen lezen            |         | N.v.t.                                    |  |
| 406128              | Gereserveerd                          | Alleen lezen            |         |                                           |  |
| Instellingen        | registers intelligente verfkeuken     |                         |         |                                           |  |

| Instellingen r | egisters intelligente verfkeuken     |              |                               |
|----------------|--------------------------------------|--------------|-------------------------------|
| 406129         | Alarmen pomp 1 meest linkse byte     | Alleen lezen | Demographeurtenissen, Tabel 5 |
| 406130         | Alarmen pomp 1 meest rechtse byte    | Alleen lezen | Pompgebeurtenissen, Taber 5.  |
| 406131         | Alarmen display 1 meest linkse byte  | Alleen lezen | Dompgohourtonisson, Tabol 5   |
| 406132         | Alarmen display 1 meest rechtse byte | Alleen lezen | Fompgebeurtenissen, Taber 5.  |
| 406133         | Alarmen 2 pomp 1 meest linkse byte   | Alleen lezen |                               |
| 406134         | Alarmen 2 pomp 1 meest rechtse byte  | Alleen lezen |                               |
| 406135         | Alarmen pomp 2 meest linkse byte     | Alleen lezen | Dompgohourtonisson, Tabol 5   |
| 406136         | Alarmen pomp 2 meest rechtse byte    | Alleen lezen | Pompgebeurtenissen, Taber 5.  |
| 406137         | Alarmen 2 pomp 2 meest linkse byte   | Alleen lezen |                               |
| 406138         | Alarmen 2 pomp 2 meest rechtse byte  | Alleen lezen |                               |

| Modbus-<br>register | Variabele                 | Toegang tot register | Grootte | Opmerkingen/eenheden                        |
|---------------------|---------------------------|----------------------|---------|---------------------------------------------|
| 406139              | Bitveld pompregeling      | Lezen/schri-         |         | Bit 0 = alarm wissen                        |
|                     |                           | jven                 |         | Bit 1 = batch resetten                      |
|                     |                           |                      |         | Bit 2 = onderhoudsteller 1<br>resetten      |
|                     |                           |                      |         | Bit 3 = onderhoudsteller 2<br>resetten      |
|                     |                           |                      |         | Bit 4 = onderhoud roerwerk resetten         |
| 406140              | Configuratie              | Lezen/schri-         |         | Bit 0: 0 = lokaal, 1 = op afstand           |
|                     |                           | jven                 |         | Bit 1: Profiel 4 circ                       |
|                     |                           |                      |         | 0 = standaard, 1 = profiel circ             |
|                     |                           |                      |         | Bit 2: Drukomzetter 1                       |
|                     |                           |                      |         | 0 = uitgeschakeld, 1 =<br>ingeschakeld      |
|                     |                           |                      |         | Bit 3: Drukomzetter 2                       |
|                     |                           |                      |         | 0 = uitgeschakeld, 1 =<br>ingeschakeld      |
|                     |                           |                      |         | Bit 4: PrimairHiAlarmType                   |
|                     |                           |                      |         | 0 = afwijking, 1 = alarm                    |
|                     |                           |                      |         | Bit 5: PrimairLaagAlarmType                 |
|                     |                           |                      |         | 0 = afwijking, 1 = alarm                    |
|                     |                           |                      |         | Bit 14: Start-/stopschakelaar               |
|                     |                           |                      |         | 0 = Uitschakelen, 1 = Inschakelen           |
|                     |                           |                      |         | Bit 15: Starten op afstand                  |
|                     |                           |                      |         | 0 = uitschakelen, 1 = inschakelen           |
| 406141              | Systeemtype               | Alleen lezen         |         | 0 = enkele onderpomp, 1 = dubbele onderpomp |
| 406142              | Drukeenheden              | Lezen/schri-<br>jven |         | 0 = psi 1 = bar 2 = MPa                     |
| 406143              | Volume-eenheden           | Lezen/schri-<br>jven |         | 0 = liter 1 = gallon                        |
| 406144              | Debieteenheden            | Lezen/schri-         |         | 0 = Liter/min                               |
|                     |                           | Jven                 |         | 1 = Gallon/min                              |
|                     |                           |                      |         | 2 = cc/min                                  |
|                     |                           |                      |         | 3 = oz/min                                  |
|                     |                           |                      |         | 4 = Cycli/min                               |
| 406145              | Eenheden roerwerksnelheid | Lezen/schri-<br>jven |         | 0 = percent 1 = hertz 2 = tpm               |

| Modbus-<br>register | Variabele                             | Toegang tot register | Grootte | Opmerkingen/eenheden                                                             |
|---------------------|---------------------------------------|----------------------|---------|----------------------------------------------------------------------------------|
| 406146              | Percentage-instelling stopprofiel BPR | Lezen/schri-<br>jven |         |                                                                                  |
| 406147              | Alarm hoog primaire tankpeil          | Lezen/schri-<br>jven |         |                                                                                  |
| 406148              | Vuldoel primaire tank                 | Lezen/schri-<br>jven |         | 0.400                                                                            |
| 406149              | Vulpeil primaire tank                 | Lezen/schri-<br>jven |         | - 0-100                                                                          |
| 406150              | Alarm laag primaire tankpeil          | Lezen/schri-<br>jven |         |                                                                                  |
| 406151              | Alarm bevriezingspeil primaire tank   | Lezen/schri-<br>jven |         |                                                                                  |
| 406152              | n.t.b.                                | Lezen/schri-<br>jven |         |                                                                                  |
| 406153              | n.t.b.                                | Lezen/schri-<br>jven |         | N.v.t.                                                                           |
| 406154              | n.t.b.                                | Lezen/schri-<br>jven |         |                                                                                  |
| 406155              | Inschakeling closed loop omvormer     | Lezen/schri-<br>jven |         | Bit 0 = Inschakelen/Uitschakelen<br>Trans 1                                      |
|                     |                                       |                      |         | Bit 1 = Inschakelen/Uitschakelen<br>Trans 2                                      |
| 406156              | Afmeting onderpomp                    | Alleen lezen         |         | 0-65535 cc                                                                       |
| 406157              | Hulp-IO-functie                       | Lezen/schri-<br>jven |         | 0 = Tellen magneetschakelaar<br>(Aux In)                                         |
|                     |                                       |                      |         | 1 = Roerwerk stoppen (Aux In)                                                    |
|                     |                                       |                      |         | 2 = Hoog niveau primair (Aux<br>Out)                                             |
|                     |                                       |                      |         | 3 = Laag niveau primair (Aux Out)                                                |
|                     |                                       |                      |         | 4 = PLC (Aux Out)                                                                |
|                     |                                       |                      |         | 5 = PLC extern vullen (Aux<br>Out) L3A0/L4A0 automatisch<br>uitschakelen Aux Out |

Zie Foutcodes bij probleemoplossing voor een beschrijving van elk alarm.

#### Table 5 Alarmbits

| 404112 - Pompgebeurtenissen 1 — Meest linkse byte |                     |                      |                                                                 |  |
|---------------------------------------------------|---------------------|----------------------|-----------------------------------------------------------------|--|
| Bit                                               | Type gebeurtenis    | Code gebeurtenis     | Naam gebeurtenis                                                |  |
| 0                                                 | Afwijking           | T3D1                 | Afwijking hoge temp.:                                           |  |
| 1                                                 | —                   | —                    | Voorbehouden                                                    |  |
| 2                                                 | Alarm               | P6D1                 | Drukomvormer ontbreekt                                          |  |
| 3                                                 | Afwijking           | ERR1                 | Softwarefout                                                    |  |
| 4                                                 | Aanbeveling         | MND1                 | Onderhoudsoverzicht                                             |  |
| 5                                                 | Alarm               | V1M1                 | Wegval AC-voeding                                               |  |
| 6                                                 | Afwijking           | T2D1                 | Lage temperatuur                                                |  |
| 7                                                 | Alarm               | WNC1                 | Verkeerde combinatie van versies                                |  |
| 8                                                 | Alarm               | CCN1                 | IPC-communicatie                                                |  |
| 9                                                 | Alarm               | WMC1                 | Interne softwarefout                                            |  |
| 10                                                | —                   | —                    | Voorbehouden                                                    |  |
| 11                                                | Afwijking           | WSC1                 | Nulinstelling op actief profiel                                 |  |
| 12                                                | Afwijking           | END1                 | Bezig met kalibratie encoder/slagbereik                         |  |
| 13                                                | Alarm               | A4N1                 | Overstroom                                                      |  |
| 14                                                | Alarm               | T4D1                 | Alarm te hoge temperatuur                                       |  |
| 15                                                | Alarm               | WCW1                 | Dubbel onderpompsysteem met display in enkele<br>onderpompmodus |  |
| 404113                                            | - Pompgebeurtenisse | en 1 — Meest rechtse | e byte                                                          |  |
| Bit                                               | Type gebeurtenis    | Code gebeurtenis     | Naam gebeurtenis                                                |  |
| 0                                                 | Alarm               | K1D1                 | Minimumtoerental                                                |  |
| 1                                                 | Afwijking           | K2D1                 | Minimumtoerental                                                |  |
| 2                                                 | Alarm               | K4D1                 | Maximumtoerental                                                |  |
| 3                                                 | Afwijking           | K3D1                 | Maximumtoerental                                                |  |
| 4                                                 | Alarm               | P1I1                 | Minimumdruk                                                     |  |
| 5                                                 | Afwijking           | P2I1                 | Minimumdruk                                                     |  |
| 6                                                 | Alarm               | P4I1                 | Maximumdruk                                                     |  |
| 7                                                 | Afwijking           | P3I1                 | Maximumdruk                                                     |  |
| 8                                                 | Alarm               | V1I1                 | Spanning te laag                                                |  |
| 9                                                 | Alarm               | V4I1                 | Spanning te hoog                                                |  |
| 10                                                | Alarm               | V1I1                 | Hoge druk 120 V                                                 |  |
| 11                                                | Alarm               | CAD1                 | CAN-communicatiepomp                                            |  |
| 12                                                | Afwijking           | CBN1                 | Communicatiefout tussen processors                              |  |
| 13                                                | Alarm               | WXD1                 | Plaathardware                                                   |  |
| 14                                                | Alarm               | WSD1                 | Ongeldige grootte onderpomp                                     |  |
| 15                                                | —                   | —                    | Voorbehouden                                                    |  |
| 404116                                            | - Pompgebeurtenisse | n 2 — Meest linkse l | byte                                                            |  |
| Bit                                               | Type gebeurtenis    | Code gebeurtenis     | Naam gebeurtenis                                                |  |
| 0                                                 | —                   | —                    | Voorbehouden                                                    |  |

| 1                                                        |                                                                                                    | —                                                                 | Voorbehouden                                                                                                    |
|----------------------------------------------------------|----------------------------------------------------------------------------------------------------|-------------------------------------------------------------------|----------------------------------------------------------------------------------------------------|
| 2                                                        |                                                                                                    | —                                                                 | Voorbehouden                                                                                                    |
| 3                                                        | Afwijking                                                                                                    | CAD_                                                              | CAN-communicatiefout pomp                                                                                                    |
| 4                                                        | Afwijking                                                                                                    | E5D_                                                              | Encoderkalibratie mislukt                                                                                                    |
| 5                                                        | Afwijking                                                                                                    | E5N_                                                              | Slagkalibratie mislukt                                                                                                    |
| 6                                                        | Advies                                                                                                    | ENDC                                                              | Bezig met kalibratie encoder/slagbereik                                                                                                    |
| 7                                                        | Alarm                                                                                                    | CCC_                                                              | Pomp kan display niet vinden tijdens opstarten                                                                                                    |
| 8                                                        | Afwijking                                                                                                    | ELI_                                                              | Heet bord onverwacht opnieuw ingesteld                                                                                                    |
| 9                                                        | Alarm                                                                                                    | A5N_                                                              | Overstroom                                                                                                    |
| 10                                                       | Advies                                                                                                    | ELD_                                                              | Voorbehouden                                                                                                    |
| 11                                                       | —                                                                                                    | —                                                                 | Voorbehouden                                                                                                    |
| 12                                                       | —                                                                                                    | —                                                                 | Voorbehouden                                                                                                    |
| 13                                                       | —                                                                                                    | —                                                                 | Voorbehouden                                                                                                    |
| 14                                                       | —                                                                                                    | —                                                                 | Voorbehouden                                                                                                    |
| 15                                                       | —                                                                                                    | —                                                                 | Voorbehouden                                                                                                    |
| 404117                                                   | - Pompgebeurtenisse                                                                                                    | en 2 — Meest rechtse                                              | e byte                                                                                                    |
| Bit                                                      | Type gebeurtenis                                                                                                    | Code gebeurtenis                                                  | Naam gebeurtenis                                                                                                    |
| 0                                                        | Advies                                                                                                    | E5F_                                                              | Kalibratiefout X2, te snel                                                                                                    |
| 1                                                        | Advies                                                                                                    | ENN_                                                              | Kalibratie X2 voltooid                                                                                                    |
| 2                                                        | Alarm                                                                                                    | WNN_                                                              | Enkel onderpompsysteem met display in dubbele onderpompmodus                                                                                                    |
| 3                                                        |                                                                                                    |                                                                   |                                                                                                    |
| •                                                        | —                                                                                                    | —                                                                 | Voorbehouden                                                                                                    |
| 4                                                        | —<br>Advies                                                                                                    | E5S                                                               | Voorbehouden<br>Kalibratie dubbel onderpompsysteem stopgezet of onderbroken                                                                                                    |
| 4<br>5                                                   | —<br>Advies<br>Advies                                                                                                    | —<br>E5S_<br>E5U_                                                 | Voorbehouden<br>Kalibratie dubbel onderpompsysteem stopgezet of onderbroken<br>Kalibratie dubbel onderpompsysteem onstabiel                                                                                                    |
| 4<br>5<br>6                                              | —<br>Advies<br>Advies<br>Alarm                                                                                                    | <br>E5S_<br>E5U_<br>V9M_                                          | Voorbehouden<br>Kalibratie dubbel onderpompsysteem stopgezet of onderbroken<br>Kalibratie dubbel onderpompsysteem onstabiel<br>Lage voedingsspanning gedetecteerd bij het opstarten                                                                                                    |
| 4<br>5<br>6<br>7                                         | —<br>Advies<br>Advies<br>Alarm<br>—                                                                                                    | <br>E5S_<br>E5U_<br>V9M_<br>                                      | Voorbehouden<br>Kalibratie dubbel onderpompsysteem stopgezet of onderbroken<br>Kalibratie dubbel onderpompsysteem onstabiel<br>Lage voedingsspanning gedetecteerd bij het opstarten<br>Voorbehouden                                                                                                    |
| 4<br>5<br>6<br>7<br>8                                    | <ul> <li>Advies</li> <li>Advies</li> <li>Alarm</li> <li>—</li> <li>—</li> </ul>                                                                                                    | <br>E5S_<br>E5U_<br>V9M_<br>                                      | Voorbehouden<br>Kalibratie dubbel onderpompsysteem stopgezet of onderbroken<br>Kalibratie dubbel onderpompsysteem onstabiel<br>Lage voedingsspanning gedetecteerd bij het opstarten<br>Voorbehouden<br>Voorbehouden                                                                                                    |
| 4<br>5<br>6<br>7<br>8<br>9                               | <ul> <li>Advies</li> <li>Advies</li> <li>Alarm</li> <li>—</li> <li>—</li> <li>—</li> <li>—</li> </ul>                                                                                                    | <br>E5S_<br>E5U_<br>V9M_<br><br>                                  | Voorbehouden<br>Kalibratie dubbel onderpompsysteem stopgezet of onderbroken<br>Kalibratie dubbel onderpompsysteem onstabiel<br>Lage voedingsspanning gedetecteerd bij het opstarten<br>Voorbehouden<br>Voorbehouden<br>Voorbehouden                                                                                                    |
| 4<br>5<br>6<br>7<br>8<br>9<br>10                         | <ul> <li>Advies</li> <li>Advies</li> <li>Alarm</li> <li></li> <li></li> <l< td=""><td><br/>E5S_<br/>E5U_<br/>V9M_<br/><br/><br/></td><td>Voorbehouden<br/>Kalibratie dubbel onderpompsysteem stopgezet of onderbroken<br/>Kalibratie dubbel onderpompsysteem onstabiel<br/>Lage voedingsspanning gedetecteerd bij het opstarten<br/>Voorbehouden<br/>Voorbehouden<br/>Voorbehouden</td></l<></ul>                                                                                                    | <br>E5S_<br>E5U_<br>V9M_<br><br><br>                              | Voorbehouden<br>Kalibratie dubbel onderpompsysteem stopgezet of onderbroken<br>Kalibratie dubbel onderpompsysteem onstabiel<br>Lage voedingsspanning gedetecteerd bij het opstarten<br>Voorbehouden<br>Voorbehouden<br>Voorbehouden                                                                                                    |
| 4<br>5<br>6<br>7<br>8<br>9<br>10<br>11                   | <ul> <li>Advies</li> <li>Advies</li> <li>Alarm</li> <li>—</li> <li>—</li> <li>=</li> <li>—</li> <li>—</li> <li< td=""><td><br/>E5S_<br/>E5U_<br/>V9M_<br/><br/><br/><br/><br/><br/></td><td>Voorbehouden         Kalibratie dubbel onderpompsysteem stopgezet of onderbroken         Kalibratie dubbel onderpompsysteem onstabiel         Lage voedingsspanning gedetecteerd bij het opstarten         Voorbehouden         Voorbehouden         Voorbehouden         Voorbehouden         Voorbehouden         Voorbehouden         Voorbehouden</td></li<></ul> | <br>E5S_<br>E5U_<br>V9M_<br><br><br><br><br><br>                  | Voorbehouden         Kalibratie dubbel onderpompsysteem stopgezet of onderbroken         Kalibratie dubbel onderpompsysteem onstabiel         Lage voedingsspanning gedetecteerd bij het opstarten         Voorbehouden         Voorbehouden         Voorbehouden         Voorbehouden         Voorbehouden         Voorbehouden         Voorbehouden |
| 4<br>5<br>6<br>7<br>8<br>9<br>10<br>11<br>12             | <ul> <li>Advies</li> <li>Advies</li> <li>Alarm</li> <li>—</li> <li>—</li> <li>=</li> <li>=</li> <li>=</li> <li< td=""><td><br/>E5S_<br/>E5U_<br/>V9M_<br/><br/><br/><br/><br/><br/><br/></td><td>Voorbehouden<br/>Kalibratie dubbel onderpompsysteem stopgezet of onderbroken<br/>Kalibratie dubbel onderpompsysteem onstabiel<br/>Lage voedingsspanning gedetecteerd bij het opstarten<br/>Voorbehouden<br/>Voorbehouden<br/>Voorbehouden<br/>Voorbehouden<br/>Voorbehouden</td></li<></ul>                                                                      | <br>E5S_<br>E5U_<br>V9M_<br><br><br><br><br><br><br>              | Voorbehouden<br>Kalibratie dubbel onderpompsysteem stopgezet of onderbroken<br>Kalibratie dubbel onderpompsysteem onstabiel<br>Lage voedingsspanning gedetecteerd bij het opstarten<br>Voorbehouden<br>Voorbehouden<br>Voorbehouden<br>Voorbehouden<br>Voorbehouden                                                                                   |
| 4<br>5<br>6<br>7<br>8<br>9<br>10<br>11<br>12<br>13       |                                                                                                    | <br>E5S_<br>E5U_<br>V9M_<br><br><br><br><br><br><br><br><br><br>- | Voorbehouden<br>Kalibratie dubbel onderpompsysteem stopgezet of onderbroken<br>Kalibratie dubbel onderpompsysteem onstabiel<br>Lage voedingsspanning gedetecteerd bij het opstarten<br>Voorbehouden<br>Voorbehouden<br>Voorbehouden<br>Voorbehouden<br>Voorbehouden<br>Voorbehouden                                                                   |
| 4<br>5<br>6<br>7<br>8<br>9<br>10<br>11<br>12<br>13<br>14 | <br>Advies<br>Advies<br>Alarm<br><br><br>                                                                                                    | <br>E5S_<br>E5U_<br>V9M_<br><br><br><br><br><br><br><br><br><br>- | Voorbehouden<br>Kalibratie dubbel onderpompsysteem stopgezet of onderbroken<br>Kalibratie dubbel onderpompsysteem onstabiel<br>Lage voedingsspanning gedetecteerd bij het opstarten<br>Voorbehouden<br>Voorbehouden<br>Voorbehouden<br>Voorbehouden<br>Voorbehouden<br>Voorbehouden<br>Voorbehouden                                                   |

| 404114                                                                                                | - Displaygebeurteniss                                                                                                    | en – Meest rechtse                                                                                                    | byte                                                                                                    |  |
|----------------------------------------------------------------------------------------------------|----------------------------------------------------------------------------------------------------|----------------------------------------------------------------------------------------------------|----------------------------------------------------------------------------------------------------|--|
| Bit                                                                                                   | Type gebeurtenis                                                                                                    | Code gebeurtenis                                                                                                    | Naam gebeurtenis                                                                                                    |  |
| 0                                                                                                    | Afwijking                                                                                                    | P6C1                                                                                                    | Fout met drukomvormer                                                                                                    |  |
| 1                                                                                                    | Alarm                                                                                                    | L1AF                                                                                                    | Bevriezingsalarm primaire tank                                                                                                    |  |
| 2                                                                                                    | Afwijking                                                                                                    | P3CB                                                                                                    | Hoge afwijking drukomvormer 2                                                                                                    |  |
| 3                                                                                                    | Alarm                                                                                                    | P4CB                                                                                                    | Hoog alarm drukomvormer 2                                                                                                    |  |
| 4                                                                                                    | Afwijking                                                                                                    | P2CB                                                                                                    | Lage afwijking drukomvormer 2                                                                                                    |  |
| 5                                                                                                    | Alarm                                                                                                    | P1CB                                                                                                    | Laag alarm drukomvormer 2                                                                                                    |  |
| 6                                                                                                    | Afwijking                                                                                                    | P7CX                                                                                                    | Delta-afwijking druk                                                                                                    |  |
| 7                                                                                                    | Alarm                                                                                                    | P9CX                                                                                                    | Delta-alarm druk                                                                                                    |  |
| 8                                                                                                    | Afwijking                                                                                                    | L2BX                                                                                                    | Onderste secundaire tank                                                                                                    |  |
| 9                                                                                                    | Alarm                                                                                                    | L1BX                                                                                                    | Onderste secundaire tank                                                                                                    |  |
| 10                                                                                                    | Voorbehouden                                                                                                    | —                                                                                                    | —                                                                                                    |  |
| 11                                                                                                    | Voorbehouden                                                                                                    | —                                                                                                    | —                                                                                                    |  |
| 12                                                                                                    | Voorbehouden                                                                                                    | —                                                                                                    | —                                                                                                    |  |
| 13                                                                                                    | Voorbehouden                                                                                                    | —                                                                                                    | —                                                                                                    |  |
| 14                                                                                                    | Voorbehouden                                                                                                    | —                                                                                                    | —                                                                                                    |  |
| 15                                                                                                    | Voorbehouden                                                                                                    | —                                                                                                    | —                                                                                                    |  |
|                                                                                                    | 15 - Displaygebeurtenissen — Meest linkse byte                                                                                                    |                                                                                                    |                                                                                                    |  |
| 404115                                                                                                | - Displaygebeurteniss                                                                                                    | sen — Meest linkse b                                                                                                    | yte                                                                                                    |  |
| <b>404115</b> · Bit                                                                                   | - <b>Displaygebeurteniss</b><br>Type gebeurtenis                                                                                                    | <b>en — Meest linkse b</b><br>Code gebeurtenis                                                                                                    | <b>yte</b><br>Naam gebeurtenis                                                                                                    |  |
| <b>404115</b> ·<br>Bit<br>0                                                                           | - <b>Displaygebeurteniss</b><br>Type gebeurtenis<br>Alarm                                                                                                    | <b>sen — Meest linkse b</b><br>Code gebeurtenis<br>P5D1                                                                                                    | <b>yte</b><br>Naam gebeurtenis<br>Conflict toewijzing omvormer                                                                                                    |  |
| <b>404115</b> ·<br>Bit<br>0<br>1                                                                      | - <b>Displaygebeurteniss</b><br>Type gebeurtenis<br>Alarm<br>Afwijking                                                                                                    | <b>Gen — Meest linkse b</b><br>Code gebeurtenis<br>P5D1<br>P1D1                                                                                             | yte<br>Naam gebeurtenis<br>Conflict toewijzing omvormer<br>Druk in onbalans                                                                                                    |  |
| <b>404115</b><br>Bit<br>0<br>1<br>2                                                                   | <ul> <li>Displaygebeurteniss</li> <li>Type gebeurtenis</li> <li>Alarm</li> <li>Afwijking</li> <li>Voorbehouden</li> </ul>                                                                                                    | en — Meest linkse b<br>Code gebeurtenis<br>P5D1<br>P1D1<br>—                                                                                                | yte<br>Naam gebeurtenis<br>Conflict toewijzing omvormer<br>Druk in onbalans<br>—                                                                                                    |  |
| 404115 -<br>Bit<br>0<br>1<br>2<br>3                                                                   | <ul> <li>Displaygebeurteniss</li> <li>Type gebeurtenis</li> <li>Alarm</li> <li>Afwijking</li> <li>Voorbehouden</li> <li>Afwijking</li> </ul>                                                                                                    | en — Meest linkse b<br>Code gebeurtenis<br>P5D1<br>P1D1<br>—<br>C3GX                                                                                        | yte Naam gebeurtenis Conflict toewijzing omvormer Druk in onbalans — Modbus-communicaties verloren                                                                                                    |  |
| 404115 ·<br>Bit<br>0<br>1<br>2<br>3<br>4                                                              | <ul> <li>Displaygebeurteniss</li> <li>Type gebeurtenis</li> <li>Alarm</li> <li>Afwijking</li> <li>Voorbehouden</li> <li>Afwijking</li> <li>Alarm</li> </ul>                                                                                                    | en — Meest linkse b<br>Code gebeurtenis<br>P5D1<br>P1D1<br>—<br>C3GX<br>C4GX                                                                                | yte         Naam gebeurtenis         Conflict toewijzing omvormer         Druk in onbalans         —         Modbus-communicaties verloren         Modbus-communicaties verloren                                                                                                    |  |
| 404115 ·<br>Bit<br>0<br>1<br>2<br>3<br>4<br>5                                                         | <ul> <li>Displaygebeurteniss</li> <li>Type gebeurtenis</li> <li>Alarm</li> <li>Afwijking</li> <li>Voorbehouden</li> <li>Afwijking</li> <li>Alarm</li> <li>Afwijking</li> <li>Afwijking</li> </ul>                                                              | en — Meest linkse b<br>Code gebeurtenis<br>P5D1<br>P1D1<br>—<br>C3GX<br>C4GX<br>P9D1                                                                        | yte         Naam gebeurtenis         Conflict toewijzing omvormer         Druk in onbalans         —         Modbus-communicaties verloren         Modbus-communicaties verloren         Druk ernstig in onbalans (systeem x2)                                                                                                    |  |
| 404115 ·<br>Bit<br>0<br>1<br>2<br>3<br>4<br>5<br>6                                                    | <ul> <li>Displaygebeurteniss</li> <li>Type gebeurtenis</li> <li>Alarm</li> <li>Afwijking</li> <li>Voorbehouden</li> <li>Afwijking</li> <li>Alarm</li> <li>Afwijking</li> <li>Advies</li> </ul>                                                                 | en — Meest linkse b<br>Code gebeurtenis<br>P5D1<br>P1D1<br>—<br>C3GX<br>C4GX<br>P9D1<br>EBCX                                                                | yte         Naam gebeurtenis         Conflict toewijzing omvormer         Druk in onbalans         —         Modbus-communicaties verloren         Modbus-communicaties verloren         Druk ernstig in onbalans (systeem x2)         Bedrijf-/stop-schakelaar gesloten                                                                                                    |  |
| 404115 ·<br>Bit<br>0<br>1<br>2<br>3<br>4<br>5<br>6<br>7                                               | <ul> <li>Displaygebeurteniss</li> <li>Type gebeurtenis</li> <li>Alarm</li> <li>Afwijking</li> <li>Voorbehouden</li> <li>Afwijking</li> <li>Alarm</li> <li>Afwijking</li> <li>Advies</li> <li>Afwijking</li> </ul>                                              | en — Meest linkse b<br>Code gebeurtenis<br>P5D1<br>P1D1<br>—<br>C3GX<br>C4GX<br>P9D1<br>EBCX<br>L3AO                                                        | yteNaam gebeurtenisConflict toewijzing omvormerDruk in onbalans—Modbus-communicaties verlorenModbus-communicaties verlorenDruk ernstig in onbalans (systeem x2)Bedrijf-/stop-schakelaar geslotenHoge afwijking primaire tank                                                                                                    |  |
| 404115 ·<br>Bit<br>0<br>1<br>2<br>3<br>4<br>5<br>6<br>7<br>8                                          | DisplaygebeurtenissType gebeurtenisAlarmAfwijkingVoorbehoudenAfwijkingAlarmAfwijkingAdviesAfwijkingAlarm                                                                                                    | en — Meest linkse b<br>Code gebeurtenis<br>P5D1<br>P1D1<br>—<br>C3GX<br>C4GX<br>P9D1<br>EBCX<br>L3AO<br>L4AO                                                | yteNaam gebeurtenisConflict toewijzing omvormerDruk in onbalans—Modbus-communicaties verlorenModbus-communicaties verlorenDruk ernstig in onbalans (systeem x2)Bedrijf-/stop-schakelaar geslotenHoge afwijking primaire tankHoog alarm primaire tank                                                                                                    |  |
| 404115 -<br>Bit<br>0<br>1<br>2<br>3<br>4<br>5<br>6<br>7<br>8<br>9                                     | DisplaygebeurtenissType gebeurtenisAlarmAfwijkingVoorbehoudenAfwijkingAlarmAfwijkingAdviesAfwijkingAlarmAfwijkingAfwijkingAdviesAfwijkingAlarmAfwijkingAlarmAfwijkingAlarmAfwijking                                                                            | en — Meest linkse b<br>Code gebeurtenis<br>P5D1<br>P1D1<br><br>C3GX<br>C4GX<br>P9D1<br>EBCX<br>L3AO<br>L4AO<br>L2AO                                         | yteNaam gebeurtenisConflict toewijzing omvormerDruk in onbalans—Modbus-communicaties verlorenModbus-communicaties verlorenDruk ernstig in onbalans (systeem x2)Bedrijf-/stop-schakelaar geslotenHoge afwijking primaire tankHoog alarm primaire tankLage afwijking primaire tank                                                                                                    |  |
| 404115 -<br>Bit<br>0<br>1<br>2<br>3<br>4<br>5<br>6<br>7<br>8<br>8<br>9<br>10                          | DisplaygebeurtenissType gebeurtenisAlarmAfwijkingVoorbehoudenAfwijkingAlarmAfwijkingAdviesAfwijkingAlarmAfwijkingAlarmAfwijkingAlarmAfwijkingAlarmAlarmAlarmAlarmAlarmAlarmAlarmAfwijking                                                                      | en — Meest linkse b<br>Code gebeurtenis<br>P5D1<br>P1D1<br><br>C3GX<br>C4GX<br>P9D1<br>EBCX<br>L3AO<br>L4AO<br>L4AO<br>L2AO<br>L1AO                         | yteNaam gebeurtenisConflict toewijzing omvormerDruk in onbalansModbus-communicaties verlorenModbus-communicaties verlorenDruk ernstig in onbalans (systeem x2)Bedrijf-/stop-schakelaar geslotenHoge afwijking primaire tankHoog alarm primaire tankLage afwijking primaire tankLage afwijking primaire tankLage alarm primaire tank                                                                                                    |  |
| 404115 ·<br>Bit<br>0<br>1<br>2<br>3<br>4<br>5<br>6<br>7<br>8<br>9<br>9<br>10<br>11                    | DisplaygebeurtenissType gebeurtenisAlarmAfwijkingVoorbehoudenAfwijkingAlarmAfwijkingAdviesAfwijkingAlarmAfwijkingAlarmAfwijkingAfwijkingAlarmAfwijkingAlarmAfwijkingAlarmAfwijkingAlarmAfwijkingAlarmAfwijking                                                 | en — Meest linkse b<br>Code gebeurtenis<br>P5D1<br>P1D1<br><br>C3GX<br>C4GX<br>P9D1<br>EBCX<br>L3AO<br>L4AO<br>L2AO<br>L1AO<br>F2FO                         | yte         Naam gebeurtenis         Conflict toewijzing omvormer         Druk in onbalans         —         Modbus-communicaties verloren         Modbus-communicaties verloren         Druk ernstig in onbalans (systeem x2)         Bedrijf-/stop-schakelaar gesloten         Hoge afwijking primaire tank         Hoog alarm primaire tank         Lage afwijking primaire tank         Laag alarm primaire tank         Afwijking geen debiet vulpomp |  |
| 404115 ·<br>Bit<br>0<br>1<br>2<br>3<br>4<br>5<br>6<br>7<br>8<br>9<br>10<br>10<br>11<br>12             | DisplaygebeurtenissType gebeurtenisAlarmAfwijkingVoorbehoudenAfwijkingAlarmAfwijkingAdviesAfwijkingAlarmAfwijkingAlarmAfwijkingAlarmAfwijkingAlarmAfwijkingAlarmAfwijkingAlarmAfwijkingAlarmAfwijkingAlarmAfwijkingAlarmAfwijkingAlarm                         | en — Meest linkse b<br>Code gebeurtenis<br>P5D1<br>P1D1<br><br>C3GX<br>C4GX<br>P9D1<br>EBCX<br>L3AO<br>L4AO<br>L2AO<br>L1AO<br>F2FO<br>F1FO                 | yteNaam gebeurtenisConflict toewijzing omvormerDruk in onbalans—Modbus-communicaties verlorenModbus-communicaties verlorenDruk ernstig in onbalans (systeem x2)Bedrijf-/stop-schakelaar geslotenHoge afwijking primaire tankHoog alarm primaire tankLage afwijking primaire tankLage afwijking primaire tankAfwijking geen debiet vulpompAlarm geen debiet vulpomp                                                                                         |  |
| 404115 ·<br>Bit<br>0<br>1<br>2<br>3<br>4<br>5<br>6<br>7<br>8<br>8<br>9<br>10<br>11<br>12<br>13        | DisplaygebeurtenissType gebeurtenisAlarmAfwijkingVoorbehoudenAfwijkingAlarmAfwijkingAdviesAfwijkingAlarmAfwijkingAlarmAfwijkingAlarmAfwijkingAlarmAfwijkingAlarmAfwijkingAlarmAfwijkingAlarmAfwijkingAlarmAfwijkingAlarmAfwijking                              | en — Meest linkse b<br>Code gebeurtenis<br>P5D1<br>P1D1<br><br>C3GX<br>C4GX<br>P9D1<br>EBCX<br>L3AO<br>L4AO<br>L4AO<br>L4AO<br>L1AO<br>F2FO<br>F1FO<br>L6CA | yteNaam gebeurtenisConflict toewijzing omvormerDruk in onbalans—Modbus-communicaties verlorenModbus-communicaties verlorenDruk ernstig in onbalans (systeem x2)Bedrijf-/stop-schakelaar geslotenHoge afwijking primaire tankHoog alarm primaire tankLage afwijking primaire tankLage afwijking primaire tankAfwijking geen debiet vulpompAlarm geen debiet vulpompPoort 8 4 tot 20 mA open circuit                                                         |  |
| 404115 -<br>Bit<br>0<br>1<br>2<br>3<br>4<br>5<br>6<br>7<br>8<br>9<br>10<br>11<br>11<br>12<br>13<br>14 | DisplaygebeurtenissType gebeurtenisAlarmAfwijkingVoorbehoudenAfwijkingAlarmAfwijkingAdviesAfwijkingAlarmAfwijkingAlarmAfwijkingAlarmAfwijkingAlarmAfwijkingAlarmAfwijkingAlarmAfwijkingAlarmAfwijkingAlarmAfwijkingAlarmAfwijkingAlarmAfwijkingAlarmAlarmAlarm | en — Meest linkse b<br>Code gebeurtenis<br>P5D1<br>P1D1<br><br>C3GX<br>C4GX<br>P9D1<br>EBCX<br>L3AO<br>L4AO<br>L2AO<br>L1AO<br>F2FO<br>F1FO<br>L6CA<br>L6CB | yteNaam gebeurtenisConflict toewijzing omvormerDruk in onbalans—Modbus-communicaties verlorenModbus-communicaties verlorenDruk ernstig in onbalans (systeem x2)Bedrijf-/stop-schakelaar geslotenHoge afwijking primaire tankHoog alarm primaire tankLage afwijking primaire tankLage afwijking primaire tankAfwijking geen debiet vulpompAlarm geen debiet vulpompPoort 8 4 tot 20 mA open circuitPoort 9 4 tot 20 mA open circuit                         |  |

#### Table 6 Pompstatus en besturingsbits

| 404100 - po | ompstatusbits                                                                      |
|-------------|------------------------------------------------------------------------------------|
| Bit         | Betekenis                                                                          |
| 0           | Geeft 1 aan als de pomp probeert te draaien                                        |
| 1           | Geeft 1 aan als de pomp effectief draait                                           |
| 2           | Geeft 1 aan als er actieve alarmen zijn                                            |
| 3           | Geeft 1 aan als er geen actieve afwijkingen zijn                                   |
| 4           | Geeft 1 aan als er actieve adviezen zijn                                           |
| 5           | Instelling gewijzigd                                                               |
| 6           | Voorbehouden                                                                       |
| 7           | Bedrijf-/stop-schakelaar gesloten                                                  |
| 8           | Profiel 1 gewijzigd                                                                |
| 9           | Profiel 2 gewijzigd                                                                |
| 10          | Profiel 3 gewijzigd                                                                |
| 11          | Profiel 4 gewijzigd                                                                |
| 12          | Overige gereserveerd voor toekomstige tankgebeurtenissen                           |
| 404202 - po | ompbesturingsbits                                                                  |
| Bit         | Betekenis                                                                          |
| 0           | Geeft 0 aan als er een actief alarm of afwijking is. Stel terug op 1 om te wissen. |
| 1           | Stel in op 1 om het batchtotaal terug te stellen.                                  |
| 2           | Stel in op 1 om de onderhoudsteller terug te stellen.                              |
| overige     | Voorbehouden voor toekomstig gebruik - alleen 0 schrijven                          |

| Eenheidstype | Selecteerbare<br>eenheden | Eenhedenregister | Registers worden<br>geconverteerd naar<br>eenheidswaarden | Registerwaarde voor 1<br>eenheid  |
|--------------|---------------------------|------------------|-----------------------------------------------------------|-----------------------------------|
| Kracht       | Procent                   | N.v.t.           | Kracht = Register                                         | 1 = 1%                            |
| Druk         | psi                       | 403208 = 0       | Druk = register                                           | 1 = 1 psi                         |
|              | bar                       | 403208 = 1       | Druk = register/10                                        | 10 = 1,0 bar                      |
|              | MPa                       | 403208 = 2       | Druk = register/100                                       | 100 = 1,00 MPa                    |
| Toerental    | Cycli/min.                | N.v.t.           | Snelheid = register/10                                    | 10 = 1,0 cyclus/min.              |
| Debiet       | Liter/min.                | 403210 = 0       | Debiet = register/10                                      | 10 = 1,0 l/min.                   |
|              | Gallon/min.               | 403210 = 1       | Debiet = register/10                                      | 10 = 1,0 gal/min.                 |
|              | cc/min                    | 403210 = 2       | Debiet = register                                         | 1 = 1 cc/min.                     |
|              | oz/min                    | 403210 = 3       | Debiet = register                                         | 1 = 1 oz/min.                     |
|              | Cycli/min.                | 403210 = 4       | Debiet = register/10                                      | 10 = 1,0 cyclus/min.              |
| Volume=      | Liter                     | 403209 = 0       | Volume = 1000*Hoog +<br>Laag/10                           | 0 (Hoog) / 10 (Laag) =<br>1,0 I   |
|              | Gallon                    | 403209 = 1       | Volume = 1000*Hoog +<br>Laag/10                           | 0 (Hoog) / 10 (Laag) =<br>1,0 gal |
| Cycli==      | Pompcycli                 | N.v.t.           | Cycli = 10000*Hoog +<br>Laag                              | 0 (Hoog) / 1 (Laag) = 1<br>cyclus |

#### Table 7 Eenheden

† Voorbeeld van het omzetten van volumeregisterwaarden in eenheden: Als de waarde voor register 404106 (volume meest linkse byte) 12 is en de waarde voor register 404107 (volume meest rechtse byte) 34 is, is het volume 12003,4 liter. 12 \* 1000 + 34/10 = 12003,4.

†† Voorbeeld van het omzetten van cyclusregisterwaarden in eenheden: Als de waarde voor register 404108 (cycli meest linkse byte) 75 is en de waarde voor register 404109 (cycli meest rechtse byte) 8000 is, is het volume 758.000 cycli. 75 \* 10000 + 8000 = 758000.

## Anhang B - Pumpenregelung über eine SPS

Diese Anleitung zeigt die Verwendung der Informationen in Anhang A zur Fernsteuerung einer Pumpe über eine SPS. Die Schritte erstrecken sich von der Grundsteuerung der Pumpe bis hin zur erweiterten Überwachung und den Funktionen der Alarmsteuerung.

#### E Flo DC mit Graco Gateway Anschlussdiagramm

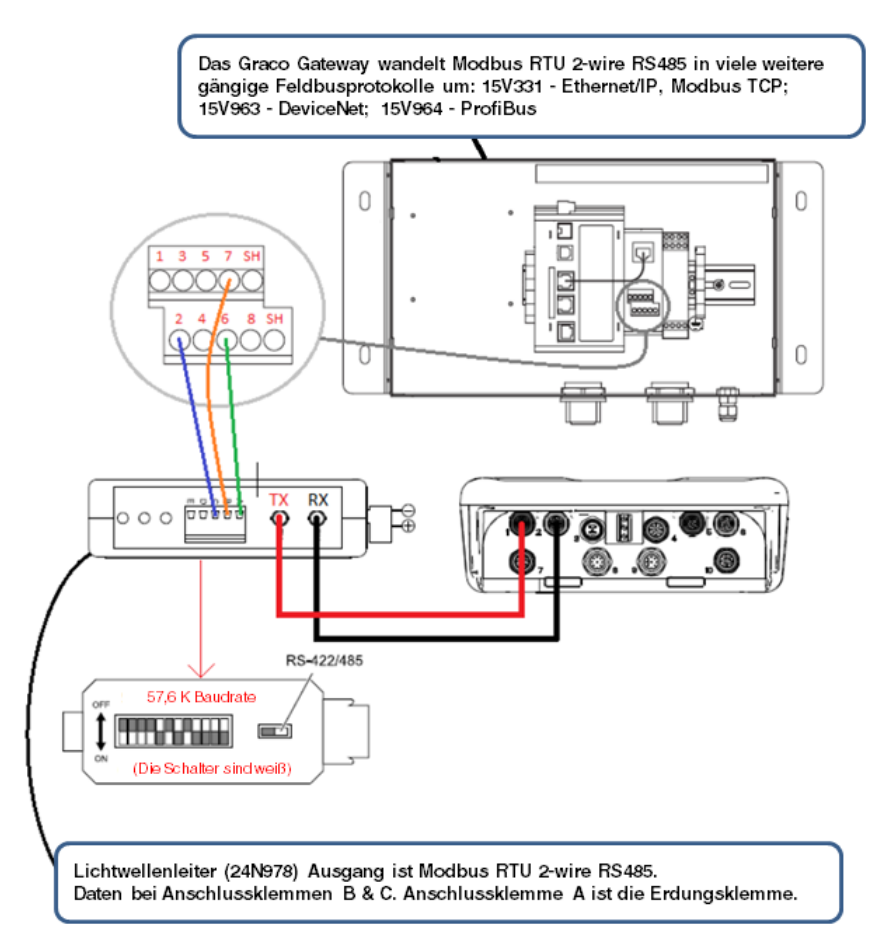

Es ist wichtig, dass Sie zuerst allen Anweisungen in den Setup-Bildschirmen folgen, um Ihre Anlage ordnungsgemäß zu konfigurieren. Kontrollieren Sie, ob die Pumpe ordnungsgemäß funktioniert, wenn sie von der Anzeige aus gesteuert wird. Vergewissern Sie sich, dass die Anzeige, die Glasfaserkabel, der Kommunikations-Gateway und die SPS ordnungsgemäß angeschlossen sind. Schlagen Sie dazu im Handbuch für den Kommunikationssatz nach. Aktivieren Sie über den Setup-Bildschirm 12 die Fernsteuerung und nehmen Sie Ihre Modbus-Einstellungen vor.

1. **SPS-Steuerung aktivieren:** Register 404200 auf 1 setzen.

- Aktivieren Sie eine Pumpe: Stellen Sie Register 404201 ein. Geben Sie 0 für angehalten, 1 bis 4 für das Profil an.
- 3. **Pumpenprofil ansehen:** Lesen Sie Register 404201 ein. Dieses Register wird automatisch aktualisiert, um den tatsächlichen Pumpenstatus darzustellen. Falls das Profil von der Anzeige aus geändert wird, ändert sich dieses Register ebenfalls. Falls die Pumpe aufgrund eines Alarms anhält, zeigt dieses Register 0 an.

- Anhang B Pumpenregelung über eine SPS
- 4. **Pumpenstatus anzeigen:** Register 404100 aufrufen, um den Status der Pumpe abzulesen. Siehe Anhang A, Tabelle 6 bezüglich einer Beschreibung für jedes Bit.
  - Beispiel 1: Register 404100, Bit 1, zeigt 1 an, wenn die Pumpe zurzeit läuft.
  - Beispiel 2: Register 404100, Bit 2 zeigt 1 an, wenn f
    ür die Pumpe ein aktiver Alarm vorliegt.
- Überwachung der Alarme und Abweichungen: Register 404112 bis 404115 ansehen. Jedes Bit in diesen Registern entspricht einem Alarm oder einer Abweichung. Siehe Anhang A, Tabelle 5. I
  - Beispiel 1: Der Druck fällt unter den Mindestwert, der im Setup-Bildschirm 2 eingegeben wurde. Er zeigt auf Bit 4 von Register 404113 an, ob für den Mindestdruck ein Alarm eingestellt ist und ob auf Bit 5 von Register 404113 der Mindestdruck auf Abweichung eingestellt ist.
  - Beispiel 2: Die Anlage ist auf Setup-Bildschirm 8 für einen Drucksensor eingerichtet, aber es wird kein Sensor erkannt. Es wird auf Bit 1 von Register 404114 gezeigt.

- Doppelhubzahl, Durchflussmenge und Druck der Pumpe überwachen: Register 404101 bis 404105 ansehen. Beachten Sie, dass Druck nur zur Verfügung steht, wenn ein Drucksensor an die Anzeige angeschlossen ist. Register 404104 zeigt den Druck an Sensor 1. Register 404105 zeigt den Druck an Sensor 2. Siehe Anhang A, Tabelle 7 bezüglich der Einheiten für diese Register.
  - Beispiel 1: Falls f
    ür Register 404101 75 angezeigt wird, betr
    ägt die Pumpendrehzahl 7,5 DH/Minute.
  - Beispiel 2: Falls für Register 404103 67 angezeigt wird, arbeitet die Pumpe mit einem Druck von 67 Prozent.
- 7. Aktive Alarme und Abweichungen zurücksetzen: Ursache, die den Alarm hervorgerufen hat, beseitigen. Register 404202, Bit 0, auf 1 setzen, um den Alarm zu löschen. Die Pumpe befindet sich aufgrund des Alarms in Profil 0. Setzen Sie 404201 auf das Profil, um die Pumpe nochmals laufen zu lassen.

#### Anwendungshinweis 1 - Durchflussmodus vs. Druckmodus

Für die meisten Anwendungen werden der durchgängige Betrieb im Durchflussmodus und die Regelung des Leitungsdrucks durch den Gegendruckregler empfohlen. Dadurch wird die Materialgeschwindigkeit stetig auf dem Zielwert für die Teilchenlösung gehalten.

- Um herauszufinden, ob die Pumpe durchgängig im Durchflussmodus betrieben werden kann, führen Sie einen Testlauf mit der maximalen Durchflussmenge durch und öffnen Sie alle Spritzpistolen. Überprüfen Sie dann den Ausgangsdruck der Pumpe und stellen Sie fest, ob der Gegendruckregler diesen aufrecht erhalten kann. Überprüfen Sie dann den Pumpenausgangsdruck, um festzustellen, ob der Gegendruckregler ihn aufrecht erhalten kann. Wenn dies der Fall ist, wird der Druckmodus nicht benötigt.
- Kann der Gegendruckregler den Materialdruck bei maximalem Durchfluss nicht aufrecht erhalten, muss während der Produktion der Druckmodus verwendet werden. In diesem Modus erhöht sich die Drehzahl der Pumpe, sodass der Last entsprochen und der Druck-Zielwert aufrecht erhalten wird. Die Drehzahl verringert sich automatisch, sobald die Last sinkt.

Bei Verwendung dieses Modus wird in der Regel zwischen den beiden Modi hin- und hergeschaltet – Druckmodus während der Produktion und Durchflussmodus in den Produktionspausen. Lesen Sie den folgenden Anwendungshinweis zu Besonderheiten in einem solchen Anwendungsszenario.

#### Anwendungshinweis 2 – Übergang zwischen Pumpensollwerten

Bei Anwendungen, in denen die Einstellungen für Durchflussmenge und Druck periodisch geändert werden, etwa während der Produktionspausen, muss Folgendes beachtet werden:

- Im Druckmodus wird die Pumpe angehalten, sollte der Gegendruck in der Leitung dem Solldruck der Pumpe entsprechen oder diesen übertreffen.
- Im Verlauf der Zeit auftretende Änderungen der Viskosität können den Gegendruck in der Leitung erhöhen, sodass beim Umschalten vom Durchflussmodus (Produktionspause) in den Druckmodus die Pumpe nicht arbeitet, da zur Bewältigung des erhöhten Gegendrucks ein höherer Solldruck benötigt wird.
- Es wird empfohlen, den Wert f
  ür Druck/Kraft vor dem Umschalten in den Druckmodus abzulesen und diesen als neuen Solldruck zu verwenden. Wird der Motor ohne Drucksensor betrieben (Kraft/%-Modus), lesen Sie den Wert von Register 404103 ab.
- Lesen Sie von Register 404104 ab, falls der Motor durch Drucksensor 1 überprüft wird und von Register 404105 für Drucksensor 2. Für Anwendungen mit pneumatischem Gegendruckregler kann der Profilsollwert des Gegendruckreglers dazu verwendet werden, das System über den Regelsatz für Gegendruckregler von Graco (24V001) zu verwalten.

 Während der Produktionspausen kann im Durchflussmodus Register 405107 (405X07 bei Profil X) auf 0 (%) eingestellt werden, wodurch der Gegendruckregler vollständig geöffnet wird und somit die Solldurchflussmenge mit weniger Druck und geringerem Energieverbrauch erreicht wird. Beispiel:

Bei Verwendung von Profil 1 wird die Pumpe während der Produktionspausen im Durchflussmodus betrieben (Register 405106 = 1), die Solldurchflussmenge ist auf 30 l/min (8 Gallonen/min) eingestellt (Register 405104 = 80) und der maximale Druck entspricht dem Standardwert des Systems. Vor dem Umschalten in den Druckmodus sollten Sie den aktuellen Druckwert von Register 404104 ablesen (Der Motor wird durch die von Drucksensor 1 gesendeten Daten geregelt). Verwenden Sie diesen Wert als neuen Solldruck in Register 405101. Stellen Sie dann das Modus-Register (405106) auf 0 (Druckmodus)

Anmerkung: Wenn Sie nur ein Profil verwenden (vier sind verfügbar) können Sie die Pumpe mit weniger Registern steuern. Sollen jedoch mehrere Profile konfiguriert werden, kann der oben dargestellte Fall angewendet werden. 405X01 ist dann der Solldruck für Profil X, 405X04 ist die Solldurchflussmenge für Profil X und entsprechend für die anderen Variablen des Profils.

## Anhang C - Systemkonfigurationen

Diese Konfigurations-Diagramme zeigen die grundlegenden Kommunikationsverbindungen. Bei der Erstellung eines Systems mit Drucksensoren, BPR-Steuerungen oder Sperrschaltern wenden Sie sich an Ihren Graco-Händler.

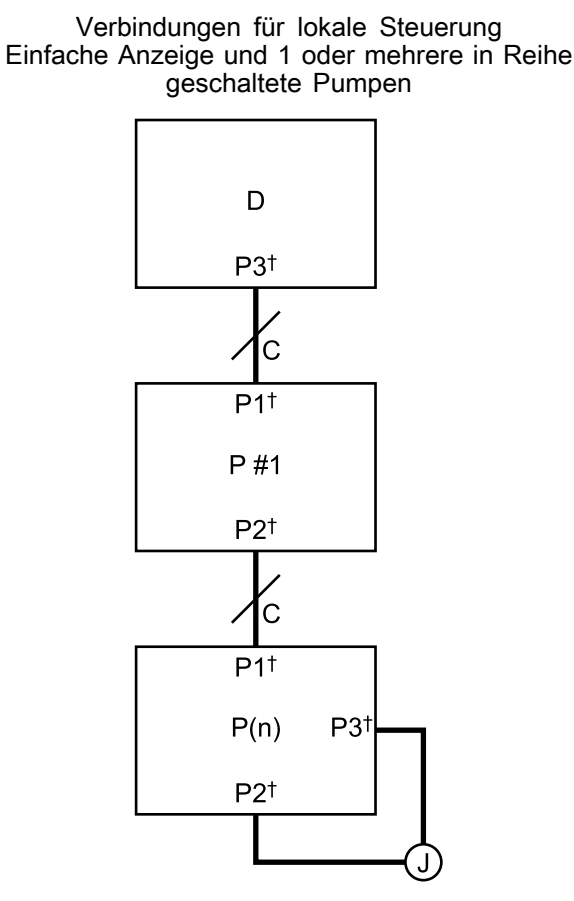

D P #1 P #1 P #2 P #3

Gleichwertige Kommunikation

D: Anzeige

C: CAN-Kabel

P #: Pumpen-Nummer

P(n): Letzte Pumpe; max. erlaubt in einer Reihe = 8 J: Jumper †: Kabelstecker an Gerät; siehe

Kabelanschlüsse, page 5

**HINWEIS:** Bei einem physikalischen Verbindungsverlust zwischen 2 Geräten werden alle Geräte in der gesamten Reihe abgeschaltet. Wenn die Pumpe mit dem Jumper abgeschaltet wird, stellen alle Pumpen den Betrieb ein.

Anschlüsse für die Fernsteuerung

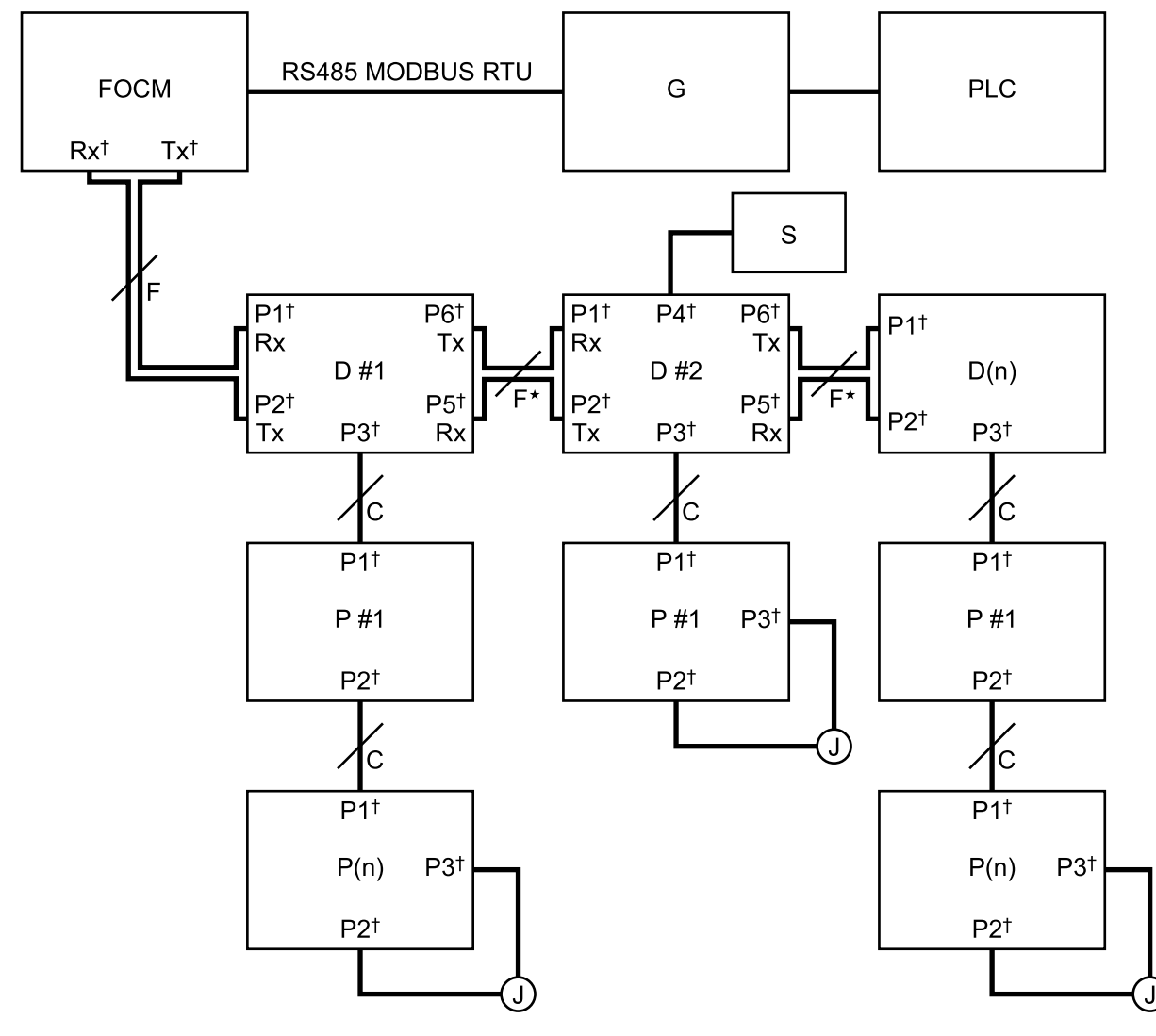

FOCM: Lichtwellen-Konvertermodul (24R086) G: Graco Gateway

- D #: Display-Nummer
- D(n): Letztes Display
- P #: Pumpen-Nummer

P(n): Letzte Pumpe; max. zulässig in einer Reihe = 8 J: Jumper

- S: Ein-/Ausschalter
- F: Glasfaserkabel
- C: CAN-Kabel

†: Kabelstecker an Gerät;

siehe Kabelanschlüsse, page 5

\* Der Verlust der Fernkommunikation zwischen 2 Anzeigen hat zur Folge, dass alle nach der Unterbrechung mit den Anzeigen verbundenen Pumpen die Fernsteuerung beenden. Die Pumpen nach der Unterbrechung können immer noch lokal über die Anzeige gesteuert werden, mit der sie verbunden sind. **HINWEIS**:Wenn ein Ein-/Ausschalter mit einer Anzeige verwendet wird, führt die Aktivierung des Schalters dazu, dass alle mit dem Display verbundenen Pumpen abgeschaltet werden.

#### Große Konfiguration

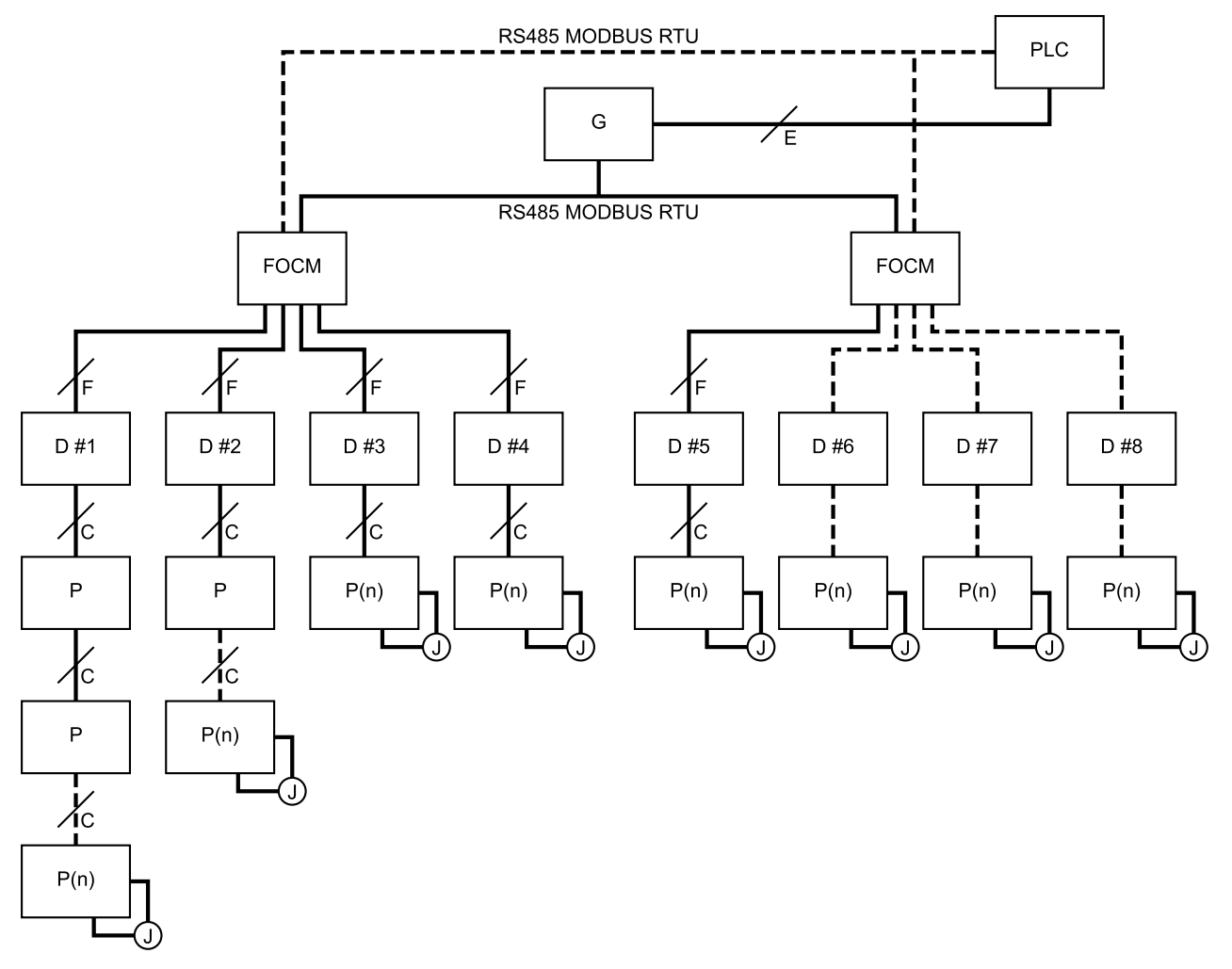

FOCM: Lichtwellen-Konvertermodul (24R086) G: Graco Gateway

- D #: Display-Nummer D(n): Letztes Display
- P #: Pumpen-Nummer
- P(n): Letzte Pumpe; max. zulässig in einer Reihe = 8
- J: Jumper
- S: Ein-/Ausschalter
- F: Glasfaserkabel
- C: CAN-Kabel
- E: Ethernet- oder sonstige Feldbuskabel

HINWEIS: Durch diese Konfiguration wird die Anzahl der Pumpen verringert, die außer Betrieb gesetzt werden, wenn die Kommunikationsleitungen für ein einzelnes Display beschädigt sind.

## Konfigurationsteile

Für die Konfigurationen müssen separate Verbindungsteile gekauft werden. Wählen Sie die richtigen Kabellängen für Ihre Konfiguration.

| ldenti-<br>fikator | Artikelnum-<br>mer | Beschreibung                                                                                                    |
|--------------------|--------------------|----------------------------------------------------------------------------------------------------|
| FOCM               | 24R086             | Lichtwellen-Konvertermodul; enthält ein Lichtwellenleiter-Anschlussmodul; für die Konfiguration des FOCM für zusätzliche Anzeigen müssen bis zu 3 zusätzliche Lichtwellenleiter-Anschlussmodule (M) in einem FOCM gekauft werden. |
| М                  | 24N978             | Modul, Lichtwellenleiteranschluss                                                                                                    |
| F                  |                    | Kabel, Lichtwellenleiterpaar; bei Verwendung ist 1 für die Verbindung zwischen jedem Gerät notwendig                                                                                                    |
|                    | 17T898             | 3 m (10 ft)                                                                                                    |
|                    | 16M172             | 15 m (50 ft)                                                                                                    |
|                    | 16M173             | 30 m (100 ft)                                                                                                    |
|                    | 17Z418             | 50 m (165 ft)                                                                                                    |
|                    | 17B160             | 100 m (330 ft)                                                                                                    |
| G                  | 15V331             | Gateway                                                                                                    |

Token (T) fest in den Schlitz einschieben. **HINWEIS:** Für den Token gibt es keine

Die Spannungsversorgung des Graco

Die rote Leuchtanzeige (L) blinkt, während die

neue Software vollständig in das Display geladen

ist. Nach Abschluss des Ladevorgangs erlischt

ACHTUNG

bevorzugte Orientierung.

Steuermoduls einschalten.

die rote Leuchtanzeige.

## Anhang D - Steuermodulprogrammierung

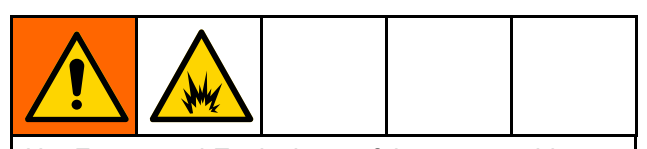

Um Feuer- und Explosionsgefahr zu vermeiden, den Token nicht anschließen, herunterladen oder trennen, es sei denn, das Gerät wurde aus dem Gefahrenbereich (explosive Umgebung) entfernt.

- Alle Daten im Modul können auf die Werkseinstellungen zurückgesetzt werden. Speichern Sie vor dem Upgrade alle Einstellungen und Benutzereinstellungen, um diese nach dem Upgrade leicht wiederherstellen zu können.
- Die neueste Software-Version für jedes System steht unter www.graco.com zur Verfügung.

### Anweisungen zum Software-Upgrade

**HINWEIS:** Wenn die Software auf dem Token die gleiche Version ist, die bereits im Modul programmiert ist, passiert nichts (einschließlich blinkendes rotes Licht). Beim Versuch, das Modul mehrmals zu programmieren, entsteht kein Schaden.

- Trennen Sie das Graco Steuermodul von der Stromversorgung, indem Sie die Systemversorgung abschalten.
   HINWEIS: Alternativ kann die Software-Aktualisierung ohne Abschaltung der Spannungsversorgung durchgeführt werden, indem man die Aktualisierung nach dem Einsetzen des Tokens über die Schaltfläche System-Reset im Setup-Bildschirm 16 (Datum und Uhrzeit) startet.
- 2. Entfernen Sie die Zugangsabdeckung (C).

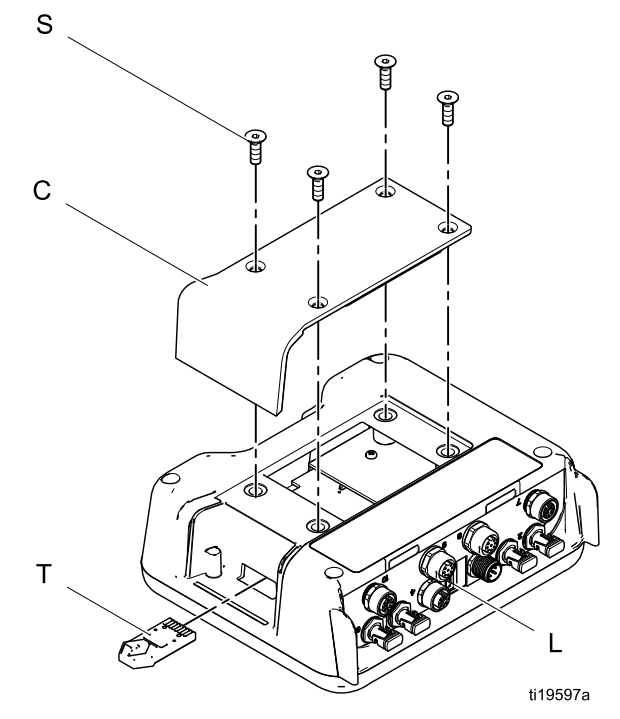

• vermeiden, den Token nicht entfernen, stem die Systemversorgung abschalten oder alle Module trennen, bis auf dem

3.

4.

5.

Statusbildschirm die Anzeige erscheint, dass die Aktualisierung abgeschlossen ist.

Um Beschädigung der Software zu

6. Beim Einschalten des Displays erscheint der folgende Bildschirm.

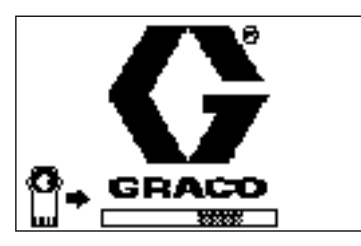

Verbindung mit den Motoren hergestellt.

 Warten, bis die Aktualisierung abgeschlossen ist. HINWEIS: Die voraussichtliche Zeit bis zum Abschluss des Vorgangs wird unten mit einem Fortschrittsbalken angezeigt.

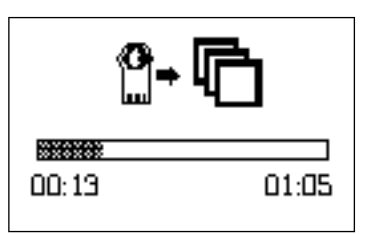

 Die Aktualisierungen sind abgeschlossen. Ein Symbol zeigt Erfolg oder Misserfolg der Aktualisierung an. Sofern die Aktualisierung nicht fehlgeschlagen ist, den Token (T) aus dem Steckplatz entnehmen.

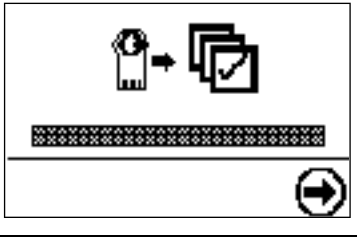

| Sym-<br>bol | Beschreibung                                                 |  |
|-------------|--------------------------------------------------------------|--|
| ø           | Aktualisierung erfolgreich                                   |  |
| 匈           | Aktualisierung nicht erfolgreich                             |  |
| ¢           | Aktualisierung vollständig, keine<br>Änderungen erforderlich |  |

- Auf drücken, um fortzufahren. Wenn der Token immer noch eingesetzt ist, startet das Fernladeverfahren erneut. Zurück zu Schritt 5 der Vorgehensweise, wenn die Aktualisierung erneut startet.
- 10. Trennen Sie das Graco Steuermodul von der Stromversorgung, indem Sie die Systemversorgung abschalten.
- 11. Wenn der Token immer noch eingesetzt ist, diesen aus dem Steckplatz entnehmen.
- 12. Die Zugangsabdeckung wieder anbringen und mit Schrauben (S) sichern.

## Opmerkingen

# California Proposition 65

#### EINWOHNER KALIFORNIEN

MARNUNG: Krebs und reproduktive Schäden — www.P65warnings.ca.gov.

## **Graco**-Standardgarantie

Graco garantiert, dass alle in diesem Dokument erwähnten Geräte, die von Graco hergestellt worden sind und den Namen Graco tragen, zum Zeitpunkt des Verkaufs an den Erstkäufer frei von Materialund Verarbeitungsfehlern sind. Mit Ausnahme einer speziellen, erweiterten oder eingeschränkten Garantie, die von Graco bekannt gegeben wurde, garantiert Graco für eine Dauer von zwölf Monaten ab Kaufdatum die Reparatur oder den Austausch jedes Teiles, das von Graco als defekt anerkannt wird. Diese Garantie gilt nur dann, wenn das Gerät in Übereinstimmung mit den schriftlichen Graco-Empfehlungen installiert, betrieben und gewartet wurde.

Diese Garantie erstreckt sich nicht auf allgemeinen Verschleiß, Fehlfunktionen, Beschädigungen oder Verschleiß aufgrund fehlerhafter Installation, falscher Anwendung, Abrieb, Korrosion, inadäquater oder falscher Wartung, Fahrlässigkeit, Unfall, Durchführung unerlaubter Veränderungen oder Einbau von Teilen, die keine Originalteile von Graco sind, und Graco kann für derartige Fehlfunktionen, Beschädigungen oder Verschleiß nicht haftbar gemacht werden. Ebenso wenig kann Graco für Fehlfunktionen, Beschädigungen oder Verschleiß aufgrund einer Unverträglichkeit von Graco-Geräten mit Strukturen, Zubehörteilen, Geräten oder Materialien anderer Hersteller oder durch falsche Bauweise, Herstellung, Installation, Betrieb oder Wartung von Strukturen, Zubehörteilen, Geräten oder Materialien anderer Hersteller haftbar gemacht werden.

Diese Garantie gilt unter der Bedingung, dass das Gerät, für das die Garantieleistungen beansprucht werden, kostenfrei an einen autorisierten Graco-Händler geschickt wird, um den behaupteten Schaden bestätigen zu lassen. Wird der beanstandete Schaden bestätigt, so wird jedes beschädigte Teil von Graco kostenlos repariert oder ausgetauscht. Das Gerät wird kostenfrei an den Originalkäufer zurückgeschickt. Sollte sich bei der Überprüfung des Geräts kein Material- oder Verarbeitungsfehler nachweisen lassen, so werden die Reparaturen zu einem angemessenen Preis durchgeführt, der die Kosten für Ersatzteile, Arbeit und Transport enthalten kann.

DIESE GARANTIE HAT AUSSCHLIESSENDE GÜLTIGKEIT UND GILT ANSTELLE VON JEGLICHEN ANDEREN GARANTIEN, SEIEN SIE AUSDRÜCKLICH ODER IMPLIZIT, UND ZWAR EINSCHLIESSLICH, JEDOCH NICHT AUSSCHLIESSLICH, DER GARANTIE, DASS DIE WAREN VON DURCHSCHNITTLICHER QUALITÄT UND FÜR DEN NORMALEN GEBRAUCH SOWIE FÜR EINEN BESTIMMTEN ZWECK GEEIGNET SIND.

Gracos einzige Verpflichtung sowie das einzige Rechtsmittel des Käufers bei Nichteinhaltung der Garantiepflichten ergeben sich aus dem oben Dargelegten. Der Käufer erkennt an, dass kein anderes Rechtsmittel (insbesondere Schadensersatzforderungen für Gewinnverluste, nicht zustande gekommene Verkaufsabschlüsse, Personen- oder Sachschäden oder andere Folgeschäden) zulässig ist. Jede Nichteinhaltung der Garantiepflichten ist innerhalb von zwei (2) Jahren ab Kaufdatum anzuzeigen.

GRACO GIBT KEINERLEI GARANTIEN – WEDER AUSDRÜCKLICH NOCH STILLSCHWEIGEND EINGESCHLOSSEN – IM HINBLICK AUF DIE MARKTFÄHIGKEIT UND EIGNUNG FÜR EINEN BESTIMMTEN ZWECK DER ZUBEHÖRTEILE, GERÄTE, MATERIALIEN ODER KOMPONENTEN AB, DIE VON GRACO VERKAUFT, NICHT ABER VON GRACO HERGESTELLT WERDEN. Diese von Graco verkauften, aber nicht von Graco hergestellten Teile (wie zum Beispiel Elektromotoren, Schalter, Schläuche usw.) unterliegen den Garantieleistungen der jeweiligen Hersteller. Graco unterstützt die Käufer bei der Geltendmachung eventueller Garantieansprüche nach Maßgabe.

Auf keinen Fall kann Graco für indirekte, beiläufig entstandene, spezielle oder Folgeschäden haftbar gemacht werden, die sich aus der Lieferung von Geräten durch Graco unter diesen Bestimmungen ergeben, oder der Lieferung, Leistung oder Verwendung irgendwelcher Produkte oder anderer Güter, die unter diesen Bestimmungen verkauft werden, sei es aufgrund eines Vertragsbruches, einer Nichteinhaltung der Garantiepflichten, einer Fahrlässigkeit von Graco oder Sonstigem.

#### **Graco-Informationen**

Auf www.graco.com sind die neuesten Informationen über Graco-Produkte zu erhalten. Informationen über Patente sind unter www.graco.com/patents zu finden.

**Um zu bestellen,** kontaktieren Sie bitte Ihren Graco-Vertragshändler oder rufen Graco an, um sich über einen Händler in Ihrer Nähe zu informieren.

Telefon: 612-623-6921 oder gebührenfrei: 1-800-328-0211 Fax: 612-378-3505

Alle in diesem Dokument enthaltenen schriftlichen und grafischen Informationen entsprechen den aktuell verfügbaren Produktinformationen. Graco behält sich das Recht vor, jederzeit unangekündigt Änderungen vorzunehmen

Übersetzung der Originalbetriebsanleitung. This manual contains German. MM 3A2527

Graco Headquarters: Minneapolis Internationale Niederlassungen: Belgien, China, Japan, Korea GRACO INC. AND SUBSIDIARIES • P.O. BOX 1441 • MINNEAPOLIS MN 55440-1441 • USA Copyright 2019, Graco, Inc. Alle Produktionsstandorte von Graco sind gemäß ISO 9001 zertifiziert.

> www.graco.com Ausgabe M, Februar 2022